# **DENSO**

2D Code Scanner (Fixed type) QK30-U User's Manual

Copyright © DENSO WAVE INCORPORATED, 2014

All rights reserved. No part of this publication may be reproduced in any form or by any means without permission in writing from the publisher.

QR Code, SQRC and QBdirect are registered trademarks of DENSO WAVE INCORPORATED.

Microsoft Windows is a registered trademark of Microsoft Corporation.

All products and company names mentioned in this manual are trademarks or registered trademarks of their respective holders.

Specifications are subject to change without prior notice.

## Contents

| Preface     |                                                          | i     |
|-------------|----------------------------------------------------------|-------|
| Customer Re | egistration and Inquiries                                | ii    |
| SAFETY PRE  | ECAUTIONS                                                | . iii |
| Care and Ma | intenance                                                | vii   |
| Chapter 1 N | lames and Functions                                      | 1     |
| Chapter 2 F | Preparation                                              | 2     |
| 2.1 Oj      | perating Environment for Use of the QK30-U               | 2     |
| Chapter 3 C | Connection to the Host Computer                          | 3     |
| 3.1 Se      | etting up the USB-COM interface                          | 4     |
| 3.2 Se      | etting up the USB keyboard interface                     | 5     |
| Chapter 4 S | Scanning Codes                                           | 7     |
| Chapter 5 C | Customizing the Scanner                                  | 8     |
| Chapter 6 S | Scanning Control                                         | 9     |
| 6.1 Sc      | oftware Control                                          | 9     |
| 6.2 A       | utomatic detection of labels                             | 9     |
| Chapter 7 S | Scanning Functions                                       | .10   |
| 7.1 Ec      | diting Data                                              | .10   |
| 7.          | 1.1 Data extraction mode                                 | .10   |
| 7.          | 1.2 Data substitution mode                               | .23   |
| 7.          | 1.3 Data blocksorting mode                               | .24   |
| 7.          | 1.4 ADF script mode                                      | .25   |
| 7.2 Sc      | canning a reverse Code                                   | .25   |
| 7.3 Sc      | canning a Black-and-white Inverted Code                  | .25   |
| 7.4 Sc      | canning Structure Append QR(iQR) Code Symbols            | .26   |
| 7.5 M       | ulti-line Barcode Scanning                               | .27   |
| 7.:         | 5.1 Number of lines                                      | .27   |
| 7.:         | 5.2 Data output order                                    | .27   |
| 7.:         | 5.3 Output format                                        | .27   |
| 7.6 Sc      | canning an SQRC (Security QR Code) Symbol                | .27   |
| Chapter 8 S | Speaker, Indicator LEDs, Illumination LEDs and Magic key | .28   |
| 8.1 Sp      | beaker                                                   | .28   |
| 8.          | 1.1 Beeping at prescribed frequencies                    | .28   |
| 8.          | 1.2 Audio playback                                       | .29   |
| 8.2 In      | dicator LEDs                                             | .30   |
| 8.3 Ill     | lumination LEDs                                          | .30   |
| 8.4 Mag     | zic key                                                  | .31   |
| 8.4         | 4.1 Magic key function                                   | .31   |
| 8.4         | 4.2 USB keyboard interface auto-switching function       | .31   |
| Chapter 9 C | Communication                                            | .32   |
| 9.1 U       | SB-COM Interface                                         | .32   |
| 9.2 U       | SB Keyboard Interface                                    | .34   |
| 9.3 Co      | ommunication Format                                      | .35   |
| 9.4 G       | TIN Format Conversion                                    | .49   |
|             |                                                          |       |

| Chapter 10 | Parameters and Defaults                                      | 54  |
|------------|--------------------------------------------------------------|-----|
| Chapter 11 | QR-Coded Parameter Menu                                      | 73  |
| 11.1 P     | arameter Setting Procedure Using the QR-coded Parameter Menu | 73  |
| 11.2 R     | estriction on the Use of QR-coded Parameter Menu             | 73  |
| 11.3 Q     | R-coded Parameter Menu                                       | 74  |
| Chapter 12 | Troubleshooting                                              | 91  |
| Appendix 1 | Specifications                                               | 92  |
| Appendix 2 | Control Commands                                             | 93  |
| Appendix 3 | Interface Specifications                                     | 101 |

Please READ through this manual carefully. It will enable you to operate your scanner correctly.

After you have finished reading this manual, keep it handy for speedy reference.

Note: Do not use this scanner in an environment with electrical noise that can trigger malfunction.

Note: The QK30-U specifications described in this manual are supported by the QK30-U firmware version 1.00 or later.

- DENSO WAVE INCORPORATED does not assume any product liability arising out of, or in connection with, the application or use of any product, circuit, or application described herein.
- If it is judged by DENSO WAVE INCORPORATED that malfunction of the product is due to the product having been dropped or subjected to impact, repairs will be made at a reasonable charge even within the warranty period.
- Intellectual Property Precaution

DENSO WAVE INCORPORATED ("DENSO WAVE") takes reasonable precautions to ensure its products do not infringe upon any patent of other intellectual property rights of other(s), but DENSO WAVE cannot be responsible for any patent or other intellectual property right infringement(s) or violation(s) which arise from (i) the use of DENSO WAVE's product(s) in connection or in combination with other component(s), product(s), data processing system(s) or equipment or software not supplied from DENSO WAVE; (ii) the use of DENSO WAVE's products in a manner for which the same were not intended nor designed; or (iii) any modification of DENSO WAVE's products by other(s) than DENSO WAVE.

## **Customer Registration**

To allow us to provide our customers with comprehensive service and support, we request that all customers complete a Member Registration Form. Registered members will be offered the following privileges.

- Latest upgrade information
- · Free exhibition and event information for new products
- Free web-information service "QBdirect"

**QBdirect Service Contents** 

| Information search service (FAQ) | Offers detailed information on each product.                                                            |
|----------------------------------|----------------------------------------------------------------------------------------------------|
| Download service                 | Offers downloads of repair modules for the latest QK30 Series systems or software, and sample programs. |
| E-mail inquiries                 | Allows customers to send product-related queries by e-mail.                                             |

Please note that these privileges may be subject to change without prior notice.

## How to Register

Access the URL below and follow the instructions provided.

http://www.qbdirect.net

## SAFETY PRECAUTIONS

## Be sure to observe all these safety precautions.

- Please READ through these instructions carefully. They will enable you to use the scanner correctly.
- Always keep this manual nearby for speedy reference.

Strict observance of these warnings and cautions is a MUST for preventing accidents that could result in bodily injury and substantial property damage. Make sure you fully understand all definitions of these terms and symbols given below before you proceed to the text itself.

**CAUTION** Alerts you to those conditions that could cause minor bodily injury or substantial property damage if the instructions are not followed correctly.

## Meaning of Symbols

A triangle  $(\triangle)$  with a picture inside alerts you to a warning of danger. Here you see the warning for electrical shock.

A diagonal line through a circle  $(\bigcirc)$  warns you of something you should not do; it may or may not have a picture inside. Here you see a screwdriver inside the circle, meaning that you should not disassemble.

A black circle  $(\bullet)$  with a picture inside alerts you to something you MUST do. This example shows that you MUST unplug the power cord.

## 

## To System Designers:

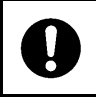

• When introducing the QK30 series of scanners in those systems that could affect human lives (e.g., medicines management system), develop applications carefully through redundancy and safety design which avoids the feasibility of affecting human lives even if a data error occurs.

Wrong handling of the scanner could result in a heat, smoke, or scanner failure. Be sure to observe the following.

| $\bigcirc$ | <ul> <li>Never bring any metals into contact with the terminals in connectors.</li> <li>Doing so could produce a large current through the scanner, resulting in heat or fire, as well as damage to the scanner.</li> </ul> |
|------------|----------------------------------------------------------------------------------------------------|
|            | Keep the scanner away from water.                                                                                                    |
|            | Failure to do so could cause fire or electrical shock.                                                                                                    |
|            | Never use the scanner on the line voltage other than the specified level.                                                                                                    |
|            | Doing so could cause the scanner to break or burn.                                                                                                    |
|            | Do not use the scanner where any inflammable gases may be emitted.                                                                                                    |
|            | Doing so could cause fire.                                                                                                    |
|            | • Do not scratch, modify, bend, twist, pull, or heat the interface cable. Do not place heavy material on the cable or allow the cable to get pressed under heavy material.                                                  |
|            | Doing so could break the cable, resulting in a fire.                                                                                                    |
|            | Do not subject the scanning window of the scanner to direct sunlight for extended periods.                                                                                                    |
|            | Doing so could damage the scanner, resulting in a fire.                                                                                                    |
|            | <ul> <li>If smoke, abnormal odors or noises come from the scanner, immediately switch off the host<br/>computer, unplug the interface cable, and contact your nearest dealer.</li> </ul>                                    |
|            | Failure to do so could cause fire or electrical shock.                                                                                                    |
|            | <ul> <li>If foreign material or water gets into the scanner, immediately unplug the interface cable, and<br/>contact your nearest dealer.</li> </ul>                                                                        |
|            | Failure to do so could cause fire or electrical shock.                                                                                                    |
|            | <ul> <li>If you drop the scanner so as to affect the operation or damage its housing, switch off the host<br/>computer, unplug the interface cable, and contact your nearest dealer.</li> </ul>                             |
|            | Failure to do so could cause fire or electrical shock.                                                                                                    |

## 

Wrong handling of the scanner could result in a heat, smoke, or scanner failure. Be sure to observe the following.

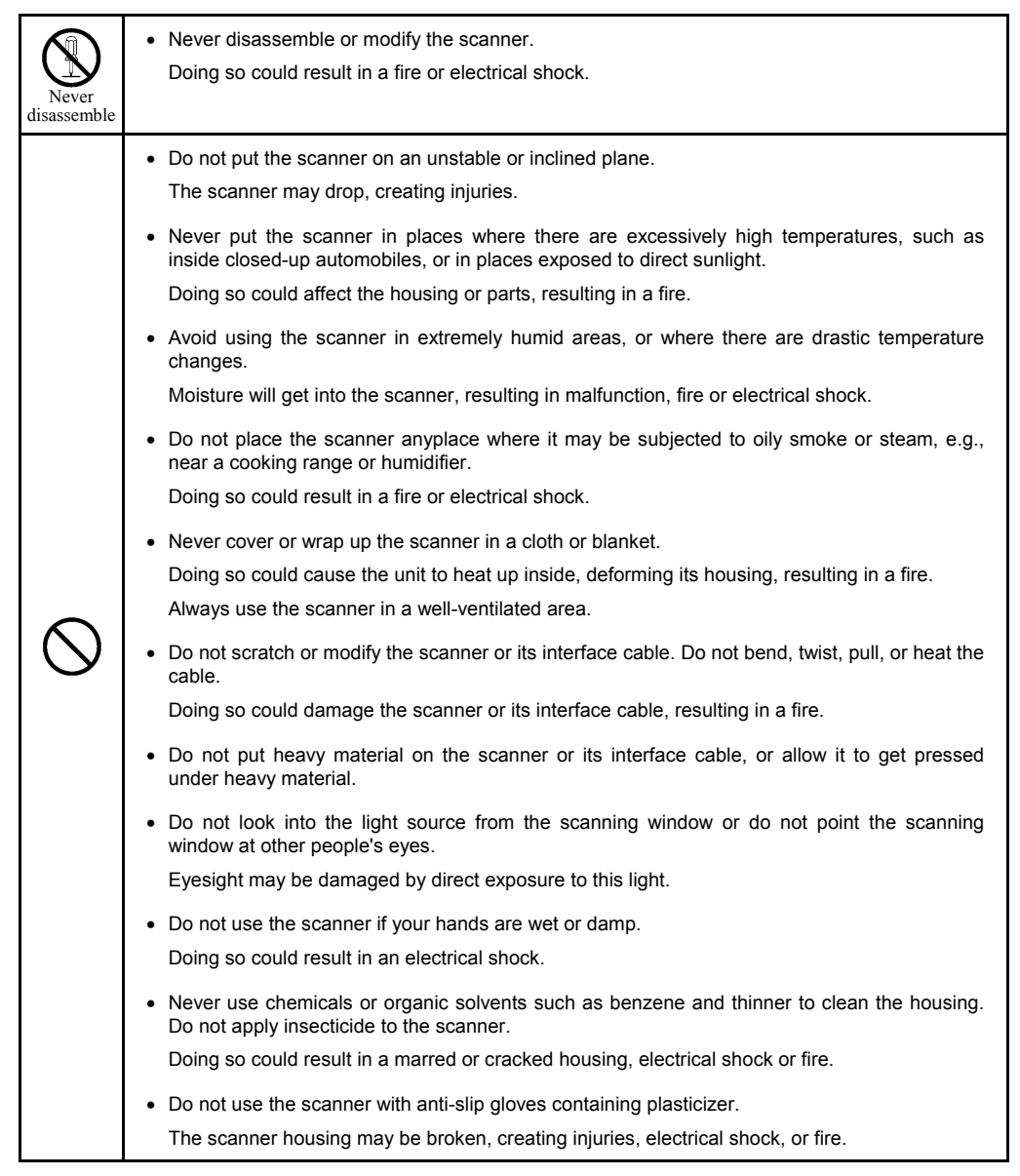

## 

Wrong handling of the scanner could result in a heat, smoke, or scanner failure. Be sure to observe the following.

| 0        | <ul> <li>If the interface cable is damaged (e.g., exposed or broken lead wires), stop using it and contact your nearest dealer.</li> <li>Failure to do so could result in a fire or electrical shock.</li> </ul>                                                                                                    |
|----------|----------------------------------------------------------------------------------------------------|
| <b>C</b> | <ul> <li>During an electrical storm, always unplug the interface cable.<br/>Expose to power surges could result in a fire.</li> <li>When taking care of the scanner, unplug the interface cable for safety.<br/>Failure to do so could result in an electrical shock.</li> <li>Do not drop the scanner.<br/>The scanner housing may be broken, creating injuries.<br/>Unplug the interface cable and contact your nearest dealer.<br/>Using the scanner whose housing is broken could result in smoke or fire.</li> </ul> |

## **Care and Maintenance**

Dust or dirt accumulating on the clear plate of the scanning window will affect reading performance. If you use the scanner in dusty areas, therefore, periodically check the clear plate of the scanning window and clean it if dusty.

- To clean the plate, first blow the dust away with an airbrush. Then gently wipe the plate with a cotton swab or the similar soft one.
- If sand or hard particles have accumulated, never rub the plate; doing so will scratch or damage it. Blow the particles away with an airbrush or a soft brush.

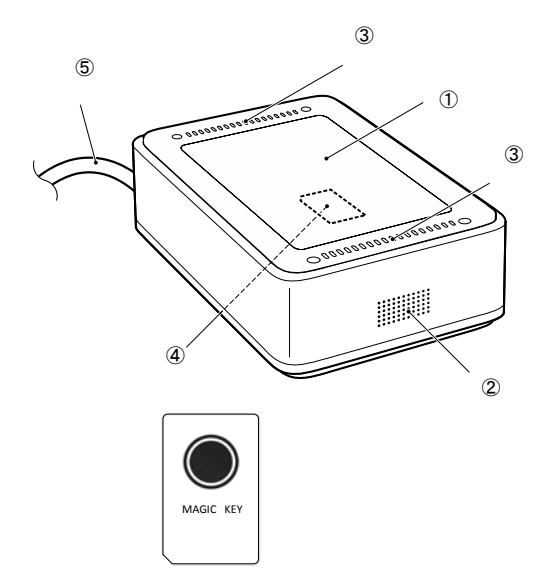

| No. | Name                                                                                         | Function and Description                                                                 |
|-----|----------------------------------------------------------------------------------------------|------------------------------------------------------------------------------------------|
| 1   | Scanning window                                                                              | Apply a code to be scanned to this window.                                               |
| 2   | Speaker hole                                                                                 | The speaker sounds when reading is complete.                                             |
| 3   | Indicator LEDs These LEDs light blue when reading is complete and flash red if an error occu |                                                                                          |
|     |                                                                                              | (Refer to Section 8.2 for details.)                                                      |
| 4   | Magic key (on the                                                                            | This key is used to switch the USB interface.                                            |
|     | back side)                                                                                   | (Refer to Section 8.4 for details.)                                                      |
| (5) | Interface cable                                                                              | USB interface cable                                                                      |
|     |                                                                                              | The interface cable connects the scanner to a host computer or other host equipment.     |
|     |                                                                                              | (Refer to Chapter 3 for the connection to the host and setting up of the USB interface.) |

## 2.1 Operating Environment for Use of the QK30-U

Using the QK30-U requires a host computer equipped with a USB port. The operating environment differs depending upon whether you use the USB-COM interface or USB keyboard interface as listed below. The default interface is the USB-COM interface.

## USB-COM interface (factory default):

To use this interface, you need to install the dedicated Active USB-COM driver (virtual COM port driver) to the host computer. This interface allows you to use the scanner in applications using the conventional serial port. For instructions on how to set up the device driver, refer to Chapter 3, Section 3.1. For the interface specifications, refer to Chapter 9, Section 9.1.

## USB keyboard interface:

No dedicated USB device driver is required. Via this interface, data scanned by the scanner can be entered to the cursor position in your application. For instructions on how to set up the device driver, refer to Chapter 3, Section 3.2. For the interface specifications, refer to Chapter 9, Section 9.2.

|               | To use the USB-COM interface (factory default):       | To use the USB keyboard interface: |  |
|---------------|-------------------------------------------------------|------------------------------------|--|
| Host computer | Windows PC                                            |                                    |  |
| USB driver    | Active USB-COM port driver*<br>provided by DENSO WAVE | OS-supplied device driver          |  |

Note: Information on the type of applicable operating systems is available from QBdirect.

Refer to the User's Manual for the setup procedure.

Switching between the USB-COM interface and USB keyboard interface is possible by:

- Using QR-coded parameter menu (see Chapter 11),
- Using the configuration software (ScannerSetting\_2D)\* or
- Using Magic key (see Chapter 8.4).

The interface setting will be retained even if the scanner is turned off.

Note: For approx. 20 seconds after switching from the USB-COM interface to the USB keyboard interface, the scanner cannot accept data entry.

\* The User's Manual, Active USB-COM port driver and configuration software (ScannerSetting\_2D) are available for registered users to download free of charge from QBdirect.

http://www.qbdirect.net

## Chapter 3 Connection to the Host Computer

The QK30-U receives and sends data from/to the host computer through the USB-COM interface or USB keyboard interface. You need to set up the device driver designed for the interface to be used. (Refer to the section 3.1 and section 3.2)

### Notes for connecting the USB interface cable

• To use the USB-COM interface, you need to install the serial port driver to the host computer <u>before connection of</u> the USB interface cable.

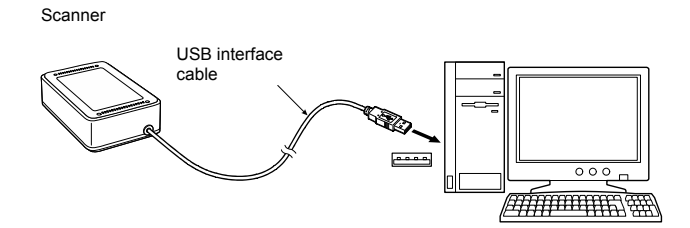

- When plugging and unplugging the USB connector, put an interval of at least 10 seconds between those actions since Windows may take several to 10 seconds to add or delete the USB device.
- When the host computer is processing the scanner connection, do not plug or unplug any other USB device cables.
- Directly connect the scanner to the USB port on the host computer or to the self-powered hub. The scanner may not
  be connected to some types of hubs. If the operation of the hub-connected scanner is unstable, connect it directly to
  any USB port on the host computer.
- Do not use any extension cord.

#### Do not use computer's power management features

The scanner does not support standby, sleep, resume, hibernation, and other power management features; therefore, disable their settings before setting up the scanner.

When communication software is open on a computer, disabling a suspend state may cause some computers to be unable to communicate. If it happens, terminate the software and reboot the computer.

## 3.1 Setting up the USB-COM interface

Using the USB-COM interface requires installing the Active USB-COM port driver provided by DENSO WAVE to the host computer. The driver can be downloaded for free from our website at: http://www.gbdirect.net

The file downloaded contains the driver set up file and the installation guide. For installation, refer to the installation guide. For the latest information, refer to the QBdirect at our home page.

## Notes for installing and using the Active USB-COM port driver

- The driver should be installed with administrative permission (Administrator Login).
- The driver does not contain a Microsoft digital signature. Therefore, do not block installation of drivers containing no signature with the driver's signature option or local policy's security option.
- The driver allows hot plugging or unplugging of a USB device even during communication (when the COM port is being opened); however, the communications data when the USB device is disconnected will be lost.
- The driver always serves as a virtual serial port even if a USB device is unplugged, so the driver always occupies a COM port number.
- The driver cannot coexist with conventional Denso USB-COM device drivers in a host computer. In the installation
  procedure, the Active USB-COM port driver requires uninstalling the conventional ones.
- Installing the driver on a single host computer more than one time enables more than one USB device to be used. However, the uninstaller of the Active USB-COM port driver uninstalls previously installed drivers, not individually but all at once.

#### Installation procedure

Refer to the installation procedure for "Active USB-COM Port Driver Installation Guide".

The driver installation procedure consists of two processes: installation of the serial port driver to be performed before connection of the USB device (scanner) and installation of the USB driver to be performed following connection of the USB device.

## 3.2 Setting up the USB keyboard interface

The USB keyboard interface requires the USB device class driver for HID (Human Interface Device) which is included in Windows 98 or later Operating Systems and whose setup wizard will automatically run. You do not need to install the device driver.

**Note:** If the USB-COM interface (factory default) is set up, switch it to the USB keyboard interface by scanning the "USB keyboard interface" QR Code symbol given in Section 11.3 with the parameter setting procedure in Section 11.1 or by following the procedure in section 8.4.

Connecting the USB interface cable to the host's USB port or USB hub automatically runs the system-supplied driver setup wizard. Follow the wizard and set up the driver. This section describes the procedure on each of Windows 8, Windows 7, Windows Vista and Windows XP.

### Windows 8, Windows 7 and Windows Vista

- (1) Switch the computer on to run Windows 8, Windows 7 or Windows Vista. Log on as an Administrator.
- (2) Connect the scanner's USB interface cable to the computer or USB hub.

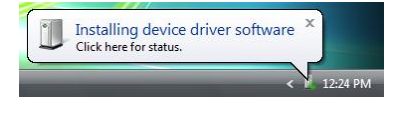

| 8 | USB Human Interface Device<br>Device driver software installed successf | x<br>ully. |          |
|---|-------------------------------------------------------------------------|------------|----------|
|   |                                                                         | N          | 12:27 PM |

| 🚽 Device Manager                     |
|--------------------------------------|
| <u>File Action View H</u> elp        |
|                                      |
|                                      |
| 🖶 💐 Batteries                        |
| 🕀 🚛 Computer                         |
| 🗉 🧫 Disk drives                      |
| 🔄 📲 Display adapters                 |
| DVD/CD-ROM drives                    |
| Human Interface Devices              |
| USB Human Interface Device           |
| IDE ATA/ATAPI controllers            |
| 🗄 🖷 🖳 IEEE 1394 Bus host controllers |
|                                      |
| Mice and other pointing devices      |
| Modems                               |
| Monitors                             |
| Network adapters                     |
| PCMCIA adapters                      |
|                                      |
| Sound video and game controllers     |
|                                      |
| Sublage controllers                  |
| Universal Serial Bus controllers     |
|                                      |
|                                      |
|                                      |
|                                      |

(3) Wait for the **Installing device driver software** hint to pop up on the Windows task tray.

Windows will automatically configure the scanner. Upon completion of the configuration, the screen shown at left automatically disappears.

- (4) Wait for the **USB Human Interface Device** hint to pop up on the task tray.
- (5) To check whether the USB device is working normally, open the Windows Device Manager.

If **USB Human Interface Device** is added to the sub-tree of **Human Interface Devices** as shown at left, the scanner is connected normally.

If the device is not added or it is marked with ! or X, remove this driver with the uninstaller, reboot your computer, and perform the above connection process again.

### Windows XP

- (1) Switch the computer on to run Windows XP. Log on as an Administrator.
- (2) Connect the scanner's USB interface cable to the computer or USB hub.

| i) Found New Hardware      | × |         |
|----------------------------|---|---------|
| USB Human Interface Device |   | ,       |
|                            | X | 1:02 PM |

| S Device Manager                              | - DX |
|-----------------------------------------------|------|
| Elle Action View Help                         |      |
|                                               |      |
| 🖃 🚇 Computer                                  |      |
| 🖲 🚽 Computer                                  |      |
| 🖭 🕪 Disk drives                               |      |
| Display adapters                              |      |
| DVD/CD-ROM drives                             |      |
| E Carloppy disk controllers                   |      |
| E Boppy disk drives                           |      |
| Human Interface Devices                       |      |
| Cig USB Human Interface Device                |      |
| <ul> <li>IDE ATA/ATAPI controllers</li> </ul> |      |
| 🛨 🧼 Keyboards                                 |      |
| •  •  •  •  •  •  •  •  •  •  •  •  •         |      |
|                                               |      |
| Imp Network adapters                          |      |
| Ports (COM & LPT)                             |      |
| • 🖲 Sound, video and game controllers         |      |
| System devices                                |      |
| Universal Serial Bus controllers              |      |
|                                               |      |
|                                               |      |
|                                               |      |

(3) Wait for the **Found New Hardware** hint to pop up on the Windows task tray.

Windows will automatically configure the scanner. Upon completion of the configuration, the screen shown at left automatically disappears.

(4) To check whether the USB device is working normally, open the Windows Device Manager.

If **USB Human Interface Device** is added to the sub-tree of **Human Interface Devices** as shown at left, the scanner is connected normally.

If the device is not added or it is marked with ! or  $\times$ , remove this driver with the uninstaller, reboot your computer, and perform the above connection process again.

Bring the LCD of a mobile phone to the scanning window of the scanner as shown below.

The scanner reads a code shown on the mobile's LCD, outputs the code data read, beeps the speaker, and turns the indicator LEDs blue.

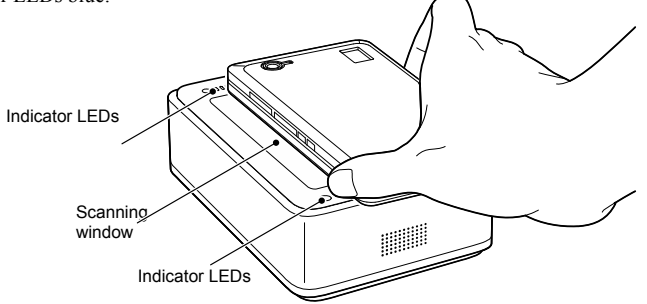

**Note:** The scanner supports the double-read prevention function that prevents the scanner from reading in the same code more than once in succession even if you keep applying a code to the scanning window. To read the same code again after successfully read, therefore, pull the mobile away from the scanning window for at least half a second to release the double-read prevention function.

Note that if you keep applying a low-quality code that cannot be read within half a second to the scanning window, the scanner may double-read the code at intervals of half a second or longer.

**Note:** The double-read prevention timeout can be specified with the configuration software (ScannerSetting\_2D).

Note: The scanner can read codes omnidirectionally. Note that a target code plus its margin should lie within the scan range.

**Note:** The scanner may fail to read depending upon the mobile model, the contrast or backlight setting, or the LCD surface conditions (e.g., sticker pasted, scratches).

## Chapter 5 Customizing the Scanner

You can customize the scanner by modifying communications, code type, and other scanner parameters with the <u>QR-coded parameter menu</u> or the configuration software ScannerSetting\_2D\*. These parameters retain their settings even when the power is off.

- Scanning parameter setting QR Codes from the <u>QR-coded parameter menu</u> by pressing the trigger switch. (The QR-coded parameter menu is given in Chapter 11.)
- (2) Using the configuration software (ScannerSetting 2D)\* in your computer.

The configuration software is available via the USB-COM interface; it is not via the USB keyboard interface.

The configuration software also offers batch-process QR code symbols for read by scanners in the field. Those symbols printed can be scanned by the scanner via any of the USB-COM interface and USB keyboard interface.

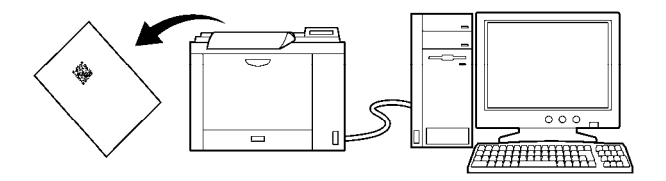

Note: Selecting the USB keyboard interface makes the configuration software unavailable.

Registered users can download the configuration software (<u>ScannerSetting\_2D</u>) from QBdirect, their customer support section on the Denso Wave website at no extra charge.
 For further details on QBdirect or to register, visit the following URL. <a href="http://www.qbdirect.net">http://www.qbdirect.net</a>

## 6.1 Software Control

You can control the scanner by sending scanning control commands from the host computer via USB-COM interface. (For details about control commands, refer to Appendix 2.)

| Commands | Description                                                                                                    |
|----------|----------------------------------------------------------------------------------------------------|
| R        | Ready-to-scan command<br>Upon receipt of one of these commands, the scanner lights the illumination LEDs and<br>becomes ready to scan. |
| Z        | Standby command<br>Upon receipt of one of these commands, the scanner turns off the illumination LEDs and<br>switches to standby.      |

Each of these commands should be enclosed with a header and terminator for transmission according to the communications conditions of the scanner.

## 6.2 Automatic detection of labels

Bringing a code label within the scan range of the scanning window turns on the illumination LEDs and starts the scanner reading the code.

The illumination LEDs come on when you bring a code label within the designated range or move a code label within the same range. These LEDs go off when a code label is moved away from the range or stays within the range without move for approx. 3 seconds.

The scanner offers a choice of three code response levels. Switch to a higher code response level if the illumination LEDs will not come on when a code is brought into the range, for example. The code response level can be specified with the configuration software (ScannerSetting\_2D).

**Note:** Even if you do not bring a code label within the scan range, the illumination LEDs may come on when the ambient level of light changes or any shadows move within the scan range.

Note: To enable the scanner to work properly in auto sensing mode, an ambient illuminance of at least 30 lx is required.

## 7.1 Editing Data

You can edit and output code data read, in any of the four data edit modes--"data extraction mode," "data substitution mode," "data blocksorting mode" and "ADF script mode." These data edit modes can be selected with the configuration software (ScannerSetting\_2D). The default is "No editing."

**Note:** In the case of multi-line bar codes, unless all code ID marks read are matched, the data editing processing will result in an error regardless of whether or not the data read contains any error. Whether the code ID mark is matched is determined not by the combination of code ID marks but by Type 1 only (refer to Chapter 9, Section 9.3).

**Note:** In the case of Structure Append QR Code, the scanner in edit mode or batch edit mode performs data editing processing upon completion of scanning of all split code symbols; in non-edit mode, it performs each time a single split code symbol is read.

## 7.1.1 Data extraction mode

This mode offers three extraction choices--"data string," "data block" and "AI (Application Identifier)-prefixed string" extractions from code data read and then outputs it.

The "data block" extraction is available only when code data is in the comma-delimited CSV format. The "AI-prefixed string" extraction is available for GS1-128, GS1 DataBar, and GS1 Composite symbols (excluding linear components in a UPC/EAN Composite symbol).

#### 7.1.1.1 Extracting a data string

The scanner extracts a data string specified by the "Extraction start position" and "Extraction end position" from a code specified by the "Code type" and then outputs it in the data transmission format selected in the scanner (see Chapter 9, Section 9.4). The extraction conditions and extraction start and end positions are listed below.

| Extraction conditions                      | Choices                |
|--------------------------------------------|------------------------|
| "Code type"                                | Any code               |
|                                            | QR Code                |
|                                            | iQR Code               |
|                                            | PDF417                 |
|                                            | Data Matrix            |
|                                            | MaxiCode               |
|                                            | Aztec                  |
|                                            | UPC-A/EAN-13           |
|                                            | UPC-E                  |
|                                            | EAN-8                  |
|                                            | Code 128               |
|                                            | GS1-128                |
|                                            | Codabar (NW-7)         |
|                                            | Code 39                |
|                                            | Code 93                |
|                                            | Interleaved 2of5 (ITF) |
|                                            | Standard 2of5 (STF)    |
|                                            | GS1 DataBar            |
|                                            | GS1 Composite symbols  |
| "Data transfer regardless of error result" | Permit/Prohibit        |

#### Extraction conditions

If the scanner fails to extract a data string or scans a code not specified by "Code type" when the "Data transfer regardless of error result" is permitted, then it outputs the data read as is without editing.

#### Extraction start and end positions

| "Extraction start position" | "Extraction end position"                     |
|-----------------------------|-----------------------------------------------|
| Head position               | <i>n</i> th position                          |
| Tail position               |                                               |
| <i>n</i> th position        | Tail position                                 |
|                             | By <i>n</i> positions from the start position |
|                             | <i>n</i> th position                          |

The n can be 1 through 9999. Note that if the extraction start position is specified as nth position, the extraction end position should be equal to or greater than the extraction start position.

Note: The number of characters for Code 39 symbols should be specified including start and stop codes.

## Example Code read: QR Code, Data: 12345,

Header: STX, Terminator: ETX, Scanner ID: Disable, Code ID mark: Type 1, Transmission of the number of digits: Enable, Prefix/Suffix: None, BCC: Disable

| Extraction conditions                                                             | Extraction start position | Extraction end position | Output data          |
|-----------------------------------------------------------------------------------|---------------------------|-------------------------|----------------------|
| "Code type": QR Code                                                              | Head position             | 3rd position            | [STX]Q0003123[ETX]   |
| "Data transfer                                                                    | Tail position             | 3rd position            | [STX]Q0003345[ETX]   |
| regardless of error                                                               | 1st position              | Tail position           | [STX]Q000512345[ETX] |
| result . Fromon                                                                   | 1st position              | By 3 positions          | [STX]Q0003123[ETX]   |
|                                                                                   | 2nd position              | 4th position            | [STX]Q0003234[ETX]   |
|                                                                                   | Head position             | 6th position            | Error                |
|                                                                                   | Tail position             | 6th position            | Error                |
|                                                                                   | 6th position              | Tail position           | Error                |
|                                                                                   | 6th position              | By 10 positions         | Error                |
|                                                                                   | 1st position              | 6th position            | Error                |
| "Code type": QR Code                                                              | Head position             | 6th position            | [STX]Q000512345[ETX] |
| "Data transfer                                                                    | Tail position             | 6th position            | [STX]Q000512345[ETX] |
| regardless of error                                                               | 6th position              | Tail position           | [STX]Q000512345[ETX] |
| result : Permit                                                                   | 6th position              | By 10 positions         | [STX]Q000512345[ETX] |
|                                                                                   | 1st position              | 6th position            | [STX]Q000512345[ETX] |
| "Code type": PDF417<br>"Data transfer<br>regardless of error<br>result": Prohibit | Invalid if specified.     | Invalid if specified.   | Error                |
| "Code type": PDF417<br>"Data transfer<br>regardless of error<br>result": Permit   | Invalid if specified.     | Invalid if specified.   | [STX]Q000512345[ETX] |

## 7.1.1.2 Extracting data blocks

If data read is in the comma-delimited CSV format, the scanner extracts data blocks specified by the data block numbers from a code specified by the "Code type" and then outputs it in the data transmission format selected in the scanner (see Chapter 9, Section 9.4). The extraction conditions and data bock numbers are listed below.

#### Extraction conditions

| Extraction conditions                      | Choices                |  |
|--------------------------------------------|------------------------|--|
| "Code type"                                | Any code               |  |
|                                            | QR Code                |  |
|                                            | iQR Code               |  |
|                                            | PDF417                 |  |
|                                            | Data Matrix            |  |
|                                            | MaxiCode               |  |
|                                            | Aztec                  |  |
|                                            | UPC-A/EAN-13           |  |
|                                            | UPC-E                  |  |
|                                            | EAN-8                  |  |
|                                            | Code 128               |  |
|                                            | GS1-128                |  |
|                                            | Codabar (NW-7)         |  |
|                                            | Code 39                |  |
|                                            | Code 93                |  |
|                                            | Interleaved 2of5 (ITF) |  |
|                                            | Standard 2of5 (STF)    |  |
|                                            | GS1 DataBar            |  |
|                                            | GS1 Composite symbols  |  |
| "Data transfer regardless of error result" | Permit/Prohibit        |  |

If the scanner fails to extract a data block or scans a code not specified by "Code type" when the "Data transfer regardless of error result" is permitted, then it outputs the data read as is without editing.

Data block numbers

Each data block number should be within the range from 1 through 99. Up to three blocks can be extracted.

Example Code read: QR Code, Data: (See the table below.) Header: STX, Terminator: ETX, Scanner ID: Disable, Code ID mark: Disable, Transmission of the number of digits: Disable, Prefix/Suffix: None, BCC: Disable

| Extraction conditions                                                             | Data read      | Data block numbers       | Output data                          |
|-----------------------------------------------------------------------------------|----------------|--------------------------|--------------------------------------|
| "Code type": QR Code                                                              | 1,23,456,7890  | 1, 2 and 3               | [STX]1[ETX][STX]23[ETX][STX]456[ETX] |
| "Data transfer                                                                    | 1,23,456,7890  | 3, 1 and 2               | [STX]456[ETX][STX]1[ETX][STX]23[ETX] |
| regardless of error                                                               | 1234567890     | 1                        | [STX]1234567890[ETX]                 |
| result : Prombit                                                                  | 1,,23,456,7890 | 2 and 5                  | [STX][ETX][STX]7890[ETX]             |
|                                                                                   | 1,23,456,7890  | 5                        | Error                                |
|                                                                                   | 1,23,456,7890  | 4 and 5                  | Error                                |
|                                                                                   | 1234567890     | 1 and 2                  | Error                                |
| "Code type": QR Code                                                              | 1,23,456,7890  | 5                        | [STX]1,23,456,7890[ETX]              |
| "Data transfer                                                                    | 1,23,456,7890  | 4 and 5                  | [STX]1,23,456,7890[ETX]              |
| regardless of error<br>result": Permit                                            | 1234567890     | 1 and 2                  | [STX]1234567890[ETX]                 |
| "Code type": PDF417<br>"Data transfer<br>regardless of error<br>result": Prohibit | 1,23,456,7890  | Invalid if<br>specified. | Error                                |
| "Code type": PDF417<br>"Data transfer<br>regardless of error<br>result": Permit   | 1,23,456,7890  | Invalid if<br>specified. | [STX]1,23,456,7890[ETX]              |

## 7.1.1.3 Extracting AI (Application Identifier)-prefixed strings

If the scanner reads any of GS1-128, GS1 DataBar, and GS1Composite symbols (excluding linear components in a UPC/EAN Composite symbol), it edits the data according to AIs and outputs it in the data transmission format selected in the scanner (see Chapter 9, Section 9.3).

The "AI-prefixed string" extraction is available in two modes--AI split mode and AI parenthesizing mode. AIs to be used for data editing are listed in (3) AI table later.

### (1) AI split mode

In this mode, the scanner extracts strings prefixed with AIs specified (up to three types of AIs) and separates them with the specified delimiters (selectable from headers/terminators, commas and tabs) instead of AIs to output them.

Extraction conditions

| Extraction conditions                      | Choices         |  |
|--------------------------------------------|-----------------|--|
| "Data transfer regardless of error result" | Permit/Prohibit |  |

If the scanner fails to extract an AI-prefixed string when the "Data transfer regardless of error result" is permitted, it outputs the data read as is without editing.

- Delimiters
- Header/terminator

Specifying a header/terminator as delimiters prefixes a header and suffixes a terminator to each element string separated.

A scanner ID, code ID mark, the number of digits, prefix, and suffix can be also added to each element string if their transmissions are enabled. The number of digits is the count of each element string edited.

## Example Data read: (01)94901234567894(11)030808(13)030810

Header: STX, Terminator: ETX, Scanner ID: Disable, Code ID mark: Disable, Transmission of the number of digits: Enable, Prefix/Suffix: None, BCC: Disable

| AIs specified | Output data                                                      |
|---------------|------------------------------------------------------------------|
| 01,11,13      | [STX]94901234567894[ETX][STX]0006030808[ETX][STX]0006030810[ETX] |

• Comma

Specifying a comma as delimiters outputs comma-delimited data. No comma follows the tail of the data.

A header and terminator are added to the full string. None of a scanner ID, code ID mark, the number of digits, prefix, and suffix is added even if their transmissions are enabled.

Example Data read: (01)94901234567894(11)030808(13)030810

Header: STX, Terminator: ETX, Scanner ID: Disable, Code ID mark: Disable, Transmission of the number of digits: Disable, Prefix/Suffix: None, BCC: Disable

| AIs specified | Output data                            |
|---------------|----------------------------------------|
| 01,11,13      | [STX]94901234567894,030808,030810[ETX] |

• Tab (ASCII 09H (HT))

Specifying a tab as delimiters outputs tab-delimited data. No tab follows the tail of the data.

A header and terminator are added to the full string. None of a scanner ID, code ID mark, the number of digits, prefix, and suffix is added even if their transmissions are enabled.

Example Data read: (01)94901234567894(11)030808(13)030810

Header: STX, Terminator: ETX, Scanner ID: Disable, Code ID mark: Disable, Transmission of the number of digits: Disable, Prefix/Suffix: None, BCC: Disable

| AIs specified | Output data                                    |
|---------------|------------------------------------------------|
| 01,11,13      | [STX]94901234567894[TAB]030808[TAB]030810[ETX] |

Example Data read: (01)94901234567894(11)030808(13)030810(17)040208(17)040305 Header: STX, Terminator: ETX, Scanner ID: Disable, Code ID mark: Disable, Transmission of the number of digits: Disable, Prefix/Suffix: None, BCC: Disable

| Extraction conditions                                    | AIs specified | Delimiter | Output data                                       |
|----------------------------------------------------------|---------------|-----------|---------------------------------------------------|
|                                                          | 01,11,17      | Comma     | [STX]94901234567894,030808,040208[ETX]            |
|                                                          | 17,11         |           | [STX]040208,030808[ETX]                           |
| "Data transfer                                           | 17,17         |           | [STX]040208,040305[ETX]                           |
| result": Prohibit                                        | 12            |           | Error                                             |
|                                                          | 01,12         |           | Error                                             |
|                                                          | 01,01         |           | Error                                             |
|                                                          | 01,11,17      |           | [STX]94901234567894,030808,040208[ETX]            |
| "Data transfer<br>regardless of error<br>result": Permit | 17,11         | 1         | [STX]040208,030808[ETX]                           |
|                                                          | 17,17         |           | [STX]040208,040305[ETX]                           |
|                                                          | 12            |           | [STX]01949012345678941103080813030810170402081704 |
|                                                          | 01,12         |           | 0305                                              |
|                                                          | 01,01         |           | [ETX]                                             |

- (Note 1) Element strings will be output in the order of AIs specified.
- (Note 2) If data read contains two or more element strings prefixed with the same AI, those element strings will be output in the order arranged in that data read.
- (Note 3) If data read does not contain a string prefixed with the specified AI or it contains such data but its number of digits is more or less than the one defined for that AI, an error will result when the "Data transfer regardless of error result" is prohibited.

#### (2) AI parenthesizing mode

In this mode, the scanner parenthesizes AIs contained in data read and outputs the edited data according to the extraction conditions.

Extraction conditions

| Extraction conditions                      | Choices         |  |
|--------------------------------------------|-----------------|--|
| "Data transfer regardless of error result" | Permit/Prohibit |  |

If the scanner fails to extract an AI-prefixed element string when the "Data transfer regardless of error result" is permitted, it outputs the data read as is without editing.

Example Header: STX, Terminator: ETX, Scanner ID: Disable, Code ID mark: Disable, Transmission of the number of digits: Disable, Prefix/Suffix: None, BCC: Disable

| Extraction conditions                                 | Data read                                             | Output data                                                     |
|-------------------------------------------------------|-------------------------------------------------------|-----------------------------------------------------------------|
| "Data transfer regardless                             | 0194901234567894110308081303<br>081017040208          | [STX](01)94901234567894(11)030<br>808(13)030810(17)040208[ETX]  |
| of error result": Prohibit                            | 0194901234567894110308081303<br>081061704020817040305 | Error (Note 1)                                                  |
| "Data transfer regardless<br>of error result": Permit | 0194901234567894110308081303<br>081017040208          | [STX](01)94901234567894(11)030<br>808(13)030810(17)040208[ETX]  |
|                                                       | 0194901234567894110308081303<br>081061704020817040305 | [STX]0194901234567894110308081303<br>081061704020817040305[ETX] |

(Note 1) Data from the head to element string 030810 prefixed with AI (13) can be normally extracted, but the following data (as underlined below) causes an error since it starts with 6 that cannot start any AI. (01)94901234567894(11)030808(13)030810<u>61704020817040305</u>

## (3) AI table

In the AI-prefixed string extraction, the scanner edits data according to the Application Identifiers (AIs) defined below.

| AI   | Format  | Description                                                                           |  |
|------|---------|---------------------------------------------------------------------------------------|--|
| 00   | n2+n18  | Serial Shipping Container Code (SSCC)                                                 |  |
| 01   | n2+n14  | Global Trade Item Number (GTIN)                                                       |  |
| 02   | n2+n14  | GTIN of Trade Items Contained in a logistic unit (For Use with AI 37 Only)            |  |
| 03   | n2+n14  | Reserved.                                                                             |  |
| 04   | n2+n16  | Reserved.                                                                             |  |
| 10   | n2+an20 | Batch or Lot Number                                                                   |  |
| 11   | n2+n6   | Production Date (YYMMDD) (*)                                                          |  |
| 12   | n2+n6   | Due Date (YYMMDD) (*)                                                                 |  |
| 13   | n2+n6   | Packaging Date (YYMMDD) (*)                                                           |  |
| 15   | n2+n6   | Best Before Date (YYMMDD) (*)                                                         |  |
| 17   | n2+n6   | Expiration Date (YYMMDD) (*)                                                          |  |
| 20   | n2+n2   | Product Variant                                                                       |  |
| 21   | n2+an20 | Serial Number                                                                         |  |
| 22   | n2+an29 | HIBCC (Health Industry Business Communication Council)Quantity, Date, Batch, and Link |  |
| 23n  | n3+n19  | Batch or Lot Number (Transitional Use) (**)                                           |  |
| 240  | n3+an30 | Additional Product Identification Assigned by the Manufacturer                        |  |
| 241  | n3+an30 | Customer Part Number                                                                  |  |
| 250  | n3+an30 | Secondary Serial Number                                                               |  |
| 251  | n3+an30 | Reference to Source Entity                                                            |  |
| 252  | n3+n27  | Global Serial Number                                                                  |  |
| 30   | n2+n8   | Quantity                                                                              |  |
| 310n | n4+n6   | Net Weight, Kilograms                                                                 |  |
| 311n | n4+n6   | Length or 1st Dimension, Meters                                                       |  |
| 312n | n4+n6   | Width, Diameter, or 2nd Dimension, Meters                                             |  |
| 313n | n4+n6   | Depth, Thickness, Height, or 3rd Dimension, Meters                                    |  |
| 314n | n4+n6   | Area, Square Meters (***)                                                             |  |
| 315n | n4+n6   | Volume, Liters (***)                                                                  |  |
| 316n | n4+n6   | Volume, Cubic Meters (***)                                                            |  |

| AI   | Format | Description                                                         |  |
|------|--------|---------------------------------------------------------------------|--|
| 320n | n4+n6  | Net Weight, Pounds (***)                                            |  |
| 321n | n4+n6  | Length or 1st Dimension, Inches (***)                               |  |
| 322n | n4+n6  | Length or 1st Dimension, Feet (***)                                 |  |
| 323n | n4+n6  | Length or 1st Dimension, Yards (***)                                |  |
| 324n | n4+n6  | Width, Diameter, or 2nd Dimension, Inches (***)                     |  |
| 325n | n4+n6  | Width, Diameter, or 2nd Dimension, Feet (***)                       |  |
| 326n | n4+n6  | Width, Diameter, or 2nd Dimension, Yards (***)                      |  |
| 327n | n4+n6  | Depth, Thickness, Height, or 3rd Dimension, Inches (***)            |  |
| 328n | n4+n6  | Depth, Thickness, Height, or 3rd Dimension, Feet (***)              |  |
| 329n | n4+n6  | Depth, Thickness, Height, or 3rd Dimension, Yards (***)             |  |
| 330n | n4+n6  | Gross Weight, Kilograms (***)                                       |  |
| 331n | n4+n6  | Length or 1st Dimension, Meters, Logistics (***)                    |  |
| 332n | n4+n6  | Width, Diameter, or 2nd Dimension, Meters, Logistics (***)          |  |
| 333n | n4+n6  | Depth, Thickness, Height, or 3rd Dimension, Meters, Logistics (***) |  |
| 334n | n4+n6  | Area, Square Meters, Symbology (***)                                |  |
| 335n | n4+n6  | Gross Volume, Liters (***)                                          |  |
| 336n | n4+n6  | Gross Volume, Cubic Meters (***)                                    |  |
| 337n | n4+n6  | Kilograms per Square Meter (pressure) (***)                         |  |
| 340n | n4+n6  | Gross Weight, Pounds (***)                                          |  |
| 341n | n4+n6  | Length or 1st Dimension, Inches, Logistics (***)                    |  |
| 342n | n4+n6  | Length or 1st Dimension, Feet, Logistics (***)                      |  |
| 343n | n4+n6  | Length or 1st Dimension, Yards, Logistics (***)                     |  |
| 344n | n4+n6  | Width, Diameter, or 2nd Dimension, Inches, Logistics (***)          |  |
| 345n | n4+n6  | Width, Diameter, or 2nd Dimension, Feet, Logistics (***)            |  |
| 346n | n4+n6  | Width, Diameter, or 2nd Dimension, Yards, Logistics (***)           |  |
| 347n | n4+n6  | Depth, Thickness, Height, or 3rd Dimension, Inches, Logistics (***) |  |
| 348n | n4+n6  | Depth, Thickness, Height, or 3rd Dimension, Feet, Logistics (***)   |  |
| 349n | n4+n6  | Depth, Thickness, Height, or 3rd Dimension, Yards, Logistics (***)  |  |
| 350n | n4+n6  | Area, Square Inches (***)                                           |  |
| 351n | n4+n6  | Area, Square Feet (***)                                             |  |
| 352n | n4+n6  | Area, Square Yards (***)                                            |  |

| AI   | Format    | Description                                                            |
|------|-----------|------------------------------------------------------------------------|
| 353n | n4+n6     | Area, Square Inches, Logistics (***)                                   |
| 354n | n4+n6     | Area, Square Feet, Logistics (***)                                     |
| 355n | n4+n6     | Area, Square Yards, Logistics (***)                                    |
| 356n | n4+n6     | Net Weight, Troy Ounces (***)                                          |
| 357n | n4+n6     | Net Volume, Ounces (***)                                               |
| 360n | n4+n6     | Volume, Quarts (***)                                                   |
| 361n | n4+n6     | Volume, Gallons (***)                                                  |
| 362n | n4+n6     | Gross Volume, Quarts (***)                                             |
| 363n | n4+n6     | Gross Volume, Gallons (***)                                            |
| 364n | n4+n6     | Volume, Cubic Inches (***)                                             |
| 365n | n4+n6     | Volume, Cubic Feet (***)                                               |
| 366n | n4+n6     | Volume, Cubic Yards (***)                                              |
| 367n | n4+n6     | Gross Volume, Cubic Inches (***)                                       |
| 368n | n4+n6     | Gross Volume, Cubic Feet (***)                                         |
| 369n | n4+n6     | Gross Volume, Cubic Yards (***)                                        |
| 37   | n2+n8     | Quantity (For Use with AI 02 Only)                                     |
| 390n | n4+n15    | Amount PayableSingle Monetary Area                                     |
| 391n | n4+n3+n15 | Amount Payable and ISO Currency Code                                   |
| 392n | n4+n15    | Amount Payable for a Variable Measure Trade ItemSingle Monetary Area   |
| 393n | n4+n3+n15 | Amount Payable for a Variable Measure Trade Item and ISO Currency Code |
| 400  | n3+an30   | Customer's Purchase Order Number                                       |
| 401  | n3+an30   | Consignment Number                                                     |
| 402  | n3+n17    | Shipment Identification Number                                         |
| 403  | n3+an30   | Routing Code                                                           |
| 410  | n3+n13    | Ship to (Deliver to) Global Location Number                            |
| 411  | n3+n13    | Bill to (Invoice to) Global Location Number                            |
| 412  | n3+n13    | Purchased from Global Location Number                                  |
| 413  | n3+n13    | Ship for (Deliver for) Global Location Number                          |
| 414  | n3+n13    | Identification of a Physical LocationGlobal Location Number            |
| 415  | n3+n13    | Global Location Number of the Invoicing Party                          |
| 420  | n3+an20   | Ship to (Deliver to) Postal Code Within a Single Postal Authority      |

| AI   | Format                 | Description                                                                                  |  |
|------|------------------------|----------------------------------------------------------------------------------------------|--|
| 421  | n3+n3+an9              | Ship to (Deliver to) Postal Code with Three-Digit ISO Country Code Prefix                    |  |
| 422  | n3+n3                  | Country of Origin of a Trade Item                                                            |  |
| 423  | n3+n15                 | Country of Initial Processing                                                                |  |
| 424  | n3+n3                  | Country of Processing                                                                        |  |
| 425  | n3+n3                  | Country of Disassembly                                                                       |  |
| 426  | n3+n3                  | Country of Final Processing                                                                  |  |
| 43   | n2+n4+n7+an.<br>.10+n1 | Carrier Assigned Tracking Number                                                             |  |
| 7001 | n4+n13                 | NATO Stock Number (NSN)                                                                      |  |
| 7002 | n4+an30                | UN/ECE Meat Carcasses and Cuts Classification                                                |  |
| 7003 | n4+n10                 | Effective term (YYMMDDHHMM)                                                                  |  |
| 7030 | n4+n3+an27             | Approval Number of Processor with Three-Digit ISO Country Code, Butchery                     |  |
| 7031 | n4+n3+an27             | Approval Number of Processor with Three-Digit ISO Country Code, 1st Processing Place         |  |
| 703n | n4+n3+an27             | Approval Number of Processor with Three-Digit ISO Country Code, 2nd to 9th Processing Places |  |
| 8001 | n4+n14                 | Roll ProductsWidth, Length, Core Diameter, Direction, and Splices                            |  |
| 8002 | n4+an20                | Cellular Mobile Telephone Identifier                                                         |  |
| 8003 | n4+n14+an16            | Global Returnable Asset Identifier (GRAI)                                                    |  |
| 8004 | n4+an30                | Global Individual Asset Identifier (GIAI)                                                    |  |
| 8005 | n4+n6                  | Price Per Unit of Measure                                                                    |  |
| 8006 | n4+n14+n2+n2           | Identification of the Component of a Trade Item                                              |  |
| 8007 | n4+an30                | International Bank Account Number (IBAN)                                                     |  |
| 8008 | n4+n6+n6               | Date and Time of Production (YYMMDDHHMMSS)                                                   |  |
| 8018 | n4+n18                 | Global Service Relation Number (GSRN)                                                        |  |
| 8020 | n4+an25                | Payment Slip Reference Number                                                                |  |
| 8100 | n4+n1+n5               | UPC Coupon Extended CodeNumber System Character and Offer Code                               |  |
| 8101 | n4+n1+n5+n4            | UPC Coupon Extended CodeNumber System Character, Offer Code, and End of Offer Code           |  |
| 8102 | n4+n1+n1               | UPC Coupon Extended CodeNumber System Character Preceded by Zero                             |  |
| 90   | n2+an30                | FACT Data Identifiers                                                                        |  |
| 91   | n2+an30                | Company Internal InformationCompany                                                          |  |
| 92   | n2+an30                | Company Internal InformationCompany                                                          |  |

| AI | Format  | Description                         |  |
|----|---------|-------------------------------------|--|
| 93 | n2+an30 | Company Internal InformationCompany |  |
| 94 | n2+an30 | Company Internal InformationCompany |  |
| 95 | n2+an30 | Company Internal InformationCarrier |  |
| 96 | n2+an30 | Company Internal InformationCarrier |  |
| 97 | n2+an30 | Company Internal InformationCompany |  |
| 98 | n2+an30 | Company Internal InformationCompany |  |
| 99 | n2+an30 | Company Internal Information        |  |

(\*) To indicate only year and month, DD must be filled with "00."

(\*\*) n indicates the length of data.

(\*\*\*) n indicates the decimal point position.

| а   | Alphabetic characters                   |
|-----|-----------------------------------------|
| a3  | 3 alphabetic characters, fixed length   |
| a3  | Up to 3 alphabetic characters           |
| n   | Numeric characters                      |
| n3  | 3 numeric characters, fixed length      |
| n3  | Up to 3 numeric characters              |
| an  | Alphanumeric characters                 |
| an3 | 3 alphanumeric characters, fixed length |
| an3 | Up to 3 alphanumeric characters         |

(Note 1) If the specified AI is variable in length and the number of digits in data read is less than the maximum number of digits defined for the AI, then the output contains data read up to a GS (1Dh).

## 7.1.2 Data substitution mode

If the scanner reads a code specified by the "Code type" in this mode, it searches the data read for the specified string (max. 16 ASCII characters), substitutes it with the specified substitution string (max. 16 ASCII characters), and outputs it in the data transmission format selected in the scanner (see Chapter 9, Section 9.3).

#### Substitution conditions

| Substitution conditions               | Choices                                    |  |
|---------------------------------------|--------------------------------------------|--|
| "Code type"                           | Any code                                   |  |
|                                       | QR Code                                    |  |
|                                       | iQR Code                                   |  |
|                                       | PDF417                                     |  |
|                                       | Data Matrix                                |  |
|                                       | MaxiCode                                   |  |
|                                       | Aztec                                      |  |
|                                       | UPC-A/EAN-13                               |  |
|                                       | UPC-E                                      |  |
|                                       | EAN-8                                      |  |
|                                       | Code 128                                   |  |
|                                       | GS1-128                                    |  |
|                                       | Codabar (NW-7)                             |  |
|                                       | Code 39                                    |  |
|                                       | Code 93                                    |  |
|                                       | Interleaved 2of5 (ITF)                     |  |
|                                       | Standard 2of5 (STF)                        |  |
|                                       | GS1 DataBar                                |  |
|                                       | GS1 Composite symbols                      |  |
| Search string and substitution string | Max. 16 ASCII characters (00h to FFh) each |  |

#### Example Code read: PDF417, Data: 12345678,

Header: STX, Terminator: ETX, Scanner ID: Disable, Code ID mark: Disable, Transmission of the number of digits: Disable, Prefix/Suffix: None, BCC: Disable

| Substitution condition | Search string and Substitution string             | Output data        |
|------------------------|---------------------------------------------------|--------------------|
| "Code type": PDF417    | $\begin{array}{c} 2 \to A \\ 4 \to B \end{array}$ | [STX]1A3B5678[ETX] |

## 7.1.3 Data blocksorting mode

The scanner splits code data read into a maximum of 5 blocks at the specified separate positions, sorts those blocks in the specified order, and outputs it in the data transmission format selected in the scanner (see Chapter 9, Section 9.3).

**Note:** The separate position must be specified by the number of digits from the head of code data read. Specifying the number of digits exceeding that in the code data results in an error.

Blocksorting conditions

| Blocksorting conditions | Choices                |
|-------------------------|------------------------|
| "Code type"             | Any code               |
|                         | QR Code                |
|                         | iQR Code               |
|                         | PDF417                 |
|                         | Data Matrix            |
|                         | MaxiCode               |
|                         | Aztec                  |
|                         | UPC-A/EAN-13           |
|                         | UPC-E                  |
|                         | EAN-8                  |
|                         | Code 128               |
|                         | GS1-128                |
|                         | Codabar (NW-7)         |
|                         | Code 39                |
|                         | Code 93                |
|                         | Interleaved 2of5 (ITF) |
|                         | Standard 2of5 (STF)    |
|                         | GS1 DataBar            |
|                         | GS1 Composite symbols  |

#### Example Code read: Code 128, Data: 1234567890,

Header: STX, Terminator: ETX, Scanner ID: Disable, Code ID mark: Disable, Transmission of the number of digits: 4 digits, Prefix/Suffix: None, BCC: Disable

| Separate position          | Order of blocks | Output data               |
|----------------------------|-----------------|---------------------------|
| 3rd position, 8th position | Block 2, 1, 3   | [STX]K00104567812390[ETX] |
| 3rd position, 8th position | Block 1, 3      | [STX]K000512390[ETX]      |

## 7.1.4 ADF script mode

The ADF script refers to a simple program language designed for editing of data read. It enables the following functions.

- (1) Extracting data that is fixed or variable in length
- (2) Supporting Application Identifiers (AIs) in GS1-128, GS1 DataBar and GS1Composite symbols
- (3) Sorting data blocks into the specified order
- (4) Collating data for verification
- (5) Outputting same data repeatedly
- (6) Performing four arithmetic operations including residue calculation, e.g., transformation of units
- (7) Substituting data
- (8) Comparing character strings
- (9) Driving indicator LEDs and speaker

The ADF script mode can be programmed with the configuration software (ScannerSetting\_2D). To configure the scanner with the ADF script, transfer the script to the scanner or generate an ADF script QR code symbol with the configuration software (ScannerSetting\_2D) and use the scanner to read the symbol.

For the specifications and instructions for use of the ADF script, refer to the ADF Script User's Guide.

**Note:** The ADF script mode cannot be used together with the GTIN format conversion or any of other edit modes (data extraction mode, data substitution mode, and data blocksorting mode).

## 7.2 Scanning a reverse Code

The scanner can scan symbols viewed from the front surface or from the back surface. Scanning of 2D Code viewed from the back surface can be set to enable(setting to read Reverse code) or disable(setting to read Normal mode) using the configuration software. If scanning of 2D Code viewed from the back surface is enabled, scanning time of 2D Code may become longer.

## 7.3 Scanning a Black-and-white Inverted Code

The scanner usually scans a black-and-white normal code (black cells/bars on a white background). You can switch the scanner to scan a black-and-white inverted code (white cells/bars on a black background) or to scan both types of codes while automatically identifying them, using the QR-coded parameter menu or the configuration software (ScannerSetting\_2D).

Note that the automatic detection scanning may take more time than normal code or inverted code scanning.

A black-and-white inverted code requires a black quiet zone of more than the number of cells defined in the code specifications.
# 7.4 Scanning Structure Append QR(iQR) Code Symbols

QR Code symbology can split data into a maximum of 16 blocks and encode each of them into a Structure Append QR Code symbol (model 1, model 2) or iQR Code symbol. Structure Append QR Code scanning is possible only with the same QR Code type.

The scanner can scan Structure Append QR Code symbols and restore them to the original data string in batch edit mode or non-edit mode. The mode can be selected with the QR-coded parameter menu or configuration software (ScannerSetting\_2D).

### Batch edit mode

This mode is supported by QR Code model 1 and 2 only.

If all Structure Append QR Code symbols split into a maximum of four blocks lie within the readable area, the scanner reads them all once and then edits and sends them to the host computer.

### Non-edit mode

Each time a single Structure Append QR Code symbol is read, the scanner sends the data read to the host computer.

When scanning Structure Append QR Code symbols, the scanner beeps in a different way from usual. That is, when the scanner reads the first Structure Append code, it beeps twice and enters the Structure Append code scanning mode. When the scanner completes the sequence of Structure Append code scanning, it beeps three times.

Note: If you scan any non Structure Append QR (iQR) Code symbol or a code other than a QR (iQR) Code symbol midway through a sequence of Structure Append QR Code scanning, the scanner cancels the Structure Append code scanning, discards the Structure Append QR Code data already scanned, and sends the code scanned last.

**Note:** If the scanner switches to standby or the Structure Append code scanning interval exceeds approx. 3 seconds, then the scanner discards the data scanned and cancels the Structure Append code scanning sequence.

**Note:** If you scan a Structure Append code symbol of any other QR Code before completion of the current scanning sequence, the scanner discards the data already scanned and starts a new scanning sequence.

# 7.5 Multi-line Barcode Scanning

The scanner can scan up to 3 lines of bar codes in the readable area at any one time. You can specify the number of lines to be scanned, the data output order and output format using the configuration software (ScannerSetting\_2D).

# 7.5.1 Number of lines

The number of lines allowed for multi-line barcode scanning is 2 or 3. This setting is essential.

## 7.5.2 Data output order

You can specify the data output order by designating code types<sup>\*1</sup>, heading characters<sup>\*2</sup>, or the number of digits to be scanned<sup>\*3</sup>.

\*1 Code types should be selected from readable bar codes you enable. This setting is essential.

\*<sup>2</sup> Up to two heading characters can be specified. If a question mark (?) is specified, it acts as a wild card. This setting can be omitted.

\*3 The number of digits to be scanned varies depending upon the code type. This setting is essential.

Note: The number of characters for Code 39 symbols should be specified including start and stop codes.

## 7.5.3 Output format

You can select either the header/terminator- or comma-delimited output format.

#### (1) Header/terminator-delimited output format

Specifying this format allows the scanner to output multiple lines of barcode data in succession in the data transmission format selected (see Section 9.3) so that the headers and terminators act as delimiters. For UPC and EAN codes, the number of digits will be omitted.

### (2) Comma-delimited output format

Specifying this format allows the scanner to output multiple lines of barcode data delimited with commas in the data transmission format selected (see Section 9.3). Note that the scanner outputs the code ID mark specified for the first line barcode and the number of digits including the delimiter commas. The number of digits will not be omitted even for UPC and EAN codes.

Note 1: Bar code types specified for multi-line barcode scanning cannot be read individually.

Note 2: The scanner cannot read multi-line barcodes of UPC/EAN with add-on.

**Note 3:** If linear components in a UPC/EAN Composite symbol are specified for multi-line barcode scanning, UPC/EAN Composite symbols including the specified linear components cannot be read.

# 7.6 Scanning an SQRC (Security QR Code) Symbol

An SQRC symbol refers to a security QR Code symbol that consists of disclosed and undisclosed data. The undisclosed data can be read only when the encryption key configured in the scanner matches the one in the SQRC symbol.

To read an SQRC symbol with the scanner, it is necessary to enable SQRC scanning ("SQRC symbols only" or "both SQRC symbols and QR Code symbols") using the configuration software (ScannerSetting\_2D). The following SQRC related parameters can be also specified--"Data transmission after mismatch of encryption key," "Management of encryption key," and "Data transmission of undisclosed data."

**Note:** SQRC scanning requires configuring an encryption key beforehand with the SQRC configuration software (SQRC Setting) separately prepared.

# 8.1 Speaker

# 8.1.1 Beeping at prescribed frequencies

## (1) Beeping

The scanner emits a short or long beep, once or a couple of times as described below.

### The speaker emits **a short beep** when:

- the scanner has read a code successfully (Instead of this beep, audio data in Section 8.1.2 can be used as a scanning completion sound.),
- the scanner has read a Structure Append QR Code symbol,
- the "Start setting" or "End setting" code is read (3 beeps) or the parameter setting QR Code symbols are read (1 beep) from the QR-coded parameter menu (given in Chapter 11),
- the configuration software (ScannerSetting\_2D) starts up or accepts new settings (3 beeps), or
- the scanner has read a batch-process QR Code symbol generated with the configuration software (ScannerSetting\_2D) (3 beeps).

The speaker emits a long beep when:

- the scanner has read Structure Append QR Code symbols in edit mode and the accumulated data exceeds 8 kilobytes,
- a code other than a parameter setting code is read during parameter setting by the QR-coded parameter menu,
- a transmission error or timeout occurred when the scanner was communicating with the configuration software (ScannerSetting\_2D),
- the encryption key of data read does not match the one configured in the scanner in SQRC scanning (when the "Reading disable" is selected in "SQRC Encryption key mismatch")
- a communications error has occurred, or
- an invalid control command is received.

The configuration software (ScannerSetting\_2D) provides a choice of speaker ON/OFF (default:OFF) when the scanner is turned on, but does not provide a choice of speaker tone.

You can disable the speaker using the QR-coded parameter menu or configuration software (ScannerSetting\_2D)\*. In any of the following cases, however, the speaker sounds regardless of that speaker setting: (Except that speaker forced OFF is enabled.)

- when you make settings by scanning the QR-coded parameter menu,
- when the scanner receives a speaker-ON command from the host computer,
- when the configuration software (ScannerSetting\_2D) starts up or any setting you have made is established,
- when the scanner reads a batch-process QR Code symbol, and
- when the parameter values are saved by a PW command (refer to Appendix 2).

# (2) Adjusting the speaker volume

You can adjust the speaker volume to three levels--high, medium and low--using the QR-coded parameter menu or configuration software (ScannerSetting\_2D). The factory default is High.

Each time the "Speaker volume" QR Code symbol is read, the speaker volume cycles as shown below.

High Medium Low

Even if the scanner is turned off, it retains this setting.

# 8.1.2 Audio playback

The scanner plays back previously recorded audio data files as a scanning completion sound, using the speaker.

## (1) Registering an audio data file

Up to five audio data files can be registered with the configuration software (ScannerSetting\_2D).

## Audio data file specifications

The table below lists the audio data file specifications supported by the scanner.

| File format        | WAV                                                  |
|--------------------|------------------------------------------------------|
| Audio file format  | PCM (Linear PCM)                                     |
| Sampling rate      | 8 to 48 kHz (44.1, 22.05, or 11.025 kHz recommended) |
| Sampling size      | 8 bits, 16 bits                                      |
| Number of channels | 1 (monaural)                                         |
|                    | 2 (stereo, the left channel is played)               |
| File size          | 500 kilobytes (max.)                                 |

# Notes

- Once registered, audio data files can no longer be erased, so overwrite them with new ones.
- Audio data files out of the specifications cannot be registered.

## (2) Playing back an audio data file

Using the configuration software (ScannerSetting\_2D) or control commands (IS and VOLSND in Appendix 2) to be sent from the host plays back audio data files previously registered.

## Notes

- During playback of an audio data file, no code can be read.
- If the playback time of an audio data file is long, take it into consideration in system operation.
- Playback specified by a control command has priority over that by the configuration software (ScannerSetting\_2D). If the scanner receives two or more playback commands, the last one takes effect.

# (3) Adjusting the playback volume

You can adjust the playback volume to ten levels for each audio data file, using the QR-coded parameter menu, configuration software (ScannerSetting\_2D), or control commands.

# Notes

Depending upon the playback volume selected, the speaker may make crackling or stuttering sounds due to the installation environment.

# 8.2 Indicator LEDs

The indicator LEDs light or flash in blue, green or red as described below.

The indicator LEDs light in blue when:

- the scanner has read a code successfully,
- the "Start setting" or "End setting" code is read from the QR-coded parameter menu (given in Chapter 11),
- the scanner starts or ends a sequence of Structure Append QR Code scanning,
- the scanner has read a Structure Append QR Code symbol, or
- the parameter values are saved by a PW command (refer to Appendix 2).

#### The indicator LEDs light in red when:

- the scanner has received an abnormal control command,
- the scanner has failed to edit data read,
- the scanner has read Structure Append QR Code symbols in edit mode and the accumulated data exceeds 8 kilobytes,
- the scanner has failed to save parameter values specified with the configuration software (ScannerSetting\_2D), QR-coded parameter menu, or control commands,
- a code other than a parameter setting code is read during parameter setting by the QR-coded parameter menu,
- a transmission error or timeout occurred when the scanner was communicating with the configuration software (ScannerSetting\_2D), or
- a run-time error has occurred in ADF script.

The indicator LEDs light or flash **in green** when: (POWER Indication LEDs)

- When the scanner is turning on. (Power indication LED function needs to be setting with the configuration software (ScannerSetting\_2D))

The indicator LEDs can be disabled with the QR-coded parameter menu or configuration software (ScannerSetting\_2D). In any of the following cases, however, the indicator LEDs come on regardless of the current LED setting.

- When the scanner is being customized with the QR-coded parameter menu (Chapter 11),
- When the scanner receives an LED-ON command (ID) from the host computer (refer to Appendix 2),
- When the configuration software (ScannerSetting\_2D) starts up or any setting is newly established,
- When the scanner reads a batch-process QR Code symbol,
- When the parameter values are saved by a PW command (refer to Appendix 2),
- When the scanner has failed to save parameter values specified with the configuration software (ScannerSetting\_2D), QR-coded parameter menu, or control commands, or
- When a run-time error has occurred in ADF script.

# 8.3 Illumination LEDs

When the scanner is ready to scan, the illumination LEDs flash.

# 8.4 Magic key

## 8.4.1 Magic key function

The following magic key functions, or no function, can be selected according to need, by the configuration software. Note: Do not apply force in excess of 10N on this key.

### No function

No function is assigned to magic key: No operation is changed by pressing magic key.

## Scanning ON/OFF mode

Each time the magic key is pressed, the scanner mode is switched between Standby mode and Active state.

## 8.4.2 USB keyboard interface auto-switching function

If the Active USB-COM port driver is not installed in the computer, (1) hold on the magic key, (2) connect the scanner's USB interface cable to the computer or its USB hub, and (3) release the magic key more than five seconds later.

After the interface is switched to the USB keyboard interface, the scanner is reconnected to the host computer. The interface can be switched to the USB keyboard interface only when the scanner is originally set to the USB-COM interface. The configuration software can disable the USB keyboard interface switchover function. The interface type remains unchanged during the power off.

# 9.1 USB-COM Interface

This scanner is compliant with USB 1.1(Universal Serial Bus Specification Revision 1.1)

Installing the dedicated Active USB-COM port driver to the host computer allows the USB-COM interface to operate in communications applications using the conventional serial port.

**Note:** Entering data transferred from the scanner via the USB-COM interface directly to applications (e.g., Access, Excel, and Internet Explorer) running on the host computer requires the keyboard interface software (QR\_kbif)\*. As shown below, the QR\_kbif converts the data read into the keying format and passes it to applications in the manner as if it is coming from the keyboard. It is, therefore, possible for applications capable of accepting keyed data to handle the data read by the scanner.

\* Registered users can download the keyboard interface software (QR\_kbif), Active USB-COM driver, and the configuration software (ScannerSetting\_2D) from QBdirect, their customer support section on the Denso Wave website at no extra charge. For further details on QBdirect or to register, visit the following URL.

http://www.qbdirect.net

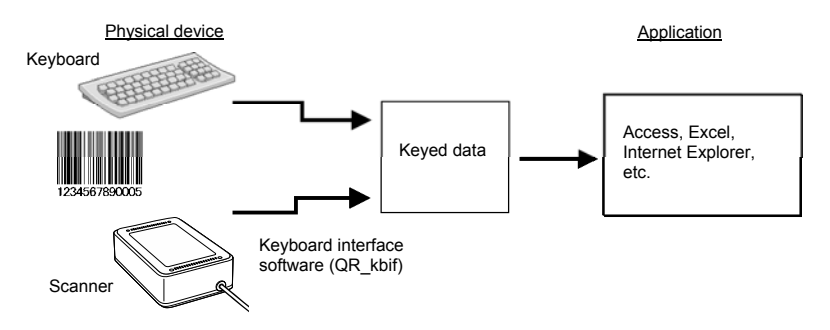

# Notes for use

- If you connect the scanner to your computer first time or have changed the COM port for the scanner or hub, then confirm the COM port number on the Windows Device Manager or the like before use.
- If you want to use two or more communications processors (software) or scanners concurrently on your computer, be sure to assign a unique COM port number to each of them.
- It is not necessary to make settings such as transmission speed, data bits, parity, and stop bits (which are required for communications software using a conventional serial port) since the USB interface ignores those settings. The flow control should be set to "Hardware (RTS/CTS)" or "None."
- The virtual COM port on the computer and the scanner are connected with each other as shown below.

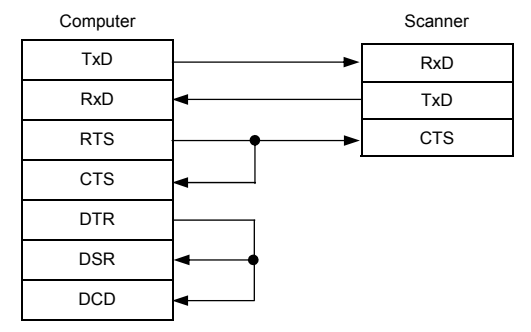

### Communications protocol

You can select either non-acknowledge mode or ACK/NAK mode.

# Non-acknowledge mode (default)

If the CTS signal is at a high level (Enable transmission), the scanner transmits code data read.

**Note:** The configuration software (ScannerSetting\_2D) provides a choice of CTS signal monitoring time from 100 ms to 9.9 s in 100-ms increments and two CTS signal control choices Yes and No.

# ACK/NAK mode

If the CTS signal is at high level (Enable transmission), the scanner transmits code data read. After that, the scanner waits for and then processes a response. If the response is an ACK, the scanner normally ends the transmission; if it is a NAK, the scanner transmits the code data again.

**Note:** The configuration software (ScannerSetting\_2D) provides a choice of CTS signal monitoring time and ACK/NAK confirmation time settings each from 100 ms to 9.9 s in 100-ms increments.

# 9.2 USB Keyboard Interface

The USB keyboard interface requires no dedicated device driver. Data read by the scanner can be entered to the cursor position in your application.

The USB keyboard interface operates in conformity with the following:

- Universal Serial Bus (USB) Device Class Definition for Human Interface Devices (HID) Version 1.11
- Universal Serial Bus (USB) HID Usage Tables Version 1.11 keyboard

# (1) CAPS Lock state

Select the CAPS Lock ON or OFF to match the state of the connected keyboard. (Default: CAPS Lock OFF)

# (2) Keyboard type

Select the type of the connected keyboard. (Default: Type 106, Japanese)

### (3) Numeric data transmission format

Select the "Inboard keys" or "TEN keys" on the connected keyboard. (Default: Inboard keys)

## (4) Binary conversion

Select the conversion type to be applied to data read, from the following:

| - "No conversion" (ASCII) (default) | : | Outputs 00h to 7Fh data in ASCII format bytewise. Selecting this parameter does not output 80h to FFh data.                                                                                                    |
|-------------------------------------|---|----------------------------------------------------------------------------------------------------|
| - "Binary conversion"               | : | Converts 00h to FFh data to binary format and outputs it bytewise.                                                                                                    |
| - "Kanji conversion"                | : | Converts 00h to FFh data to Shift-JIS format and outputs it, two bytes at a time. If there is any data to which this Kanji conversion cannot apply, it converts such data to binary format and outputs it bytewise instead. |

Note that some applications may fail to output converted data as it is displayed.

(Example) If the code data is "Kanji": DATA:Kanji Shift JIS:8ABF, 8E9A

| Binary Data Conversion | Output Data                         | Remarks                                   |
|------------------------|-------------------------------------|-------------------------------------------|
| None                   | Not output                          | Only indicates that scanning is complete. |
| Binary conversion      | 8Ah BFh 8Eh 9Ah assigned characters | Outputs 1 byte at a time in binary data.  |
| Kanji conversion       | "Kanji"                             | Converted to Kanji and output. (Note 1)   |

(Note 1) Some applications cannot output data correctly on the display.

### (5) Data transmission interval

Select the data transmission interval to be applied when the scanner sends data read to the host computer. There are seven choices from 3 ms to 100 ms (default: 10 ms).

# 9.3 Communication Format

## Data transmission format

Select one of the following two data transmission formats.

| Header  | Scanner | Code ID | Profix  |    | No. of | digits |    | Code data | Suffix | Terminator | BCC |
|---------|---------|---------|---------|----|--------|--------|----|-----------|--------|------------|-----|
| Header  | ID      | mark    | FIEIX   | n1 | n2     | n3     | n4 | Coue uata | Sum    | Terminator | всс |
|         |         |         |         |    |        |        |    |           |        |            |     |
| Header  | Scanner | Profiv  | Code ID |    | No. of | digits |    | Code data | Suffix | Terminator | BCC |
| Tieduei | ID      | TTEIX   | mark    | n1 | n2     | n3     | n4 | Coue data | Sullix | reminator  | DCC |

#### (1) Header/Terminator

The following choices are available.

#### USB-COM interface

Header: None (default), STX, or user-defined one Terminator: CR (default), none, LF, CR/LF, ETX, or user-defined one

USB keyboard interface

Header: None (default), TAB, ESC, ENTER or others Terminator: None, TAB, ESC, ENTER (default) or others

For details, refer to Chapter 10.

## (2) Scanner ID

A scanner ID is a unique serial number assigned to an individual scanner at the time of shipment. It consists of six numerals.

### (3) Prefix/Suffix

A prefix or suffix consists of up to eight ASCII characters (00h to FFh). You can set a prefix or suffix with the configuration software (ScannerSetting\_2D). (Default: No prefix or suffix)

### (4) BCC

The Block Character Check (BCC) exclusive-ORs all bits at the same bit level in characters following the header and preceding the terminator in a transmission block to generate a horizontal parity byte to be transferred in a binary code. The BCC can be enabled or disabled. If no header is prefixed or the USB keyboard interface is selected, no BCC will be transferred.

## (5) Code ID mark

This optional field specifies the code system. It offers ten combinations with five code ID marks (Type 1, Type 2, Type 3, Type 4, and user-defined) and two output modes (coupling and separating) as listed below.

You can also select whether or not to transmit the code ID mark. (Default: No transmission)

(1/3)

|           |                        |                        |                  | Code II  | O mark     |          |            |
|-----------|------------------------|------------------------|------------------|----------|------------|----------|------------|
|           | Cod                    | е Туре                 | Ту               | pel      | Type2      |          |            |
|           |                        |                        |                  | Coupling | Separating | Coupling | Separating |
| 2D codes  | QR Code                |                        |                  | (        | 2          | (        | 2          |
|           | QR Code                | In batch edit 1        | node             | (        | Q          | Q        |            |
|           | (Structured appended)  | In non-edit m          | ode              | :        | S          | S        |            |
|           | MicroQR Code           | •                      |                  | Q        |            | (        | 5          |
|           | SQRC                   |                        |                  | (        | Q          | (        | Ş          |
|           | iQR Code               |                        |                  |          | 3          | (        | 3          |
|           | iQR Code (Structured a | ppended)(Non-          | edit mode)       | :        | S          | ;        | S          |
|           | MaxiCode               |                        |                  | 2        | X          | 1        | X          |
|           | PDF417                 |                        |                  |          | Y          | ŗ        | Y          |
|           | MicroPDF417            |                        |                  | ,        | Y          | ,        | Y          |
|           |                        | Square                 |                  |          | Z          | 2        | Z          |
|           | Data Matrix            | Rectangular            |                  |          | Z          |          | Z          |
|           | Aztec                  |                        |                  | J        |            | J        |            |
| Bar codes | UPC-A                  | Without add-           | on               | 1        | A          | 1        | A          |
|           |                        | With 2-digit<br>add-on | Linear component | А        |            | 1        | 4          |
|           |                        |                        | Add-on           | None     |            | No       | one        |
|           |                        | With 5-digit<br>add-on | Linear component | А        |            | 1        | 4          |
|           |                        |                        | Add-on           | None     |            | None     |            |
|           | UPC-E                  | Without add-           | on               |          | С          | 1        | E          |
|           |                        | With 2-digit           | Linear component | С        |            | Е        |            |
|           |                        | add-on                 | Add-on           | No       | one        | None     |            |
|           |                        | With 5-digit           | Linear component |          | С          | ]        | E          |
|           |                        | add-on                 | Add-on           | No       | one        | None     |            |
|           | EAN-13                 | Without add-o          | on               | А        |            | ]        | F          |
|           |                        | With 2-digit           | Linear component |          | 4          | ]        | F          |
|           |                        | add-on                 | Add-on           | No       | one        | No       | one        |
|           |                        | With 5-digit           | Linear component | L        | A          | ]        | F          |
|           |                        | add-on                 | Add-on           | No       | one        | None     |            |
|           | EAN-8                  | Without add-o          | on               | ]        | В          | F        | F          |
|           |                        | With 2-digit           | Linear component | ]        | В          | FF       |            |
|           |                        | add-on                 | Add-on           | No       | one        | No       | one        |
|           |                        | With 5-digit           | Linear component | ]        | В          | F        | F          |
|           |                        | add-on                 | Add-on           | No       | one        | No       | one        |

|           |                        |  | Code ID mark |            |          |            |  |
|-----------|------------------------|--|--------------|------------|----------|------------|--|
|           | Code Type              |  |              | Type1      |          | pe2        |  |
|           |                        |  | Coupling     | Separating | Coupling | Separating |  |
| Bar codes | Interleaved 20f5       |  |              | [          | -        | Ι          |  |
|           | Standard 2of5 (short)  |  | Η            | ł          | Н        |            |  |
|           | Standard 2of5 (normal) |  | Н            |            | Н        |            |  |
|           | Code 39                |  | М            |            | М        |            |  |
|           | Code 39 Full ASCII     |  | М            |            | М        |            |  |
|           | Codabar (NW-7)         |  | Ν            |            | N        |            |  |
|           | Code 128               |  | К            |            | K        |            |  |
|           | GS1-128                |  | v            | V          | W        |            |  |
|           | Code 93                |  | L            |            | L        |            |  |
|           | GS1 DataBar (Note 1)   |  | R            |            | R        |            |  |

|                  |                               |            |                           | Code ID mark        |      |            |          |            |
|------------------|-------------------------------|------------|---------------------------|---------------------|------|------------|----------|------------|
|                  | C                             | Code Type  |                           |                     | Туј  | pel        | Ту       | pe2        |
|                  |                               |            |                           |                     |      | Separating | Coupling | Separating |
|                  | GS1 DataBar (Not              | te 1) CC-A | GS1 DataBa                | r                   | V    | R          | V        | R          |
|                  | GS1 DataBar (Not              | te 1) CC-B | CC-A, CC-B                |                     | None | Y (Note 2) | None     | Y (Note 2) |
|                  | UPC-A CC-A,                   |            | Without add-on            |                     | V    | А          | V        | А          |
|                  | UPC-А СС-В                    |            | With 2-digit              | Linear<br>component | V    | А          | V        | А          |
|                  |                               | UPC-A      | auu-on                    | Add-on              | None | None       | None     | None       |
|                  |                               |            | With 5-digit              | Linear<br>component | V    | А          | V        | А          |
|                  |                               |            | add-on                    | Add-on              | None | None       | None     | None       |
|                  |                               | CC-A, CC-  | ·B                        |                     | None | Y (Note 2) | None     | Y (Note 2) |
|                  | EAN-13 CC-A,                  |            | Without add               | -on                 | V    | А          | V        | F          |
|                  | EAN-13 CC-B                   |            | With<br>2-digit<br>add-on | Linear component    | v    | А          | V        | F          |
|                  |                               | EAN-13     |                           | Add-on              | None | None       | None     | None       |
|                  |                               |            | With<br>5-digit<br>add-on | Linear<br>component | V    | А          | V        | F          |
|                  |                               |            |                           | Add-on              | None | None       | None     | None       |
|                  |                               | CC-A, CC-B |                           |                     | None | Y (Note 2) | None     | Y (Note 2) |
| GS1<br>Commonito |                               | UPC-E      | Without add               | -on                 | V    | С          | V        | Е          |
| symbols          |                               |            | With<br>2-digit           | Linear component    | V    | С          | V        | Е          |
|                  | UPC-E CC-A,                   |            | add-on                    | Add-on              | None | None       | None     | None       |
|                  | UPC-E CC-B                    |            | With<br>5-digit           | Linear component    | v    | С          | V        | Е          |
|                  |                               |            | add-on                    | Add-on              | None | None       | None     | None       |
|                  |                               | CC-A, CC-  | ·B                        |                     | None | Y (Note 2) | None     | Y (Note 2) |
|                  | EAN-8 CC-A                    | EAN-8      | Without add               | -on                 | V    | В          | V        | FF         |
|                  | EAN-8 CC-B                    |            | With<br>2-digit           | Linear component    | v    | В          | V        | FF         |
|                  |                               |            | add-on                    | Add-on              | None | None       | None     | None       |
|                  |                               |            | With<br>5-digit           | Linear<br>component | V    | В          | V        | FF         |
|                  |                               |            | add-on                    | Add-on              | None | None       | None     | None       |
|                  |                               | CC-A、CC    | С-В                       |                     | None | Y (Note 2) | None     | Y (Note 2) |
|                  | GS1-128 CC-A,                 | GS1-128    |                           |                     | v    | W          | V        | W          |
|                  | GS1-128 CC-B,<br>GS1-128 CC-C |            | ·B, CC-C                  |                     | None | Y (Note 2) | None     | Y (Note 2) |

|           |                      |                                   |                   | 1        | (1/3)<br>Code ID mark |          |              |  |  |
|-----------|----------------------|-----------------------------------|-------------------|----------|-----------------------|----------|--------------|--|--|
|           | Cod                  | e Type                            | Ту                | me3      | Type4 (Note 2)        |          |              |  |  |
|           | Cou                  | e Type                            |                   | Coupling | Separating            | Coupling | Separating   |  |  |
| 2D codes  | OR Code              |                                   |                   | P        | 01                    | Coupling | 10m          |  |  |
| 21) 00003 | Que coue             | In batch ed                       | it mode           | P        | 01                    |          | ]Qm          |  |  |
|           | QR Code              | In non-edit                       | mode              | P        | 01                    | S        | (Note 4)     |  |  |
|           | MicroOR Code         | III IIon-cuit                     | liloue            | P        | 01                    | 0        | (Note 4)     |  |  |
|           | SORC                 |                                   |                   |          | 0                     | 0        | (Note 4)     |  |  |
|           | iQR Code             |                                   |                   |          | G                     |          | ]Qm          |  |  |
|           | Structured Append iQ | R Code(Non-                       | edit mode)        |          | s                     |          | ]Qm          |  |  |
|           | MaxiCode             |                                   |                   | Р        | 02                    |          | ]Um          |  |  |
|           | PDF417               |                                   |                   | -        | X                     |          | ]L0          |  |  |
|           | MicroPDF417          |                                   |                   | -        | Х                     |          | ]L0          |  |  |
|           | Doto Motrix          | Square                            |                   | Р        | 00                    |          | ]dm          |  |  |
|           |                      | Data Matrix Rectangular           |                   |          |                       | ]dm      |              |  |  |
|           | Aztec                |                                   |                   |          | Z                     | ]zm      |              |  |  |
| Bar codes |                      | Without ad                        | d-on              |          | А                     |          | ]X0          |  |  |
|           | UPC-A                | With<br>2-digit<br>add-on<br>With | Linear component  |          | А                     |          | ]X0          |  |  |
|           |                      |                                   | Add-on            | N        | None                  |          | ]X1 (Note 2) |  |  |
|           |                      |                                   | Linear component  |          | А                     |          | ]X0          |  |  |
|           |                      | 5-digit<br>add-on                 | Add-on            | None     |                       | None     | ]X2 (Note 2) |  |  |
|           |                      | Without add-on                    |                   | А        |                       |          | ]X0          |  |  |
|           |                      | With                              | Linear component  |          | А                     |          | ]X0          |  |  |
|           | UPC-E                | 2-digit<br>add-on                 | Add-on            | N        | None                  |          | ]X1 (Note 2) |  |  |
|           |                      | With                              | Linear component  |          | А                     |          | ]X0          |  |  |
|           |                      | 5-digit<br>add-on                 | Add-on            | N        | None                  |          | ]X2 (Note 2) |  |  |
|           |                      | Without ad                        | d-on              |          | A                     |          | ]E0          |  |  |
|           |                      | With                              | Linear component  |          | A                     | ]E3      | ]E0          |  |  |
|           | EAN-13               | 2-digit<br>add-on                 | Add-on            | N        | one                   | None     | ]E1 (Note 2) |  |  |
|           |                      | With                              | Linear component  |          | A                     | ]E3      | ]E0          |  |  |
|           |                      | 5-digit                           | Add-on            | N        | one                   | None     | ]E2 (Note 2) |  |  |
|           |                      | Without ad                        | d-on              |          | A                     |          | 1E4          |  |  |
|           |                      | With                              | L ineer component |          | ٨                     | 165      | 1E4          |  |  |
|           | EAN 9                | 2-digit                           |                   | N        | one                   | None     | IE1 (Mata 2) |  |  |
|           | EAN-8                | add-on                            | Add-on            | IN       |                       | INUIR    |              |  |  |
|           |                      | With<br>5-digit                   | Linear component  |          | A                     | JE6      | JE4          |  |  |
|           |                      | add-on                            | Add-on            | N        | one                   | None     | ]E2 (Note 2) |  |  |

|                      |                                                                      |           |                                        | Code ID mark        |      |            |              |                |  |
|----------------------|----------------------------------------------------------------------|-----------|----------------------------------------|---------------------|------|------------|--------------|----------------|--|
|                      | Code Type                                                            |           |                                        |                     |      |            | Type4        | (Note 3)       |  |
|                      |                                                                      |           |                                        |                     |      |            | Coupling     | Separating     |  |
| Bar codes            | Interleaved 2of5                                                     |           |                                        |                     | F    |            | ]]           | ]Im            |  |
|                      | Standard 2of5 (sho                                                   | ort)      |                                        |                     |      | G          | ]]           | R0             |  |
|                      | Standard 2of5 (nor                                                   | rmal)     |                                        |                     |      | G          | ];           | S0             |  |
|                      | Code 39                                                              |           |                                        |                     |      | В          | ]/           | Am             |  |
|                      | Code 39 Full ASC                                                     | II        |                                        |                     |      | В          | ]/           | Am             |  |
|                      | Codabar (NW-7)                                                       |           |                                        |                     |      | С          | ]I           | <sup>7</sup> m |  |
|                      | Code 128                                                             |           |                                        |                     |      | D          | ]0           | Cm             |  |
|                      | GS1-128                                                              |           |                                        |                     |      | K          | ]0           | C1             |  |
|                      | Code 93                                                              |           |                                        |                     |      | E          | ](           | <b>G</b> 0     |  |
|                      | GS1 DataBar (Note                                                    | R         |                                        | ]e0                 |      |            |              |                |  |
| GS1                  | GS1 DataBar (Note 1) CC-A<br>GS1 DataBar (Note 1) CC-B<br>CC-A, CC-B |           |                                        | Т                   | R    | ]e0        |              |                |  |
| Composite<br>symbols |                                                                      |           | CC-A, CC-B                             |                     | None | X (Note 2) | None         |                |  |
| -                    |                                                                      |           | Without add-on                         |                     | Т    | А          | ]X0          |                |  |
|                      |                                                                      |           | With 2-digit<br>add-on<br>With 5-digit | Linear<br>component | Т    | А          | ]X3          | ]X0            |  |
|                      | UPC-A CC-A,                                                          | UPC-A     |                                        | Add-on              | None | None       | None         | ]X1 (Note 2)   |  |
|                      | UPC-A CC-B                                                           |           |                                        | Linear<br>component | Т    | А          | ]X3          | ]X0            |  |
|                      |                                                                      |           | auu-on                                 | Add-on              | None | None       | None         | ]X2 (Note 2)   |  |
|                      |                                                                      | CC-A, CC- | В                                      |                     | None | X (Note 2) | ]e0 (Note 2) |                |  |
|                      |                                                                      |           | Without add-o                          | on                  | Т    | А          | ]E0          |                |  |
|                      |                                                                      |           | With 2-digit                           | Linear<br>component | Т    | А          | ]E3          | ]E0            |  |
|                      | EAN-13 CC-A,<br>EAN-13 CC-B                                          | EAN-13    | add-oll                                | Add-on              | None | None       | None         | ]E1 (Note 2)   |  |
|                      |                                                                      |           | With 5-digit                           | Linear<br>component | Т    | А          | ]E3          | ]E0            |  |
|                      |                                                                      |           | aud-on                                 | Add-on              | None | None       | None         | ]E2 (Note 2)   |  |
|                      |                                                                      | CC-A, CC- | В                                      |                     | None | X (Note 2) | ]e0 (Note 2) |                |  |

|                      |                               |            |                  |                     |          |            | D mark         |              |
|----------------------|-------------------------------|------------|------------------|---------------------|----------|------------|----------------|--------------|
|                      | Code Type                     |            |                  |                     |          |            | Type4 (Note 3) |              |
|                      |                               |            |                  |                     | Coupling | Separating | Coupling       | Separating   |
| GS1                  |                               |            | Without add-     | on                  | Т        | А          | ]X0            |              |
| Composite<br>symbols |                               |            | With 2-digit     | Linear<br>component | Т        | А          | ]X3            | ]X0          |
|                      | UPC-E CC-A,                   | UPC-E      | add-on           | Add-on              | None     | None       | None           | ]X1 (Note 2) |
|                      | UPC-E CC-B                    |            | With 5-digit     | Linear component    | Т        | А          | ]X3            | ]X0          |
|                      |                               |            | auu-on           | Add-on              | None     | None       | None           | ]X2 (Note 2) |
|                      |                               | CC-A, CC-B |                  |                     | None     | X (Note 2) | ]e0 (Note 2)   |              |
|                      |                               |            | Without add-on   |                     | Т        | А          | ]E4            |              |
|                      |                               |            | With 2-digit     | Linear component    | Т        | А          | ]E5            | ]E4          |
|                      | EAN-8 CC-A,                   | EAN-8      | auu-on           | Add-on              | None     | None       | None           | ]E1 (Note 2) |
|                      | EAN-8 CC-B                    |            | With 5-digit     | Linear component    | Т        | А          | ]E6            | ]E4          |
|                      |                               |            | auu-on           | Add-on              | None     | None       | None           | ]E2 (Note 2) |
|                      |                               | CC-A, CC-  | CC-A, CC-B       |                     | None     | X (Note 2) | ]e0 (Note 2)   |              |
|                      | GS1-128 CC-A,                 | GS1-128    |                  |                     | Т        | K          | ]              | e0           |
|                      | GS1-128 CC-B,<br>GS1-128 CC-C |            | CC-A, CC-B, CC-C |                     |          | X (Note 2) | N              | one          |

- (Note 1) GS1 DataBar represents: GS1 DataBar Omnidirectional(RSS-14), GS1 DataBar Truncated(RSS-14 Truncated), GS1 DataBar Limited(RSS Limited), GS1 DataBar Stacked(RSS-14 Stacked), GS1 DataBar Expanded(RSS Expanded), GS1 DataBar Stacked Omnidirectional(RSS-14 Stacked Omnidirectional), and GS1 DataBar Expanded Stacked(RSS Expanded).
- (Note 2) These code ID marks are contained in code data.
- (Note 3) Type 4 is a code ID mark system compliant with the AIM USA "Guidelines on Symbology Identifiers." The m" suffix is a modifier character that differs depending upon options of individual symbologies as defined below.

|          | Code Type         | "m"<br>(Modifier<br>character) | Option                                                                      |  |  |  |  |  |
|----------|-------------------|--------------------------------|-----------------------------------------------------------------------------|--|--|--|--|--|
| 2D       |                   | 0                              | Model 1                                                                     |  |  |  |  |  |
| codes    | QR Code           | 1                              | Model 2                                                                     |  |  |  |  |  |
|          |                   | 3                              | Model 2 (FNC1 in the 1st character position from start code)                |  |  |  |  |  |
|          |                   | А                              | No FNC1 in the 1st character positions from start code                      |  |  |  |  |  |
|          | iQR Code          | С                              | FNC1 in the 1st character position from start code                          |  |  |  |  |  |
|          |                   | Е                              | FNC1 in the 2nd character position from start code                          |  |  |  |  |  |
|          | MaxiCada          | 0                              | mode4、mode5                                                                 |  |  |  |  |  |
|          | WaxiCode          | 1                              | mode2、mode3                                                                 |  |  |  |  |  |
|          |                   | 1                              | ECC-200                                                                     |  |  |  |  |  |
|          | Data Matrix       | 2                              | ECC-200 (FNC1 in the 1st or 5th character position from start code)         |  |  |  |  |  |
|          |                   | 3                              | ECC-200 (FNC1 in the 2nd or 6th character position from start code)         |  |  |  |  |  |
|          |                   | 0                              | No option                                                                   |  |  |  |  |  |
|          | Aztec             |                                | FNC1 preceding the 1st message character                                    |  |  |  |  |  |
|          |                   | 2                              | FNC1 following an initial letter or pair of digits                          |  |  |  |  |  |
| Bar      |                   | 0                              | Scanning enabled, without a check digit                                     |  |  |  |  |  |
| codes    | Interleaved 20f5  | 1                              | Scanning enabled, with a check digit<br>(Check digit transmission enabled)  |  |  |  |  |  |
|          |                   | 3                              | Scanning enabled, with a check digit<br>(Check digit transmission disabled) |  |  |  |  |  |
|          |                   | 0                              | Scanning enabled, without a check digit                                     |  |  |  |  |  |
|          | Code 39           | 1                              | Scanning enabled, with a check digit<br>(Check digit transmission enabled)  |  |  |  |  |  |
|          | Code 59 Full ASCI | 3                              | Scanning enabled, with a check digit<br>(Check digit transmission disabled) |  |  |  |  |  |
|          |                   | 0                              | Scanning enabled, without a check digit                                     |  |  |  |  |  |
|          | Codabar           | 1                              | Scanning enabled, with a check digit<br>(Check digit transmission enabled)  |  |  |  |  |  |
|          |                   | 3                              | Scanning enabled, with a check digit<br>(Check digit transmission disabled) |  |  |  |  |  |
|          | Code 128          | 0                              | No FNC1 in the 1st and 2nd character positions from start code              |  |  |  |  |  |
| Code 128 |                   | 2                              | FNC1 in the 2nd character position from start code                          |  |  |  |  |  |

Example: The code ID mark for Interleaved 2of5 with option "Scanning enabled, with a check digit (Check digit transmission disabled)" is ]I3.

- ]: Flag character (ASCII 5Dh)
- I: Code character (Interleaved 2of5)
- 3: Modifier character (See the table above.)
- (Note 4) For code ID marks not compliant with the AIM USA "Guidelines on Symbology Identifiers," same characters as ones defined in Type 1 apply.

## (6) Number of digits

This optional field specifies whether or not to transmit the number of digits (2 or 4 bytes) of code data to transmit or disables the transmission (default). Note that UPC and EAN codes except GS1-128 skip this field.

- n1 : thousands (0 to 9)
- n2: hundreds (0 to 9)
- n3 : tens (0 to 9)
- n4 : units (0 to 9)

Selecting the two-digit length does not transmit n1 or n2.

## (7) Code data

The data format for each symbology is described below.

QR Code/MicroQR Code/iQR Code

Code data read will be transmitted as is.

### Structure Append QR Code/ Structure Append iQR Code

In batch edit mode(Structure Append QR Code only): The scanner edits code data read and then transmits it. It does not transmit the code number, number of splits, or parity.

In non-edit mode: The scanner transmits the code number, the number of splits, parity, and code data read. The code number and the number of splits are 1 byte each and the parity, 2 bytes in hexadecimal format.

### SQRC

Code data read will be transmitted as is.

When "Enable transmission of undisclosed data only" is selected in "SQRC Encryption key match", it transmits only undisclosed data.

# $X_1\,X_2\,X_3\,X_4\,X_5\,Y_1\,Y_2\,Y_3\,Y_4\,Y_5$

 $X_n$ : Disclosed data  $Y_m$ : Undisclosed data

When Transmission of disclosed data + undisclosed data is selected, the following format applies.

 $X_1\,X_2\,X_3\,X_4\,X_5\,Y_1\,Y_2\,Y_3\,Y_4\,Y_5$ 

When Transmission of undisclosed data only is selected, the following format applies.

 $Y_1 Y_2 Y_3 Y_4 Y_5$ 

PDF417, MicroPDF417, MaxiCode, Data Matrix and Aztec

Code data read will be transmitted as is.

# UPC-A

You can select whether or not to transmit the padding character "0," number system character "S," and a check digit to the host. Disabling the transmission of the number system character "S" automatically disables the transmission of the padding character "0."

The conversion to the GTIN format is selectable. For the GTIN format conversion, refer to Section 9.4.

When the conversion to the GTIN format is disabled, the following format applies.

0 S X1 X2 X3 X4 X5 X6 X7 X8 X9 X10 C/D

0: Padding character for adjustment of the data length

S: Number system character

### UPC-A with add-on

A code ID mark precedes add-on code data under the conditions "Code ID mark: Type 4" and "Code ID mark output mode: Separating." (For details about the code ID mark, refer to (5) Code ID mark on pages 35 to 41.)

The conversion to the GTIN format is selectable. For the GTIN format conversion, refer to Section 9.4.

When the conversion to the GTIN format is disabled, the following formats apply.

With 2-digit add-on: 0 S X<sub>1</sub> X<sub>2</sub> X<sub>3</sub> X<sub>4</sub> X<sub>5</sub> X<sub>6</sub> X<sub>7</sub> X<sub>8</sub> X<sub>9</sub> X<sub>10</sub> C/D X<sub>11</sub> X<sub>12</sub>

With 5-digit add-on: 0 S X<sub>1</sub> X<sub>2</sub> X<sub>3</sub> X<sub>4</sub> X<sub>5</sub> X<sub>6</sub> X<sub>7</sub> X<sub>8</sub> X<sub>9</sub> X<sub>10</sub> C/D X<sub>11</sub> X<sub>12</sub> X<sub>13</sub> X<sub>14</sub> X<sub>15</sub>

0: Padding character for adjustment of the data length S: Number system character  $X_{11+5}$ : Add-on code data

### UPC-E

You can select whether or not to transmit the padding character "0," number system character "S," and a check digit to the host. Disabling the transmission of the number system character "S" automatically disables the transmission of the padding character "0."

The conversion to the GTIN format or to the UPC-A are selectable. For the GTIN format conversion, refer to Section 9.4.

- Conversion to UPC-A also disabled

X1 X2 X3 X4 X5 X6 C/D

- Conversion to UPC-A enabled

- $X_6=4$  0 S X<sub>1</sub> X<sub>2</sub> X<sub>3</sub> X<sub>4</sub> 0 0 0 0 0 X<sub>5</sub> C/D X<sub>6</sub>=5-9 0 S X<sub>1</sub> X<sub>2</sub> X<sub>3</sub> X<sub>4</sub> X<sub>5</sub> 0 0 0 0 X<sub>6</sub> C/D
- $X_6 = 5-9 \qquad 0 \ S \ X_1 \ X_2 \ X_3 \ X_4 \ X_5 \ 0 \ 0 \ 0 \ 0 \ X_6 \ C/D$

0: Padding character for adjustment of the data length S: Number system character

### UPC-E with add-on

A code ID mark precedes add-on code data under the conditions "Code ID mark: Type 4" and "Code ID mark output mode: Separating." (For details about the code ID mark, refer to (5) Code ID mark on pages 35 to 41.)

The conversion to the GTIN format or to the UPC-A are selectable. For the GTIN format conversion, refer to Section 9.4.

When the conversion to the GTIN format is disabled, the following formats apply.

With 2-digit add-on: - Conversion to UPC-A also disabled

0 X<sub>1</sub> X<sub>2</sub> X<sub>3</sub> X<sub>4</sub> X<sub>5</sub> X<sub>6</sub> C/D X<sub>7</sub> X<sub>8</sub>

- Conversion to UPC-A enabled

| X <sub>6</sub> =0-2 | 0 S X1 X2 X6 0 0 0 0 X3 X4 X5 C/D X7 X8                                                                                    |
|---------------------|----------------------------------------------------------------------------------------------------|
| X <sub>6</sub> =3   | 0 S X <sub>1</sub> X <sub>2</sub> X <sub>3</sub> 0 0 0 0 0 X <sub>4</sub> X <sub>5</sub> C/D X <sub>7</sub> X <sub>8</sub> |
| X <sub>6</sub> =4   | 0 S X <sub>1</sub> X <sub>2</sub> X <sub>3</sub> X <sub>4</sub> 0 0 0 0 0 X <sub>5</sub> C/D X <sub>7</sub> X <sub>8</sub> |
| X <sub>6</sub> =5-9 | $0\;S\;X_1\;X_2\;X_3\;X_4\;X_5\;0\;0\;0\;0\;X_6\;C\!/\!D\;X_7\;X_8$                                                        |

With 5-digit add-on:

- Conversion to UPC-A also disabled

 $0 \; X_1 \; X_2 \; X_3 \; X_4 \; X_5 \; X_6 \; C/D \; X_7 \; X_8 \; X_9 \; X_{10} \; X_{11}$ 

- Conversion to UPC-A enabled

 $X_6=0-2$  0 S X<sub>1</sub> X<sub>2</sub> X<sub>6</sub> 0 0 0 0 X<sub>3</sub> X<sub>4</sub> X<sub>5</sub> C/D X<sub>7</sub> X<sub>8</sub> X<sub>9</sub> X<sub>10</sub> X<sub>11</sub>

X<sub>6</sub>=3 0 S X<sub>1</sub> X<sub>2</sub> X<sub>3</sub> 0 0 0 0 0 X<sub>4</sub> X<sub>5</sub> C/D X<sub>7</sub> X<sub>8</sub> X<sub>9</sub> X<sub>10</sub> X<sub>11</sub>

 $X_6{=}4 \qquad 0 \; S \; X_1 \; X_2 \; X_3 \; X_4 \; 0 \; 0 \; 0 \; 0 \; X_5 \; C/D \; X_7 \; X_8 \; X_9 \; X_{10} \; X_{11}$ 

 $X_6=5-9$  0 S X<sub>1</sub> X<sub>2</sub> X<sub>3</sub> X<sub>4</sub> X<sub>5</sub> 0 0 0 0 X<sub>6</sub> C/D X<sub>7</sub> X<sub>8</sub> X<sub>9</sub> X<sub>10</sub> X<sub>11</sub>

0: Padding character for adjustment of the data length

S: Number system character

X7-11: Add-on code data

### EAN-13

You can select whether or not to transmit the two prefix characters "P1" and "P2" and a check digit to the host. The conversion to the ISBN/ISSN format is selectable. Enabling the conversion allows EAN-13 code with prefix characters 978 or 979 to be converted into the ISBN format, and EAN-13 code with prefix characters 977, into the ISSN format.

The conversion to the GTIN format is also selectable. For the GTIN format conversion, refer to Section 9.4.

When the conversion to the GTIN format is disabled, the following formats apply.

- Conversion to ISBN/ISSN also disabled P<sub>1</sub> P<sub>2</sub> P<sub>3</sub> X<sub>1</sub> X<sub>2</sub> X<sub>3</sub> X<sub>4</sub> X<sub>5</sub> X<sub>6</sub> X<sub>7</sub> X<sub>8</sub> X<sub>9</sub> C/D P<sub>n</sub>. Prefix characters

- Conversion to ISBN/ISSN enabled To the ISBN format X<sub>1</sub> X<sub>2</sub> X<sub>3</sub> X<sub>4</sub> X<sub>5</sub> X<sub>6</sub> X<sub>7</sub> X<sub>8</sub> X<sub>9</sub> C/D <sup>(\*1)</sup>

To the ISSN format  $X_1 X_2 X_3 X_4 X_5 X_6 X_7 C/D^{(*1)}$ 

<sup>(\*1)</sup> Check digits in the ISBN/ISSN format are calculated (MOD-11) and transferred to the host.

### EAN-13 with add-on

A code ID mark precedes add-on code data under the conditions "Code ID mark: Type 4" and "Code ID mark output mode: Separating." (For details about the code ID mark, refer to (5) Code ID mark on pages 35 to 41.)

The conversion to the GTIN format is selectable. For the GTIN format conversion, refer to Section 9.4.

When the conversion to the GTIN format is disabled, the following formats apply.

With 2-digit add-on: P<sub>1</sub> P<sub>2</sub> P<sub>3</sub> X<sub>1</sub> X<sub>2</sub> X<sub>3</sub> X<sub>4</sub> X<sub>5</sub> X<sub>6</sub> X<sub>7</sub> X<sub>8</sub> X<sub>9</sub> C/D X<sub>10</sub> X<sub>11</sub>

With 5-digit add-on:  $P_1 \ P_2 \ P_3 \ X_1 \ X_2 \ X_3 \ X_4 \ X_5 \ X_6 \ X_7 \ X_8 \ X_9 \ C/D \ X_{10} \ X_{11} \ X_{12} \ X_{13} \ X_{14}$ 

Pn: Prefix characters X<sub>10-14</sub>: Add-on code data

# EAN-8

You can select whether or not to transmit a check digit to the host. The conversion to EAN-13 is selectable. The conversion to the GTIN format is also selectable. For the GTIN format conversion, refer to Section 9.4.

When the conversion to the GTIN format is disabled, the following formats apply.

- Conversion to EAN-13 also disabled  $P_1\,P_2\,P_3\,X_1\,X_2\,X_3\,X_4\,C/D$ 

- Conversion to EAN-13 enabled 0 0 0 0 0 P<sub>1</sub> P<sub>2</sub> P<sub>3</sub> X<sub>1</sub> X<sub>2</sub> X<sub>3</sub> X<sub>4</sub> C/D

Pn: Prefix characters

### EAN-8 with add-on

A code ID mark precedes add-on code data under the conditions "Code ID mark: Type 4" and "Code ID mark output mode: Separating." (For details about the code ID mark, refer to (5) Code ID mark on pages 35 to 40.)

The conversion to the GTIN format is selectable. For the GTIN format conversion, refer to Section 9.4.

When the conversion to the GTIN format is disabled, the following formats apply.

With 2-digit add-on: P<sub>1</sub> P<sub>2</sub> P<sub>3</sub> X<sub>1</sub> X<sub>2</sub> X<sub>3</sub> X<sub>4</sub> C/D X<sub>5</sub> X<sub>6</sub>

With 5-digit add-on: P<sub>1</sub> P<sub>2</sub> P<sub>3</sub> X<sub>1</sub> X<sub>2</sub> X<sub>3</sub> X<sub>4</sub> C/D X<sub>5</sub> X<sub>6</sub> X<sub>7</sub> X<sub>8</sub> X<sub>9</sub>

Pn: Prefix characters X<sub>5-9</sub>: Add-on code data

## Code 39

Code data read will be transmitted as is.

You can select whether or not to transmit start and stop codes ("\*").

### Interleaved 2of5/Standard 2of5

The scanner transmits code data read, starting from the character following the start code to the one preceding the stop code. No start/stop codes will be transmitted.

#### Codabar (NW-7)

The scanner transmits code data read including the start/stop codes. You can select whether or not to transmit start/stop codes.

#### Code 128 (GS1-128)

The scanner transmits code data read, starting from the character following the start code to the one preceding the check digit. Start/stop codes, FNC codes, or check digit will not be transmitted. Note that FNC1 placed in character positions other than the 1st and 2nd ones from the start code will be converted to GS (1Dh) and transferred.

The conversion to the GTIN format is also selectable. For the GTIN format conversion, refer to Section 9.4.

#### Code 93

The scanner transmits code data read, excluding start and stop codes and a check digit.

#### GS1 DataBar

Code data read will be transmitted as is.

The conversion to the GTIN format is also selectable. For the GTIN format conversion, refer to Section 9.4.

#### (Note)

- GS1 DataBar includes:
- GS1 DataBar Omnidirectional(RSS-14),
- GS1 DataBar Truncated(RSS-14 Truncated),
- GS1 DataBar Limited(RSS Limited),
- GS1 DataBar Expanded(RSS Expanded),
- GS1 DataBar Stacked(RSS-14 Stacked),
- GS1 DataBar Expanded Stacked(RSS Expanded Stacked),
- GS1 DataBar Stacked Omnidirectional(RSS-14 Stacked Omnidirectional)

### GS1 DataBar Composite symbols

Code data read will be transmitted as is.

GTIN Format Conversion is not applied.

Under the conditions "Code ID mark: Type 1" and " output mode: Separating," a separator (GS: 1Dh) and 2D code ID mark are inserted between the linear component and 2D Composite component. (For details about the code ID mark, refer to (5) Code ID mark on pages 35 to 41.)

Under the conditions "Code ID mark: Type 4" and "Linear component length: Variable," a separator (GS: 1Dh) is inserted between the linear component and 2D Composite component.

#### (Note)

- GS1 DataBar includes:
- GS1 DataBar Omnidirectional(RSS-14),
- GS1 DataBar Truncated(RSS-14 Truncated),
- GS1 DataBar Limited(RSS Limited),
- GS1 DataBar Expanded(RSS- Expanded),
- GS1 DataBar Stacked(RSS-14 Stacked),
- GS1 DataBar Expanded Stacked(RSS Expanded Stacked),
- GS1 DataBar Stacked Omnidirectional(RSS-14 Stacked Omnidirectional)

### UPC/EAN Composite symbols

Code data read will be transmitted as is.

The format setting for each code does not apply to the linear component (UPC-A/UPC-E/EAN-13/EAN-8) format.

GTIN Format Conversion is not applied.

Under the conditions "Code ID mark: Type 1" and "Code ID mark output mode: Separating," a separator (GS: 1Dh) and 2D code ID mark are inserted between the linear component and 2D Composite component.

Under the conditions "Code ID mark: Type 4," the 2D code ID mark is inserted between the linear component and 2D Composite component. (For details about the code ID mark, refer to (5) Code ID mark on pages 35 to 41.)

### UPC/EAN Composite symbols with add-on

Code data read will be transmitted as is.

The format setting for each code does not apply to the linear component (UPC-A/UPC-E/EAN-13/EAN-8) format.

GTIN Format Conversion is not applied.

Under the conditions "Code ID mark: Type 1" and "Code ID mark output mode: Separating", a separator (GS: 1Dh) and 2D code ID mark are inserted between the linear component and 2D Composite component.

Under the conditions "Code ID mark: Type 4" and "Code ID mark output mode: Coupling", the 2D code ID mark is inserted between the linear component and 2D Composite component.

Under the conditions "Code ID mark: Type 4" and "Code ID mark output mode: Separating", the 2D code ID mark is inserted before add-on portion and between the linear component and 2D Composite component. (For details about the code ID mark, refer to (5) Code ID mark on pages 35 to 41.)

### GS1-128 Composite symbols

Code data read will be transmitted as is.

The format setting for each code does not apply to the linear component (GS1-128) format.

GTIN Format Conversion is not applied.

Under the conditions "Code ID mark: Type 1" and "Code ID mark output mode: Separating," a separator (GS: 1Dh) and 2D code ID mark are inserted between the linear component and 2D Composite component.

Under the conditions "Code ID mark: Type 4" and "Linear component length: Variable," a separator (GS: 1Dh) is inserted between the linear component and 2D Composite component.(For details about the code ID mark, refer to (5) Code ID mark on pages 35 to 41.)

# 9.4 GTIN Format Conversion

Enabling the GTIN (Global Trade Item Number) format conversion allows UPC-A, UPC-E, EAN-13, EAN-8, and Interleaved 2of5 (14-digit) data to output in the GTIN format. It also allows GS1 DataBar and GS1-128 data in the GTIN format to output in the EAN format (product code format).

Note: Under any of the following conditions, the GTIN format conversion is invalid.

- In scanning bar code types specified for multi-line barcode scanning
- In any of the data edit modes (data extraction mode, data substitution mode, data blocksorting mode, and ADF script mode)

# (1) Conversion from UPC/EAN/Interleaved 2of5 (14-digit) to GTIN format

Conversion provides two choices--16- and 14-digit GTIN formats. The former adds the Application Identifier (AI) "01" and Package Indicator PI as a prefix, and the latter, a PI only.

If the GTIN format conversion is enabled, however, the output formats available for UPC-A, UPC-E, EAN-13, and EAN-8 does not apply.

# UPC-A

## - Data read

0 S X<sub>1</sub> X<sub>2</sub> X<sub>3</sub> X<sub>4</sub> X<sub>5</sub> X<sub>6</sub> X<sub>7</sub> X<sub>8</sub> X<sub>9</sub> X<sub>10</sub> C/D

0: Padding character for adjustment of the data length

S: Number system character

# - Conversion to 16-digit GTIN format (AI "01" and PI added)

0 1 PI 0 S X<sub>1</sub> X<sub>2</sub> X<sub>3</sub> X<sub>4</sub> X<sub>5</sub> X<sub>6</sub> X<sub>7</sub> X<sub>8</sub> X<sub>9</sub> X<sub>10</sub> C/D <sup>(\*1)</sup>

(\*1) Check digits are calculated again and transferred regardless of the transmission specified.

# - Conversion to 14-digit GTIN format (PI added)

PI 0 S X1 X2 X3 X4 X5 X6 X7 X8 X9 X10 C/D (\*2)

(\*2) Check digits are calculated again and transferred regardless of the transmission specified.

# UPC-A with add-on

### - Data read

With 2-digit add-on: 0 S X<sub>1</sub> X<sub>2</sub> X<sub>3</sub> X<sub>4</sub> X<sub>5</sub> X<sub>6</sub> X<sub>7</sub> X<sub>8</sub> X<sub>9</sub> X<sub>10</sub> C/D X<sub>11</sub> X<sub>12</sub>

With 5-digit add-on:  $0 S X_1 X_2 X_3 X_4 X_5 X_6 X_7 X_8 X_9 X_{10} C/D X_{11} X_{12} X_{13} X_{14} X_{15}$  0: Padding character for adjustment of the data length S: Number system character  $X_{11-15}$ : Add-on code data

# - Conversion to 16-digit GTIN format (AI "01" and PI added)

With 2-digit add-on: 0 1 PI 0 S X<sub>1</sub> X<sub>2</sub> X<sub>3</sub> X<sub>4</sub> X<sub>5</sub> X<sub>6</sub> X<sub>7</sub> X<sub>8</sub> X<sub>9</sub> X<sub>10</sub> C/D X<sub>11</sub> X<sub>12</sub> <sup>(\*1)</sup>

With 5-digit add-on: 0 1 PI 0 S  $X_1 X_2 X_3 X_4 X_5 X_6 X_7 X_8 X_9 X_{10} C/D X_{11} X_{12} X_{13} X_{14} X_{15}$  (\*1)

<sup>(\*1)</sup> Check digits are calculated again and transferred regardless of the transmission specified.

# - Conversion to 14-digit GTIN format (PI added)

With 2-digit add-on: PI 0 S X\_1 X\_2 X\_3 X\_4 X\_5 X\_6 X\_7 X\_8 X\_9 X\_{10} C/D X\_{11} X\_{12} (\*^2)

With 5-digit add-on: PI 0 S  $X_1 \, X_2 \, X_3 \, X_4 \, X_5 \, X_6 \, X_7 \, X_8 \, X_9 \, X_{10} \, C/D \, X_{11} \, X_{12} \, X_{13} \, X_{14} \, X_{15} \, {}^{(\ast 2)}$ 

<sup>(\*2)</sup> Check digits are calculated again and transferred regardless of the transmission specified.

# UPC-E

## - Data read

0 X<sub>1</sub> X<sub>2</sub> X<sub>3</sub> X<sub>4</sub> X<sub>5</sub> X<sub>6</sub> C/D 0: Padding character for adjustment of the data length

## - Conversion to 16-digit GTIN format (AI "01" and PI added)

(\*1) Check digits are calculated again and transferred regardless of the transmission specification.

## - Conversion to 14-digit GTIN format (PI added)

| $A_6=0-2$ PI0S $A_1 A_2 A_6 0 0 0 0 A_3 A_4 A_5 C/D$ | $X_6 = 0 - 2$ | PI 0 S X <sub>1</sub> | $X_2 X_6 0 0$ | 0 0 X <sub>3</sub> X <sub>4</sub> | X5 C/D (*2 |
|------------------------------------------------------|---------------|-----------------------|---------------|-----------------------------------|------------|
|------------------------------------------------------|---------------|-----------------------|---------------|-----------------------------------|------------|

 $X_6=3$  PI 0 S  $X_1 X_2 X_3 0 0 0 0 0 X_4 X_5 C/D^{(*2)}$ 

X<sub>6</sub>=4 PI 0 S X<sub>1</sub> X<sub>2</sub> X<sub>3</sub> X<sub>4</sub> 0 0 0 0 0 X<sub>5</sub> C/D <sup>(\*2)</sup>

X<sub>6</sub>=5-9 PI 0 S X<sub>1</sub> X<sub>2</sub> X<sub>3</sub> X<sub>4</sub> X<sub>5</sub> 0 0 0 0 X<sub>6</sub> C/D <sup>(\*2)</sup>

(\*2) Check digits are calculated again and transferred regardless of the transmission specified.

### UPC-E with add-on

#### - Data read

With 2-digit add-on: 0 X<sub>1</sub> X<sub>2</sub> X<sub>3</sub> X<sub>4</sub> X<sub>5</sub> X<sub>6</sub> C/D X<sub>7</sub> X<sub>8</sub>

With 5-digit add-on: 0 X<sub>1</sub> X<sub>2</sub> X<sub>3</sub> X<sub>4</sub> X<sub>5</sub> X<sub>6</sub> C/D X<sub>7</sub> X<sub>8</sub> X<sub>9</sub> X<sub>10</sub> X<sub>11</sub>

0: Padding character for adjustment of the data length  $X_{7-11}$ : Add-on code data

# - Conversion to 16-digit GTIN format (AI "01" and PI added)

With 2-digit add-on:

| X <sub>6</sub> =0-2 | 0 1 PI 0 S $X_1 X_2 X_6 0 0 0 0 X_3 X_4 X_5 C/D X_7 X_8^{(*1)}$                                                                                                |
|---------------------|----------------------------------------------------------------------------------------------------|
| X <sub>6</sub> =3   | 0 1 PI 0 S X <sub>1</sub> X <sub>2</sub> X <sub>3</sub> 0 0 0 0 0 X <sub>4</sub> X <sub>5</sub> C/D X <sub>7</sub> X <sub>8</sub> <sup>(*1)</sup>              |
| X <sub>6</sub> =4   | 0 1 PI 0 S X <sub>1</sub> X <sub>2</sub> X <sub>3</sub> X <sub>4</sub> 0 0 0 0 0 X <sub>5</sub> C/D X <sub>7</sub> X <sub>8</sub> <sup>(*1)</sup>              |
| X <sub>6</sub> =5-9 | 0 1 PI 0 S X <sub>1</sub> X <sub>2</sub> X <sub>3</sub> X <sub>4</sub> X <sub>5</sub> 0 0 0 0 X <sub>6</sub> C/D X <sub>7</sub> X <sub>8</sub> <sup>(*1)</sup> |

With 5-digit add-on:

| X <sub>6</sub> =0-2 | 0 1 PI 0 S X <sub>1</sub> X <sub>2</sub> X <sub>6</sub> 0 0 0 0 X <sub>3</sub> X <sub>4</sub> X <sub>5</sub> C/D X <sub>7</sub> X <sub>8</sub> X <sub>9</sub> X <sub>10</sub> X <sub>11</sub> <sup>(*1)</sup> |
|---------------------|----------------------------------------------------------------------------------------------------|
| X <sub>6</sub> =3   | 0 1 PI 0 S X <sub>1</sub> X <sub>2</sub> X <sub>3</sub> 0 0 0 0 0 X <sub>4</sub> X <sub>5</sub> C/D X <sub>7</sub> X <sub>8</sub> X <sub>9</sub> X <sub>10</sub> X <sub>11</sub> <sup>(*1)</sup>              |
| X <sub>6</sub> =4   | 0 1 PI 0 S X <sub>1</sub> X <sub>2</sub> X <sub>3</sub> X <sub>4</sub> 0 0 0 0 0 X <sub>5</sub> C/D X <sub>7</sub> X <sub>8</sub> X <sub>9</sub> X <sub>10</sub> X <sub>11</sub> <sup>(*1)</sup>              |
| X <sub>6</sub> =5-9 | 0 1 PI 0 S X <sub>1</sub> X <sub>2</sub> X <sub>3</sub> X <sub>4</sub> X <sub>5</sub> 0 0 0 0 X <sub>6</sub> C/D X <sub>7</sub> X <sub>8</sub> X <sub>9</sub> X <sub>10</sub> X <sub>11</sub> <sup>(*1)</sup> |

(\*1) Check digits are calculated again and transferred regardless of the transmission specified.

# - Conversion to 14-digit GTIN format (PI added)

With 2-digit add-on:

 $\begin{array}{ll} X_6 = 0 - 2 & \mbox{PI 0 S } X_1 \ X_2 \ X_6 \ 0 \ 0 \ 0 \ 0 \ X_3 \ X_4 \ X_5 \ C/D \ X_7 \ X_8 \ ^{(\ast 2)} \\ X_6 = 3 & \mbox{PI 0 S } X_1 \ X_2 \ X_3 \ 0 \ 0 \ 0 \ 0 \ 0 \ X_4 \ X_5 \ C/D \ X_7 \ X_8 \ ^{(\ast 2)} \\ X_6 = 4 & \mbox{PI 0 S } X_1 \ X_2 \ X_3 \ X_4 \ 0 \ 0 \ 0 \ 0 \ 0 \ X_5 \ C/D \ X_7 \ X_8 \ ^{(\ast 2)} \\ X_6 = 5 - 9 & \mbox{PI 0 S } X_1 \ X_2 \ X_3 \ X_4 \ X_5 \ 0 \ 0 \ 0 \ 0 \ X_6 \ C/D \ X_7 \ X_8 \ ^{(\ast 2)} \\ \end{array}$ 

With 5-digit add-on:

| X <sub>6</sub> =0-2 | PI 0 S X <sub>1</sub> X <sub>2</sub> X <sub>6</sub> 0 0 0 0 X <sub>3</sub> X <sub>4</sub> X <sub>5</sub> C/D X <sub>7</sub> X <sub>8</sub> X <sub>9</sub> X <sub>10</sub> X <sub>11</sub> <sup>(*2)</sup> |
|---------------------|----------------------------------------------------------------------------------------------------|
| X <sub>6</sub> =3   | PI 0 S X <sub>1</sub> X <sub>2</sub> X <sub>3</sub> 0 0 0 0 0 X <sub>4</sub> X <sub>5</sub> C/D X <sub>7</sub> X <sub>8</sub> X <sub>9</sub> X <sub>10</sub> X <sub>11</sub> (*2)                         |
| X <sub>6</sub> =4   | PI 0 S X <sub>1</sub> X <sub>2</sub> X <sub>3</sub> X <sub>4</sub> 0 0 0 0 0 X <sub>5</sub> C/D X <sub>7</sub> X <sub>8</sub> X <sub>9</sub> X <sub>10</sub> X <sub>11</sub> (* <sup>2)</sup>             |
| X <sub>6</sub> =5-9 | PI 0 S X <sub>1</sub> X <sub>2</sub> X <sub>3</sub> X <sub>4</sub> X <sub>5</sub> 0 0 0 0 X <sub>6</sub> C/D X <sub>7</sub> X <sub>8</sub> X <sub>9</sub> X <sub>10</sub> X <sub>11</sub> <sup>(*2)</sup> |

(\*2) Check digits are calculated again and transferred regardless of the transmission specified.

# EAN-13

# - Data read

P<sub>1</sub> P<sub>2</sub> P<sub>3</sub> X<sub>1</sub> X<sub>2</sub> X<sub>3</sub> X<sub>4</sub> X<sub>5</sub> X<sub>6</sub> X<sub>7</sub> X<sub>8</sub> X<sub>9</sub> C/D Pn: Prefix characters

# - Conversion to 16-digit GTIN format (AI "01" and PI added)

 $0 \ 1 \ PI \ P_1 \ P_2 \ P_3 \ X_1 \ X_2 \ X_3 \ X_4 \ X_5 \ X_6 \ X_7 \ X_8 \ X_9 \ C/D \ ^{(\ast 1)}$ 

(\*1) Check digits are calculated again and transferred regardless of the transmission specified.

# - Conversion to 14-digit GTIN format (PI added)

 $PI \ P_1 \ P_2 \ P_3 \ X_1 \ X_2 \ X_3 \ X_4 \ X_5 \ X_6 \ X_7 \ X_8 \ X_9 \ C/D \ ^{(\ast 2)}$ 

(\*2) Check digits are calculated again and transferred regardless of the transmission specified.

# EAN-13 with add-on

# - Data read

With 2-digit add-on: P1 P2 P3 X1 X2 X3 X4 X5 X6 X7 X8 X9 C/D X10 X11

With 5-digit add-on: P1 P2 P3 X1 X2 X3 X4 X5 X6 X7 X8 X9 C/D X10 X11 X12 X13 X14

Pn: Prefix characters X<sub>10-14</sub>: Add-on code data

# - Conversion to 16-digit GTIN format (AI "01" and PI added)

With 2-digit add-on: 0 1 PI P\_1 P\_2 P\_3 X\_1 X\_2 X\_3 X\_4 X\_5 X\_6 X\_7 X\_8 X\_9 C/D X\_{10} X\_{11} (\*1)

With 5-digit add-on: 0 1 PI P<sub>1</sub> P<sub>2</sub> P<sub>3</sub> X<sub>1</sub> X<sub>2</sub> X<sub>3</sub> X<sub>4</sub> X<sub>5</sub> X<sub>6</sub> X<sub>7</sub> X<sub>8</sub> X<sub>9</sub> C/D X<sub>10</sub> X<sub>11</sub> X<sub>12</sub> X<sub>13</sub> X<sub>14</sub> (\*1)

(\*1) Check digits are calculated again and transferred regardless of the transmission specified.

# - Conversion to 14-digit GTIN format (PI added)

With 2-digit add-on: PI P<sub>1</sub> P<sub>2</sub> P<sub>3</sub> X<sub>1</sub> X<sub>2</sub> X<sub>3</sub> X<sub>4</sub> X<sub>5</sub> X<sub>6</sub> X<sub>7</sub> X<sub>8</sub> X<sub>9</sub> C/D X<sub>10</sub> X<sub>11</sub> <sup>(\*2)</sup> With 5-digit add-on: PI P<sub>1</sub> P<sub>2</sub> P<sub>3</sub> X<sub>1</sub> X<sub>2</sub> X<sub>3</sub> X<sub>4</sub> X<sub>5</sub> X<sub>6</sub> X<sub>7</sub> X<sub>8</sub> X<sub>9</sub> C/D X<sub>10</sub> X<sub>11</sub> X<sub>12</sub> X<sub>13</sub> X<sub>14</sub> <sup>(\*2)</sup>

(\*2) Check digits are calculated again and transferred regardless of the transmission specified.

# EAN-8

- Data read P<sub>1</sub> P<sub>2</sub> P<sub>3</sub> X<sub>1</sub> X<sub>2</sub> X<sub>3</sub> X<sub>4</sub> C/D Pn: Prefix characters

# - Conversion to 16-digit GTIN format (AI "01" and PI added)

0 1 PI 0 0 0 0 0 P1 P2 P3 X1 X2 X3 X4 C/D (\*1)

(\*1) Check digits are calculated again and transferred regardless of the transmission specified.

# - Conversion to 14-digit GTIN format (PI added)

PI 0 0 0 0 0 P1 P2 P3 X1 X2 X3 X4 C/D (\*2)

(\*2) Check digits are calculated again and transferred regardless of the transmission specified.

# EAN-8 with add-on

# - Data read

With 2-digit add-on: P<sub>1</sub> P<sub>2</sub> P<sub>3</sub> X<sub>1</sub> X<sub>2</sub> X<sub>3</sub> X<sub>4</sub> C/D X<sub>5</sub> X<sub>6</sub>

With 5-digit add-on: P<sub>1</sub> P<sub>2</sub> P<sub>3</sub> X<sub>1</sub> X<sub>2</sub> X<sub>3</sub> X<sub>4</sub> C/D X<sub>5</sub> X<sub>6</sub> X<sub>7</sub> X<sub>8</sub> X<sub>9</sub>

Pn: Prefix characters X<sub>5-9</sub>: Add-on code data

## - Conversion to 16-digit GTIN format (AI "01" and PI added)

With 2-digit add-on: 0 1 PI 0 0 0 0 0 P\_1 P\_2 P\_3 X\_1 X\_2 X\_3 X\_4 C/D X\_5 X\_6 \ ^{(\*1)}

With 5-digit add-on: 0 1 PI 0 0 0 0 0 P<sub>1</sub> P<sub>2</sub> P<sub>3</sub> X<sub>1</sub> X<sub>2</sub> X<sub>3</sub> X<sub>4</sub> C/D X<sub>5</sub> X<sub>6</sub> X<sub>7</sub> X<sub>8</sub> X<sub>9</sub> <sup>(\*1)</sup>

(\*1) Check digits are calculated again and transferred regardless of the transmission specified.

# - Conversion to 14-digit GTIN format (PI added)

With 2-digit add-on: PI 0 0 0 0 0 P\_1 P\_2 P\_3 X\_1 X\_2 X\_3 X\_4 C/D X\_5 X\_6 \ ^{(\*2)}

With 5-digit add-on: PI 0 0 0 0 0 P1 P2 P3 X1 X2 X3 X4 C/D X5 X6 X7 X8 X9  $^{(\ast2)}$ 

(\*2) Check digits are calculated again and transferred regardless of the transmission specified.

# Interleaved 2 of 5(14-digit)

- Data read X<sub>1</sub> X<sub>2</sub> X<sub>3</sub> X<sub>4</sub> X<sub>5</sub> X<sub>6</sub> X<sub>7</sub> X<sub>8</sub> X<sub>9</sub> X<sub>10</sub> X<sub>11</sub> X<sub>12</sub> X<sub>13</sub> C/D

# - Conversion to GTIN format (AI "01" added)

 $0 \ 1 \ X_1 \ X_2 \ X_3 \ X_4 \ X_5 \ X_6 \ X_7 \ X_8 \ X_9 \ X_{10} \ X_{11} \ X_{12} \ X_{13} \ C/D^{\;(*1)}$ 

(\*1) Check digits are calculated again and transferred regardless of the transmission specified.

### (2) Conversion from GS1 DataBar/GS1-128 in GTIN format to EAN format

GS1 DataBar or GS1-128 data read in the GTIN format (16-digit with AI "01") can be converted to the EAN format if the conversion is enabled. The conversion provides two choices--13- or 14-digit EAN formats. The former trims the Application Identifier (AI) "01" and Package Indicator PI, and the latter, a PI only.

# GS1 DataBar

### - Data read

0 1 PI X1 X2 X3 X4 X5 X6 X7 X8 X9 X10 X11 X12 C/D

PI: Package indicator

## - Conversion to 13-digit EAN format (AI "01" and PI trimmed)

 $X_1 X_2 X_3 X_4 X_5 X_6 X_7 X_8 X_9 X_{10} X_{11} X_{12} C/D^{(*1)}$ 

(\*1) Check digits are calculated again and transferred regardless of the transmission specified. If the transmission of a code ID mark is enabled in the scanner, the code ID mark of EAN-13 is transferred.

# - Conversion to 14-digit EAN format (AI "01" trimmed)

PI X1 X2 X3 X4 X5 X6 X7 X8 X9 X10 X11 X12 C/D

(Note)

- GS1 DataBar includes:
- GS1 DataBar Omnidirectional(RSS-14),
- GS1 DataBar Truncated(RSS-14 Truncated),
- GS1 DataBar Limited(RSS Limited),
- GS1 DataBar Expanded(RSS Expanded),
- GS1 DataBar Stacked(RSS-14 Stacked),
- GS1 DataBar Expanded Stacked(RSS Expanded Stacked),
- GS1 DataBar Stacked Omnidirectional(RSS-14 Stacked Omnidirectional)

# GS1-128

### - Data read

- 0 1 PI X<sub>1</sub> X<sub>2</sub> X<sub>3</sub> X<sub>4</sub> X<sub>5</sub> X<sub>6</sub> X<sub>7</sub> X<sub>8</sub> X<sub>9</sub> X<sub>10</sub> X<sub>11</sub> X<sub>12</sub> X<sub>13</sub> C/D
- PI: Package indicator

### - Conversion to 13-digit EAN format (AI "01" and PI trimmed)

 $X_1 \, X_2 \, X_3 \, X_4 \, X_5 \, X_6 \, X_7 \, X_8 \, X_9 \, X_{10} \, X_{11} \, X_{12} \, X_{13} \, C/D^{\,(\ast 1)}$ 

(\*1) Check digits are calculated again and transferred regardless of the transmission specified. If the transmission of a code ID mark is enabled in the scanner, the code ID mark of EAN-13 is transferred.

### - Conversion to 14-digit EAN format (AI "01" trimmed)

PI X1 X2 X3 X4 X5 X6 X7 X8 X9 X10 X11 X12 X13 C/D

The tables below list the parameters and their defaults. Those parameters can be changed with the QR-coded parameter menu or configuration software (ScannerSetting\_2D), except shadowed ones only with the configuration software.

When the scanner leaves the factory, all of these parameters are set to defaults.

## (1) Reading mode related parameters

| Items                            | Parameters                                          | Defaults | Refer to:   |
|----------------------------------|-----------------------------------------------------|----------|-------------|
| Data edit                        | Non-edit mode                                       |          | Section 7.1 |
|                                  | Data extraction mode                                |          |             |
|                                  | Data conversion (substitution)<br>mode              |          |             |
|                                  | Data blocksorting mode                              |          |             |
|                                  | ADF script mode                                     |          |             |
| Period of double-read prevention | Double-read enabled                                 |          |             |
|                                  | Period of double-read prevention 0.1 to 9.9 seconds | 0.5 s    | Chapter 4   |

: Can be changed only with the configuration software.

## (2) Interface to the host

| Items     | Parameters                      | Defaults     | Refer to: |  |
|-----------|---------------------------------|--------------|-----------|--|
| Interface | USB-COM interface               | $\checkmark$ | Chapter 2 |  |
| interface | USB keyboard interface (Note 1) |              | Chapter 2 |  |

(Note 1) Selecting the USB keyboard interface disables access to the configuration software (ScannerSetting\_2D).

# (3) Communications parameters for USB-COM interface

The following settings take effect only when the USB-COM interface is set up.

| Items                      | Parameters                 | Defaults     | Refer to:   |
|----------------------------|----------------------------|--------------|-------------|
| Communications protocol    | Non-acknowledge mode       | $\checkmark$ |             |
| Communications protocol    | ACK/NAK mode               |              |             |
| CTS signal monitoring      | With CTS signal Monitoring |              | Section 9.1 |
|                            | No CTS signal Monitoring   | $\checkmark$ |             |
| CTS signal monitoring time | 0.1 to 9.9 seconds         | 2 s          |             |
| ACK/NAK confirmation time  | 0.1 to 9.9 seconds         | 1 s          |             |

### (4) Communications parameters for USB keyboard interface

Keyboard type

Numeric key selection (0 to 9)

Binary data conversion

(See Note 2.)

| Items                  | Parameters                  | Defaults     | Refer to:                        |
|------------------------|-----------------------------|--------------|----------------------------------|
| CAPS mode              | Manual                      | $\checkmark$ |                                  |
|                        | Auto                        |              | Section 9.2 (1)<br>(See Note 1.) |
| Hosts CAPS LOCK status | CAPS OFF                    | $\checkmark$ |                                  |
|                        | CAPS ON                     |              |                                  |
|                        | U.S. English (101 key type) |              |                                  |
|                        | Germany (102 key type)      |              |                                  |
|                        | French (102 key type)       |              |                                  |
|                        |                             |              | 1                                |

U.K. English (102 key type)

Italian (102 key type) Swedish (102 key type)

Japanese (106 key type)

Inboard keys

TEN keys None (ASCII)

The following settings take effect only when the USB keyboard interface is set up.

(Note 1) Select the Caps Lock state that matches host's keyboard state.

(Note 2) Some applications cannot output data correctly on the display.

(Note 3) When selecting "TEN keys for the numeric data transmission format, set the host's NUM LOCK to ON.

Binary conversion

Kanji conversion

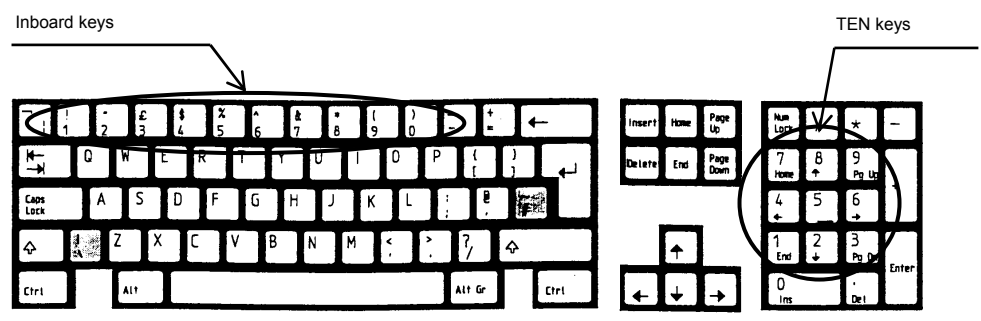

U.S. English (101 key type)

: Can be changed only with the configuration software.

Section 9.2 (2)

Section 9.2 (3)

Section 9.2 (4)

(See Note 3.)

 $\sqrt{}$ 

 $\sqrt{}$ 

 $\sqrt{}$ 

| Items                      | Parameters | Defaults     | Refer to:       |
|----------------------------|------------|--------------|-----------------|
| Special key transfer mode  | Enable     |              | (See Note 4)    |
|                            | Disable    | $\checkmark$ | (See Note 4.)   |
|                            | 1 ms       |              |                 |
|                            | 5 ms       |              |                 |
|                            | 10 ms      | $\checkmark$ |                 |
| Data transmission interval | 15 ms      |              | Section 9.2 (5) |
|                            | 30 ms      |              |                 |
|                            | 50 ms      |              |                 |
|                            | 100 ms     |              |                 |

(Note 4) Special key transfer applies to the fields except header and terminator in the data transmission format. Enabling this function substitutes E7h to FDh data with the special keys as listed below and transmits the substituted data to the host.

The Left SHIFT, Left CTRL, and Left ALT are transmitted as a simultaneous depression with the subsequent character or key.

| Upper<br>Lower | Е             | F            |
|----------------|---------------|--------------|
| 0              |               | $\downarrow$ |
| 1              |               | F1           |
| 2              |               | F2           |
| 3              |               | F3           |
| 4              |               | F4           |
| 5              | HOME          | F5           |
| 6              | END           | F6           |
| 7              | Left SHIFT    | F7           |
| 8              | Left CTRL     | F8           |
| 9              | Left ALT      | F9           |
| А              | TAB           | F10          |
| В              | ESC           | F11          |
| С              | ENTER         | F12          |
| D              | $\leftarrow$  | Right CTRL   |
| Е              | $\uparrow$    |              |
| F              | $\rightarrow$ |              |

Special Key Substitution Table

# (5) Data transmission format common to all interfaces

| Items                                                                     | Parameters              | Defaults     | Refer to:         |
|---------------------------------------------------------------------------|-------------------------|--------------|-------------------|
| Transmission of code ID most                                              | Enable                  |              |                   |
| Transmission of code iD mark                                              | Disable                 | $\checkmark$ | Section 0.2       |
| Code ID mark position                                                     | Before prefix           |              | Section 9.5       |
| Code 1D mark position                                                     | After prefix            | $\checkmark$ |                   |
|                                                                           | Type 1 (DENSO1)         | $\checkmark$ |                   |
|                                                                           | Type 2 (DENSO2)         |              |                   |
| Code ID mark                                                              | Туре 3                  |              |                   |
|                                                                           | Type 4                  |              | Section 9.3, (5)  |
|                                                                           | User-defined            |              |                   |
| Code ID mark output mode                                                  | Coupling                | $\checkmark$ |                   |
| Code 15 mark output mode                                                  | Separating              |              |                   |
|                                                                           | Enable, in 4 digits     |              |                   |
| Transmission of the number of digits<br>(not applicable to UPC/EAN codes) | Enable, in 2 digits     |              | Section 9.3, (6)  |
|                                                                           | Disable                 | $\checkmark$ |                   |
| Prefix transmission                                                       | Enable                  |              |                   |
|                                                                           | Disable                 | $\checkmark$ | Section 9.3, (3)  |
| Suffix transmission                                                       | Enable                  |              |                   |
|                                                                           | Disable                 | $\checkmark$ |                   |
| Scanner ID output                                                         | Enable                  |              | Section $9.3$ (2) |
| Scamer ID output                                                          | Disable                 | $\checkmark$ | Section 9.5, (2)  |
| GTIN format conversion                                                    | Enable                  |              |                   |
|                                                                           | Disable                 | $\checkmark$ |                   |
|                                                                           | Conversion to 16 digits | $\checkmark$ |                   |
| format                                                                    | Conversion to 14 digits |              |                   |
| Iomat                                                                     | Conversion prohibited   |              | Section 9.4       |
| Conversion type from GTIN format to<br>EAN/UPC format                     | Conversion to 14 digits | $\checkmark$ |                   |
|                                                                           | Conversion to 13 digits |              |                   |
|                                                                           | Conversion prohibited   |              |                   |
| Prefix PI in conversion from EAN/UPC to GTIN format                       | 0 to 9                  | 0            |                   |

# (6) Data transmission format exclusive to USB-COM interface

| Items               | Parameters   | Defaults     | Refer to:         |
|---------------------|--------------|--------------|-------------------|
| Header              | NONE         | $\checkmark$ |                   |
|                     | STX          |              |                   |
|                     | User-defined |              |                   |
|                     | NONE         |              | Section 9.3, (1)  |
|                     | ETX          |              |                   |
|                     | CR           | $\checkmark$ |                   |
| reminator           | LF           |              |                   |
|                     | CR LF        |              |                   |
|                     | User-defined |              |                   |
| Transmission of BCC | Enabled      |              | Soution $0.3$ (4) |
|                     | Disabled     | $\checkmark$ | Section 9.5, (4)  |

# (7) Data transmission format exclusive to USB keyboard interface

| Items      | Parameters    | Defaults     | Refer to:        |
|------------|---------------|--------------|------------------|
|            | NONE          | $\checkmark$ |                  |
|            | STX           |              |                  |
|            | ETX           |              |                  |
|            | CR            |              |                  |
|            | LF            |              |                  |
|            | CR+LF         |              |                  |
|            | TAB           |              |                  |
| Header     | ESC           |              |                  |
|            | ENTER         |              |                  |
|            | Right Ctrl    |              |                  |
|            | $\leftarrow$  |              |                  |
|            | $\uparrow$    |              | Section 9.3, (1) |
|            | $\rightarrow$ |              |                  |
|            | $\downarrow$  |              |                  |
|            | User-defined  |              |                  |
|            | NONE          |              |                  |
|            | STX           |              |                  |
|            | ETX           |              |                  |
|            | CR            |              |                  |
|            | LF            |              |                  |
| Terminator | CR+LF         |              |                  |
|            | TAB           |              |                  |
|            | ESC           |              |                  |
|            | ENTER         | $\checkmark$ |                  |
|            | Right Ctrl    |              |                  |
|            | $\leftarrow$  |              |                  |
|            | ↑             |              |                  |
|            | $\rightarrow$ |              |                  |
|            | $\downarrow$  |              |                  |
|            | User-defined  |              |                  |

## (8) 2D codes, mirror image and black-and-white inverted codes

| Items                                                  | Parameters                                       | Defaults     | Refer to:     |
|--------------------------------------------------------|--------------------------------------------------|--------------|---------------|
| Reading reverse codes (mirror image)                   | Reverse code                                     |              | Section 7.2   |
|                                                        | Normal code                                      | $\checkmark$ |               |
| Reading black-and-white inverted codes                 | Black cells/bars on a white background           | $\checkmark$ | Section 7.3   |
|                                                        | White cell/bars on a black background            |              |               |
|                                                        | Auto detection of black and white inverted codes |              |               |
| Panding OP Code                                        | Enable                                           | $\checkmark$ |               |
| Reading QK Code                                        | Disable                                          |              |               |
| Edit/Non-edit mode for split QR codes                  | Batch edit mode                                  |              | 0 1 74        |
| (Structure Append)                                     | Non-edit mode                                    |              | Section 7.4   |
| Deading MissaOD Code                                   | Enable                                           |              |               |
| Reading MicroQR Code                                   | Disable                                          |              |               |
| D L' DDE417                                            | Enable                                           |              |               |
| Reading PDF417                                         | Disable                                          | $\checkmark$ |               |
|                                                        | Enable                                           |              |               |
| Reading MicroPDF417                                    | Disable                                          | $\checkmark$ |               |
|                                                        | Enable                                           |              |               |
| Reading MaxiCode                                       | Disable                                          | $\checkmark$ |               |
|                                                        | Enable                                           |              | (See Note 1.) |
| Reading DataMatrix (Square)                            | Disable                                          | $\checkmark$ |               |
| Reading DataMatrix (Rectangular)                       | Enable                                           |              |               |
|                                                        | Disable                                          | $\checkmark$ |               |
| QR Code, minimum readable code ver                     | 1 4 40                                           | 1            |               |
| QR Code, maximum readable code ver                     | 1 to 40                                          | 40           |               |
| MicroQR Code, minimum readable code ver                | 1 to 4                                           | 1            |               |
| MicroQR Code, maximum readable code ver                |                                                  | 4            |               |
| Data Matrix (Square),<br>minimum readable code No      | 1 to 24                                          | 1            | (See Note 2.) |
| Data Matrix (Square),<br>maximum readable code No      |                                                  | 24           |               |
| Data Matrix (Rectangular),<br>minimum readable code No | 1 to 6                                           | 1            |               |
| Data Matrix (Rectangular),<br>maximum readable code No |                                                  | 6            |               |

(Note 1) Using the QR-coded parameter menu enables or disables scanning of both Square and Rectangular Data Matrix symbols at the same time.

(Note 2) The parameter setting ranges are different from versions or code numbers that the scanner can actually read.

| Items                                               | Parameters                                                                                       | Defaults     | Refer to:   |
|-----------------------------------------------------|--------------------------------------------------------------------------------------------------|--------------|-------------|
| Reading SQRC                                        | Enable<br>(SQRC and QR Code symbols)                                                             |              |             |
|                                                     | Enable<br>(SQRC symbol only)                                                                     |              |             |
|                                                     | Disable                                                                                          | $\checkmark$ |             |
|                                                     | No send(Reading disabled)                                                                        | $\checkmark$ |             |
| SQRC Encryption key mismatch                        | Send Public Data only<br>(Enable transmission of disclosed<br>data only)                         |              | Section 7.6 |
| SQRC Encryption key match                           | Send Public Data + Private Data<br>(Enable transmission of disclosed<br>data + undisclosed data) | $\checkmark$ |             |
|                                                     | Send Private Data only<br>(Enable transmission of undisclosed<br>data only)                      |              |             |
| Deading (OD Code (Severe)                           | Enable                                                                                           |              |             |
| Reading IQR Code (Square)                           | Disable                                                                                          | $\checkmark$ |             |
| iQR Code (Square),<br>minimum readable code No      | 1 to 61                                                                                          | 1            |             |
| iQR Code (Square),<br>maximum readable code No      |                                                                                                  | 61           |             |
| Panding iOP Code (Pastangular)                      | Enable                                                                                           |              |             |
| Reading IQR Code (Rectangular)                      | Disable                                                                                          | $\checkmark$ |             |
| iQR Code (Rectangular),<br>minimum readable code No | 1 to 15                                                                                          | 1            |             |
| iQR Code (Rectangular),<br>maximum readable code No |                                                                                                  | 15           |             |
| Reading Aztec (Full Range)                          | Enable                                                                                           |              |             |
|                                                     | Disable                                                                                          | $\checkmark$ |             |
| Deading Artes (Compact)                             | Enable                                                                                           |              |             |
| Reading Azee (Compact)                              | Disable                                                                                          | $\checkmark$ |             |
| Aztec (Full Range),<br>minimum Reading Layer        | 1 to 32                                                                                          | 1            |             |
| Aztec (Full Range),<br>maximum Reading Layer        |                                                                                                  | 32           |             |
| Aztec (Compact),<br>minimum Reading Layer           | 1 to 4                                                                                           | 1            |             |
| Aztec (Compact),<br>maximum Reading Layer           |                                                                                                  | 4            |             |
#### (9) Bar codes

UPC-A/E, EAN-13/8

| Items                                         | Parameters | Defaults     | Refer to:         |
|-----------------------------------------------|------------|--------------|-------------------|
| Reading UPC-A and EAN-13                      | Enable     | $\checkmark$ |                   |
|                                               | Disable    |              |                   |
| LIDC A transmission of shoeld digit           | Enable     | $\checkmark$ |                   |
| OPC-A transmission of check digit             | Disable    |              |                   |
| UPC-A transmission of number system           | Enable     | $\checkmark$ | Sections 0.3      |
| character                                     | Disable    |              | Sections 9.5      |
| UPC-A transmission of the leading             | Enable     | $\checkmark$ |                   |
| character                                     | Disable    |              |                   |
| EAN 12 transmission of shoold digit           | Enable     | $\checkmark$ |                   |
| EAN-15 transmission of check digit            | Disable    |              |                   |
|                                               | Enable     | $\checkmark$ | Sections 9.3 (See |
| EAN-15 transmission of country code           | Disable    |              | Note 1.)          |
| EAN-13 conversion to the ISBN / ISSN          | Enable     |              |                   |
| format                                        | Disable    | $\checkmark$ |                   |
| Deading LIDC E                                | Enable     | $\checkmark$ |                   |
| Reading Of C-E                                | Disable    |              |                   |
| LIDC E transmission of shools digit           | Enable     | $\checkmark$ |                   |
| OPC-E transmission of check digit             | Disable    |              | Sections 0.2      |
| UPC-E transmission of the leading             | Enable     | $\checkmark$ | Sections 9.5      |
| character                                     | Disable    |              |                   |
| UPC-E transmission of number system character | Enable     |              |                   |
|                                               | Disable    | $\checkmark$ |                   |
| LIPC-E conversion to the LIPC-A format        | Enable     |              |                   |
| UPC-E conversion to the UPC-A format          | Disable    | $\checkmark$ |                   |

(Note 1) A country code is in the upper two digits of the prefix character field in EAN-13.

| Items                                 | Parameters       | Defaults     | Refer to:    |
|---------------------------------------|------------------|--------------|--------------|
| Booding EAN 8                         | Enable           | $\checkmark$ |              |
| Reading LAIV-0                        | Disable          |              |              |
| EAN & transmission of check digit     | Enable           | $\checkmark$ |              |
| EAN-8 transmission of check digit     | Disable          |              |              |
| EAN & Conversion to the EAN 12 format | Enable           |              |              |
| EAN-8 Conversion to the EAN-15 format | Disable          | $\checkmark$ |              |
| Reading UPC/EAN with 2-digit add-on   | Enable           |              | Sections 0.3 |
|                                       | Disable          | $\checkmark$ | Sections 9.5 |
| Reading UPC/EAN with 5-digit add-on   | Enable           |              |              |
|                                       | Disable          | $\checkmark$ |              |
| Reading UPC/EAN with add-on only      | Enable           |              |              |
|                                       | Disable          | $\checkmark$ |              |
| Add-on check level                    | Disable checking |              |              |
|                                       | Levels 1 to 4    |              |              |

# Interleaved 2of5/Standard 2of5

| Items                                                     | Parameters                                                              | Defaults     | Refer to:     |
|-----------------------------------------------------------|-------------------------------------------------------------------------|--------------|---------------|
|                                                           | Reading Enabled (Check digit : Disabled)                                | $\checkmark$ |               |
|                                                           | Reading Enabled (Check digit :<br>Enabled, with C/D transmission)       |              |               |
| Reading incircaved 2015                                   | Reading Enabled (Check digit :<br>Enabled, without C/D<br>transmission) |              |               |
|                                                           | Disable                                                                 |              |               |
| Minimum number of readable digits for<br>Interleaved 20f5 | 2 to 99 digits                                                          | 4 digits     | (See Note 1.) |
| Maximum number of readable digits for<br>Interleaved 20f5 |                                                                         | 99 digits    |               |
| Reading standard 20f5                                     | Reading Enabled (Check digit :<br>Disabled)                             |              |               |
|                                                           | Reading Enabled (Check digit :<br>Enabled, with C/D transmission)       |              |               |
|                                                           | Reading Enabled (Check digit :<br>Enabled, without C/D<br>transmission) |              |               |
|                                                           | Disable                                                                 | $\checkmark$ |               |
| Minimum number of readable digits for<br>Standard 20f5    | 1 to 99 digits                                                          | 3 digits     | (See Note 1.) |
| Maximum number of readable digits for Standard 20f5       |                                                                         | 99 digits    |               |

(Note 1) The parameter setting ranges are different from the numbers of digits that the scanner can actually read.

Codabar (NW-7)

| Items                                                   | Parameters                                                              | Defaults     | Refer to:     |
|---------------------------------------------------------|-------------------------------------------------------------------------|--------------|---------------|
|                                                         | Reading Enabled (Check digit : Disabled)                                | $\checkmark$ |               |
| Reading Codebar (NW-7)                                  | Reading Enabled (Check digit :<br>Enabled, with C/D transmission)       |              |               |
| Reading Codabar (NW-7)                                  | Reading Enabled (Check digit :<br>Enabled, without C/D<br>transmission) |              |               |
|                                                         | Disable                                                                 |              |               |
| Minimum number of readable digits for<br>Codabar (NW-7) | 3 to 99 digits<br>(including start/stop codes)                          | 4 digits     | (See Note 1.) |
| Maximum number of readable digits for<br>Codabar (NW-7) |                                                                         | 99 digits    | (See Note 1.) |
| Transmission of Start/Stop codes<br>for Codabar (NW-7)  | Transmit (a/b/c/d)                                                      | $\checkmark$ |               |
|                                                         | Transmit (A/B/C/D)                                                      |              |               |
|                                                         | Disable                                                                 |              |               |
| Check digit calculation method                          | MOD-16                                                                  | $\checkmark$ |               |
| for Codabar (NW-7)                                      | 7-check method                                                          |              |               |

(Note 1) The parameter setting ranges are different from the numbers of digits that the scanner can actually read.

: Can be changed only with the configuration software.

#### Code 39

| Items                                            | Parameters                                                              | Defaults     | Refer to:     |
|--------------------------------------------------|-------------------------------------------------------------------------|--------------|---------------|
| Reading Code 39                                  | Reading Enabled (Check digit : Disabled)                                | $\checkmark$ |               |
|                                                  | Reading Enabled (Check digit :<br>Enabled, with C/D transmission)       |              |               |
|                                                  | Reading Enabled (Check digit :<br>Enabled, without C/D<br>transmission) |              |               |
|                                                  | Disable                                                                 |              |               |
| Minimum number of readable digits for Code 39    | 1 to 99 digits<br>(excluding start/stop codes)                          | 1 digit      | (See Note 1)  |
| Maximum number of readable digits for<br>Code 39 |                                                                         | 99 digits    | (See Note 1.) |
| Transmission of Start/Stop codes                 | Enable                                                                  |              |               |
| for Code 39                                      | Disable                                                                 | $\checkmark$ |               |
| Conversion to FULL ASCII                         | Enable                                                                  |              |               |
|                                                  | Disable                                                                 |              |               |

(Note 1) The parameter setting ranges are different from the numbers of digits that the scanner can actually read.

Code 128, GS1-128

| Items                                          | Parameters           | Defaults     | Refer to:     |
|------------------------------------------------|----------------------|--------------|---------------|
| Reading Code 128                               | Enable               | $\checkmark$ |               |
|                                                | Disable              |              | (See Note 2)  |
| Pending CS1 128                                | Enable               | $\checkmark$ | (See Note 2.) |
| Reading 051-128                                | Disable              |              |               |
| Minimum number of readable digits for Code 128 | 1 to 99 digits       | 1 digit      | (See Note 1.) |
| Maximum number of readable digits for Code 128 | 1-digit check digit) | 99 digits    | (See Note 1.) |
|                                                | Disable              |              |               |
| Code 128                                       | Transmit GS          | $\checkmark$ |               |
| code 120                                       | User-defined         |              |               |
| Minimum number of readable digits for GS1-128  | 1 to 99 digits       | 1 digit      | (See Note 1)  |
| Maximum number of readable digits for GS1-128  | 1-digit check digit) | 99 digits    | (See Note 1.) |
|                                                | Disable              |              |               |
| Transmission of FNC1 for GS1-128               | Transmit GS          | $\checkmark$ |               |
|                                                | User-defined         |              |               |

(Note 1) The setting ranges are different from the numbers of digits that the scanner can actually read.

(Note 2) Using the QR-coded parameter menu enables or disables scanning of both Code 128 and GS1-128 at the same time.

: Can be changed only with the configuration software.

Code 93

| Items                                            | Parameters                                                                 | Defaults     | Refer to:     |
|--------------------------------------------------|----------------------------------------------------------------------------|--------------|---------------|
| Reading Code 93                                  | Enable                                                                     |              |               |
|                                                  | Disable                                                                    | $\checkmark$ |               |
| Minimum number of readable digits for<br>Code 93 | 1 to 99 digits<br>(excluding start/stop codes and<br>2-digit check digits) | 1 digit      | (See Note 1)  |
| Maximum number of readable digits for<br>Code 93 |                                                                            | 99 digits    | (See Note 1.) |

(Note 1) The setting ranges are different from the numbers of digits that the scanner can actually read.

GS1 DataBar, GS1 Composite symbols

| Items                                                                        | Parameters                   | Defaults     | Refer to:     |
|------------------------------------------------------------------------------|------------------------------|--------------|---------------|
| Reading GS1 DataBar omnidirectional                                          | Enable                       |              |               |
| (RSS-14) andGS1 DataBar Truncated<br>(RSS-14 Truncated)                      | Disable                      | $\checkmark$ |               |
| Reading GS1 DataBar Stacked (RSS-14<br>Stacked) and GS1 DataBar Stacked      | Enable                       |              |               |
| Omnidirectional (RSS-14 Stacked<br>Omnidirectional)                          | Disable                      | $\checkmark$ | (See Note 1.) |
| Reading GS1 DataBar Limited (RSS                                             | Enable                       |              |               |
| Limited)                                                                     | Disable                      | $\checkmark$ |               |
| Reading DataBar Expanded (RSS                                                | Enable                       |              |               |
| Expanded)                                                                    | Disable                      | $\checkmark$ |               |
| Minimum number of readable digits for<br>GS1 DataBar Expanded (RSS Expanded) | Satting range 1 to 00 digits | 1 digit      | (See Note 2)  |
| Maximum number of readable digits for<br>GS1 DataBar Expanded (RSS Expanded) | Setting range 1 to 39 tights | 99 digits    | (See Note 2.) |
|                                                                              | Disable                      |              |               |
| Transmission of FNC1 for GS1 Data Bar<br>Expanded                            | Transmit GS                  | $\checkmark$ | l             |
| L                                                                            | User-defined                 |              |               |
| Reading GS1 Composite                                                        | Enable                       |              |               |
| Reading GDT Composite                                                        | Disable                      | $\checkmark$ |               |
| Reading GS1 DataBar Composite (with                                          | Enable                       |              |               |
| CC-A)                                                                        | Disable                      | $\checkmark$ |               |
| Reading GS1 DataBar Composite (with                                          | Enable                       |              |               |
| CC-B)                                                                        | Disable                      | $\checkmark$ |               |
| Reading UPC/EAN Composite (with                                              | Enable                       |              |               |
| CC-A)                                                                        | Disable                      | $\checkmark$ | (See Note 3.) |
| Reading UPC/EAN Composite (with                                              | Enable                       |              | (See Note 5.) |
| CC-B)                                                                        | Disable                      | $\checkmark$ |               |
| Reading GS1-128 Composite (with CC-A)                                        | Enable                       |              |               |
|                                                                              | Disable                      | $\checkmark$ |               |
| Reading GS1-128 Composite (with CC-B)                                        | Enable                       |              |               |
|                                                                              | Disable                      | $\checkmark$ |               |
| Reading GS1-128 Composite (with CC-C)                                        | Enable                       |              |               |
| Reading (51-128 Composite (with CC-C)                                        | Disable                      | $\checkmark$ |               |

(Note 1) Using the QR-coded parameter menu enables or disables scanning of GS1 DataBar all together.

(Note 2) The setting ranges are different from the numbers of digits that the scanner can actually read.

(Note 3) Using the QR-coded parameter menu enables or disables scanning of GS1 Composite symbols all together

Multi-line barcode scanning

| Items                                                 | Parameters                         | Defaults       | Refer to:   |
|-------------------------------------------------------|------------------------------------|----------------|-------------|
| Deeding multi ling han andag                          | Enable                             |                |             |
| Reading multi-line bar codes                          | Disable                            | $\checkmark$   |             |
| Number of lines for multi-line barcode                | Two lines                          | $\checkmark$   |             |
| scanning                                              | Three lines                        |                |             |
| O test formet for multi line has a he                 | Header/Terminator-delimited        |                |             |
| Output format for multi-line bar codes                | Comma-delimited                    | $\checkmark$   |             |
| First-line barcode                                    | Selectable from readable bar codes | Not specified. |             |
| First-line barcode character                          | Up to 2 ASCII characters           | Not specified. |             |
| First-line barcode minimum number of readable digits  | Max. 99 digits                     | Not specified. |             |
| First-line barcode maximum number of readable digits  | Max. 99 digits                     | Not specified. | Section 7.5 |
| Second-line barcode                                   | Selectable from readable bar codes | Not specified. |             |
| Second-line barcode character                         | Up to 2 ASCII characters           | Not specified. |             |
| Second-line barcode minimum number of readable digits | Max. 99 digits                     | Not specified. |             |
| Second-line barcode maximum number of readable digits | Max. 99 digits                     | Not specified. |             |
| Third-line barcode                                    | Selectable from readable bar codes | Not specified. |             |
| Third-line barcode character                          | Up to 2 ASCII characters           | Not specified. |             |
| Third-line barcode minimum number of readable digits  | Max. 99 digits                     | Not specified. |             |
| Third-line barcode maximum number of readable digits  | Max. 99 digits                     | Not specified. |             |

#### (11) Other settings

| Items                                                                             | Parameters           | Defaults     | Refer to:    |
|-----------------------------------------------------------------------------------|----------------------|--------------|--------------|
|                                                                                   | High                 | $\checkmark$ |              |
| Code response level                                                               | Medium               |              | Section 6.2  |
|                                                                                   | Low                  |              |              |
|                                                                                   | LCD and paper        | $\checkmark$ |              |
| Reading subject<br>(Switching of scanning target)                                 | Paper only           |              | Appendix 2   |
|                                                                                   | LCD only             |              |              |
| Magia kay control                                                                 | No function          | $\checkmark$ | Section 9.4  |
| Magic key control                                                                 | Scanning ON/OFF mode |              | Section 8.4  |
| USB keyboard interface auto-switching                                             | Disable              |              | Saction 8 1  |
|                                                                                   | Enable               | $\checkmark$ | Section 8.4  |
| Restriction on the use of QR-coded<br>parameter menu<br>(See Note 1. and Note 2.) | Enable               |              |              |
|                                                                                   | Disable              | $\checkmark$ | Section 11.2 |

(Note 1) Can be changed with the control commands only.

(Note 2) Changing any other parameter with the configuration software automatically disables the "Restriction on the use of QR-coded parameter menu."

# (12) Speaker and indicator LEDs

| Items                              | Parameters                                             | Defaults     | Refer to:   |
|------------------------------------|--------------------------------------------------------|--------------|-------------|
| Speaker control                    | Enable                                                 | $\checkmark$ |             |
| Speaker control                    | Disable                                                |              |             |
|                                    | Enable(Always off)                                     |              |             |
| roreed speaker-Orr                 | Disable(Speaker : enable)                              | $\checkmark$ |             |
|                                    | Low tone (3.1 kHz)                                     | $\checkmark$ |             |
| Speaker tone                       | Medium tone (3.3 kHz)                                  |              |             |
|                                    | High tone (3.5 kHz)                                    |              |             |
|                                    | Short (60 ms)                                          | $\checkmark$ |             |
| Speaker beeping time               | Medium (80 ms)                                         |              | Section 8.1 |
|                                    | Long (120 ms)                                          |              |             |
|                                    | High                                                   | $\checkmark$ |             |
| Speaker volume                     | Medium                                                 |              |             |
|                                    | Low                                                    |              |             |
|                                    | Enable                                                 |              |             |
| Speaker sound when power turned ON | Disable                                                | $\checkmark$ |             |
| Scan complete sound                | Speaker control<br>(Beeping at prescribed frequencies) | $\checkmark$ |             |
| ·                                  | Audio playback                                         |              |             |
|                                    | Always turns OFF                                       | $\checkmark$ |             |
| POWER indicator LED                | Always turns ON                                        |              | Section 8.2 |
|                                    | Blinking light                                         |              |             |
| Indicator LEDs control             | Enable                                                 | $\checkmark$ | Section 8 2 |
| indicator LEDs control             | Disable                                                |              | 5601011 0.2 |

### (13) Playback of audio data

| Items                            | Parameters  | Defaults     | Refer to:     |
|----------------------------------|-------------|--------------|---------------|
|                                  | Audio Data1 | Unregistered |               |
|                                  | Audio Data2 | Unregistered |               |
| Audio data file registration     | Audio Data3 | Unregistered |               |
|                                  | Audio Data4 | Unregistered |               |
|                                  | Audio Data5 | Unregistered |               |
|                                  | Level 0     |              |               |
|                                  | Level 1     |              | Section 8.1.2 |
|                                  | Level 2     |              |               |
|                                  | Level 3     |              |               |
| Audio volume                     | Level 4     |              |               |
| (Selectable for each sound file) | Level 5     |              |               |
|                                  | Level 6     |              |               |
|                                  | Level 7     |              |               |
|                                  | Level 8     |              |               |
|                                  | Level 9     | $\checkmark$ |               |

# (14) Data verification conditions and data editing conditions

| Items                                                                                | Parameters                                                | Defaults                 | Refer to:   |
|--------------------------------------------------------------------------------------|-----------------------------------------------------------|--------------------------|-------------|
| Applicable condition<br>(Code type in data editing)                                  | Specified from the codes                                  | Any code<br>(See Note 1) |             |
| Transmit data recordless of the results                                              | Enable                                                    |                          |             |
| Transmit data regardiess of the results                                              | Disable                                                   | $\checkmark$             |             |
|                                                                                      | Data string extraction mode                               | $\checkmark$             |             |
| Data extraction mode                                                                 | Extraction block mode                                     |                          |             |
|                                                                                      | AI mode                                                   |                          |             |
|                                                                                      | First position                                            |                          |             |
| Data string extraction mode<br>- Start position                                      | Last position                                             |                          |             |
|                                                                                      | Specified position                                        | $\checkmark$             |             |
|                                                                                      | Last character                                            | $\checkmark$             | Section 7.1 |
| Data string extraction mode<br>- End position                                        | Specified digits                                          |                          |             |
| P                                                                                    | Specified position                                        |                          |             |
| Data string extraction mode<br>- Specified position for extraction start<br>position | 0001 to 9999 positions<br>(Specify with ASCII characters) | 1                        |             |
| Data string extraction mode<br>- Specified position for extraction last<br>position  | 0001 to 9999 positions<br>(Specify with ASCII characters) | 9999                     |             |
| Extraction block mode<br>- Extraction block number<br>(Maximum 3 blocks)             | 01 to 99 positions<br>(Specify with ASCII characters)     | Not specified.           |             |

(Note 1) Selecting "Any code" edits all types of codes.

| Items                                                                 | Parameters                                            | Defaults            | Refer to:   |
|-----------------------------------------------------------------------|-------------------------------------------------------|---------------------|-------------|
| Search string and substitution string in data substitution mode       | Max. 16 ASCII characters                              | No specified.       |             |
| Number of splits in data blocksorting mode                            | 2 to 5 splits                                         | 2                   |             |
| Separate position in data blocksorting mode                           | 0001 to 9999 positions, specified by ASCII characters | Single<br>character |             |
| Output order in data blocksorting mode                                | Blocks 1 to 5                                         | Block 1/<br>Block 2 |             |
| Almode                                                                | AI split mode                                         | $\checkmark$        |             |
| Aimode                                                                | AI parenthesis mode                                   |                     |             |
| AI split mode                                                         | Enable                                                | $\checkmark$        |             |
| - AI1 designation enable/disable                                      | Disable                                               |                     |             |
| AI split mode                                                         | Enable                                                |                     | Section 7.1 |
| - Al2 designation enable/disable                                      | Disable                                               | $\checkmark$        | Section 7.1 |
| AI split mode                                                         | Enable                                                |                     |             |
| - AI3 designation enable/disable                                      | Disable                                               | $\checkmark$        |             |
| AI split modeSpecified from AI candidates- AI 1 specified(See Note 2) |                                                       | 00                  |             |
| AI split mode<br>- AI 2 specified                                     | Specified from AI candidates<br>(See Note 2)          | 00                  |             |
| AI split mode<br>- AI 3 specified                                     | Specified from AI candidates<br>(See Note 2)          | 00                  |             |
|                                                                       | Header/Terminator                                     | $\checkmark$        |             |
| Al split mode<br>- Delimiter                                          | Comma                                                 |                     |             |
|                                                                       | Tab (09h)                                             |                     |             |

(Note 2) For details about AI candidates, refer to Chapter 7, Section 7.1.1.3, "(3) AI table."

# 11.1 Parameter Setting Procedure Using the QR-coded Parameter Menu

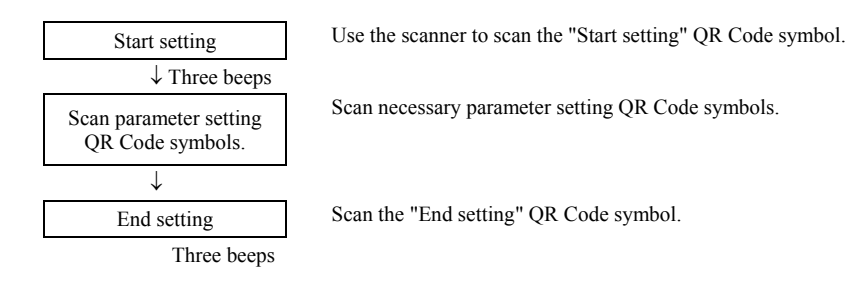

Scanning the "All defaults" QR Code symbol in the QR-coded parameter menu makes all items in the menu revert to the factory defaults. Select the "All defaults" or "Cancel" and the scanner will immediately end the operation without reading the "End setting".

# 11.2 Restriction on the Use of QR-coded Parameter Menu

Using the control commands (see Appendix 2) can restrict the use of the QR-coded parameter menu. When the restriction is enabled, it is impossible to change parameters with the QR-coded parameter menu or a batch-process QR code printout.

Note that using the configuration software for changing any parameter automatically disables the restriction on the use of the QR-coded parameter menu.

# 11.3 QR-coded Parameter Menu

# ■ Menu control (Starting/Ending the Setting Procedure and Reverting to Defaults)

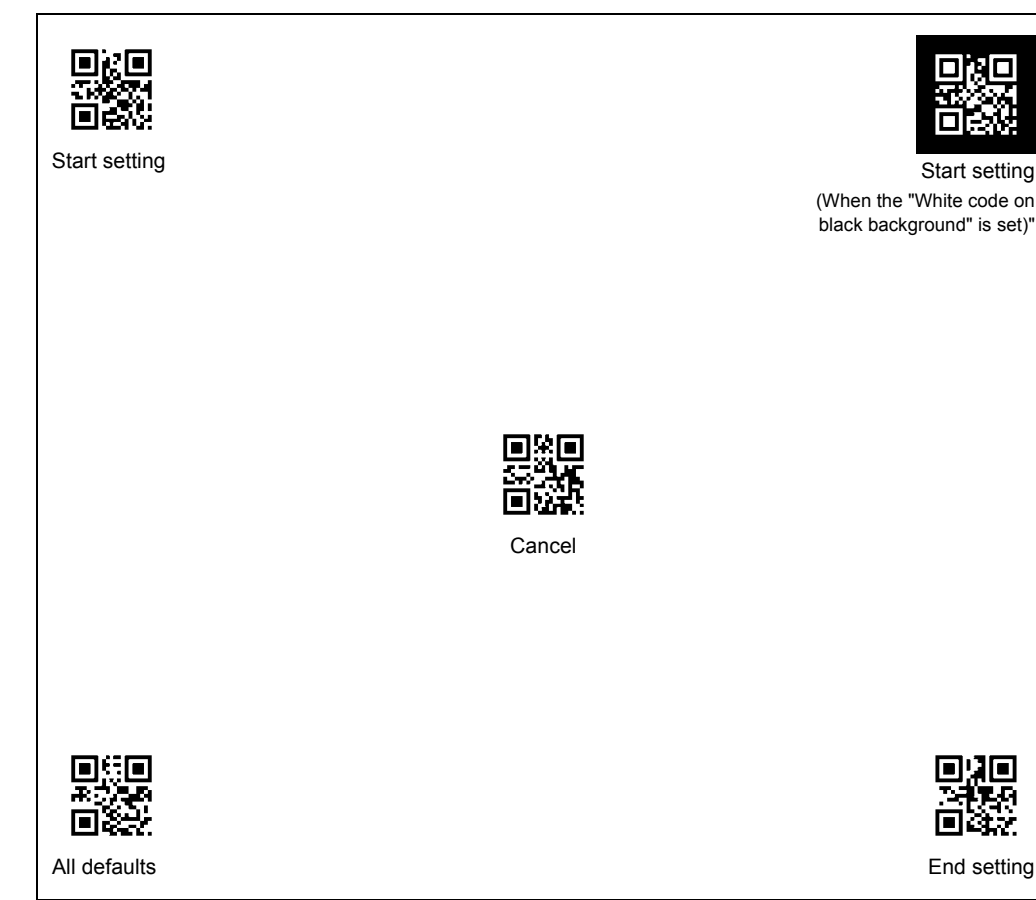

The speaker volume can be set by scanning the following QR Code symbol only. No "Start setting" or "End setting" QR Code symbol is required to be scanned.

#### Adjusting the speaker volume

Scanning this QR Code symbol cycles the speaker volume through High, Medium and Low. The factory default is High.

This QR Code symbol applies only to the speaker beep. Adjusting the playback volume of audio data files requires the same operation as for other parameters (see Section 11.1).

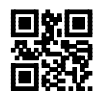

Speaker volume

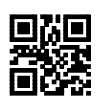

USB-COM interface (default)

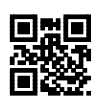

USB keyboard interface

#### Communications parameters for USB-COM interface

# Communications protocol (USB-COM interface)

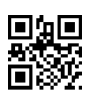

Non-acknowledge mode (default)

#### Header (USB-COM interface)

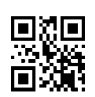

None (default)

# Terminator (USB-COM interface)

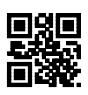

None

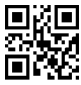

ETX

LF

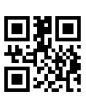

CR LF

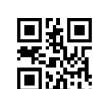

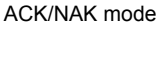

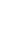

76

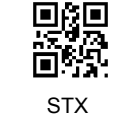

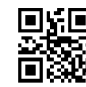

CR (default)

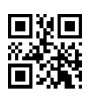

Disable (default)

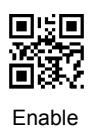

#### ■ Communications parameters for USB keyboard interface

Conversion to binary data

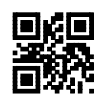

No conversion (default) (ASCII)

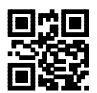

Binary conversion

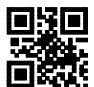

Kanji conversion

ъ

Г

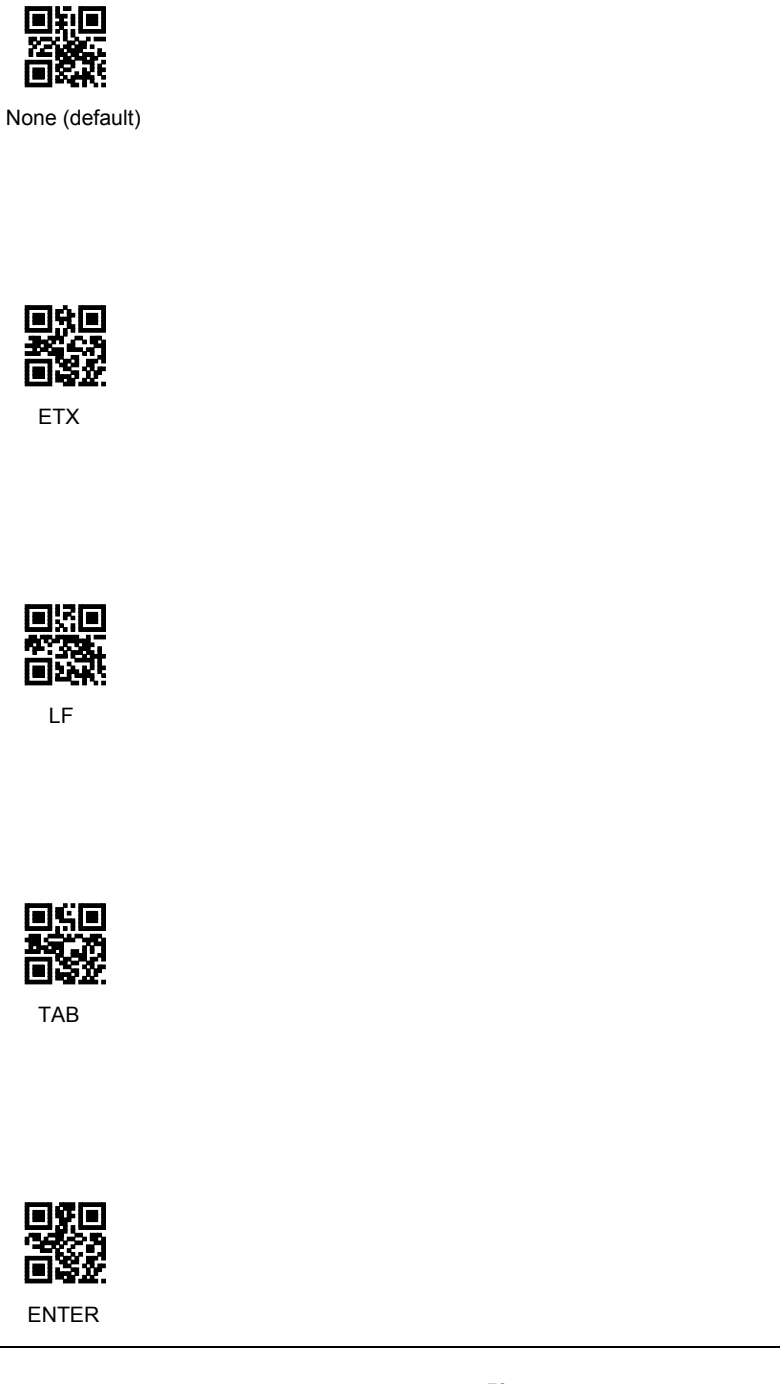

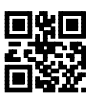

STX

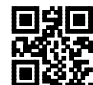

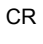

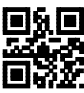

CR LF

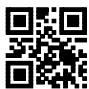

ESC

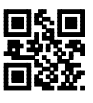

Right Ctrl

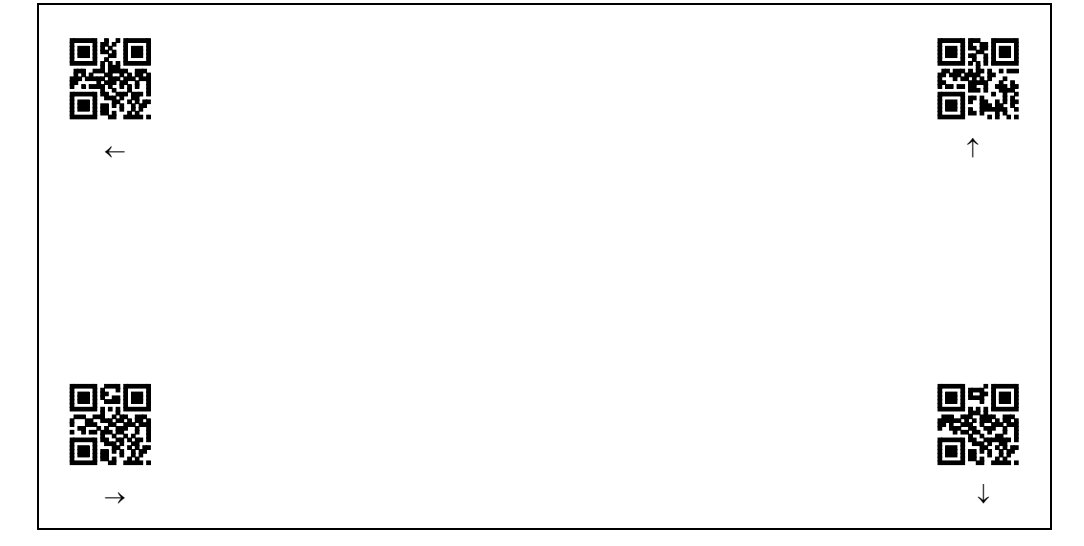

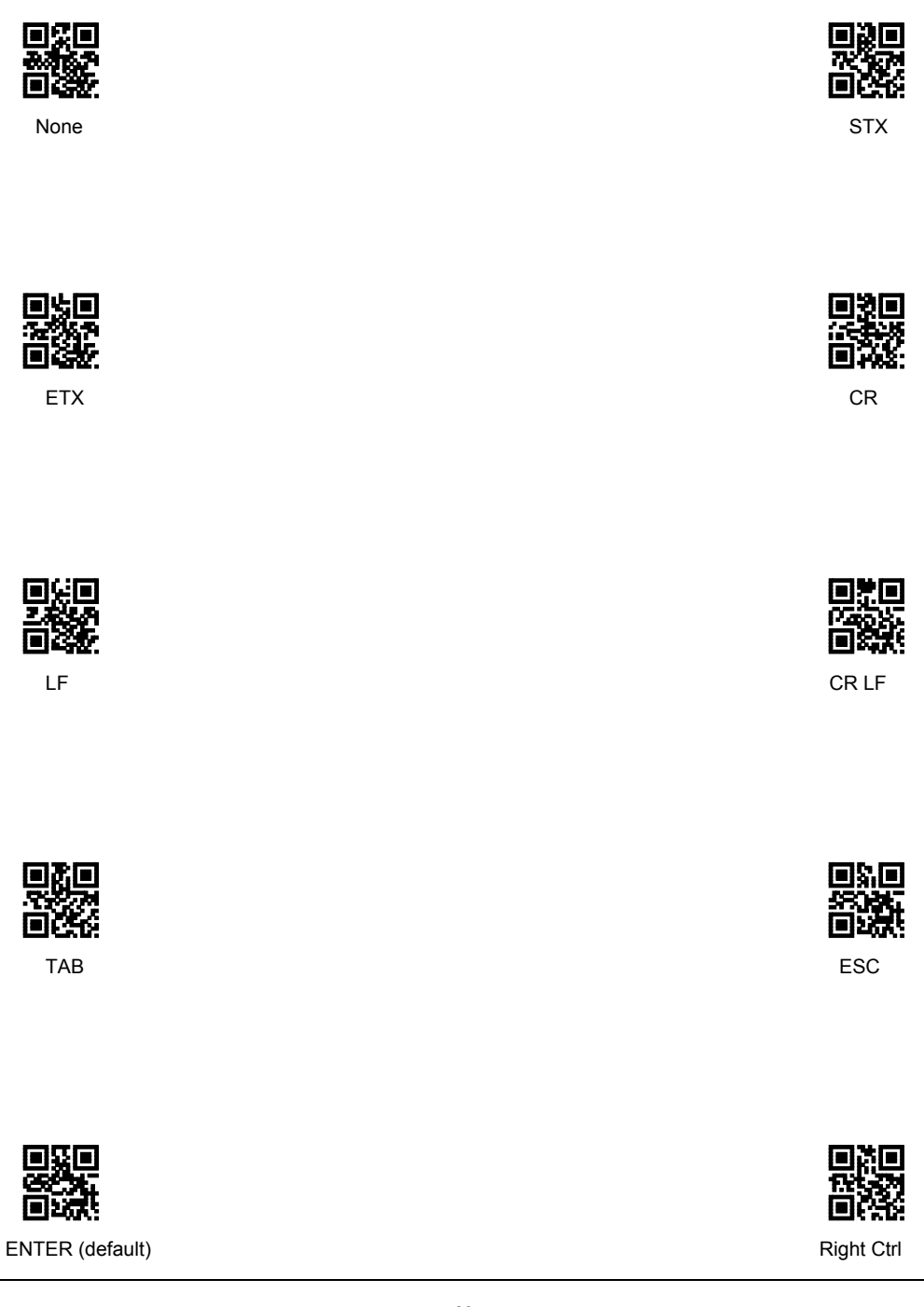

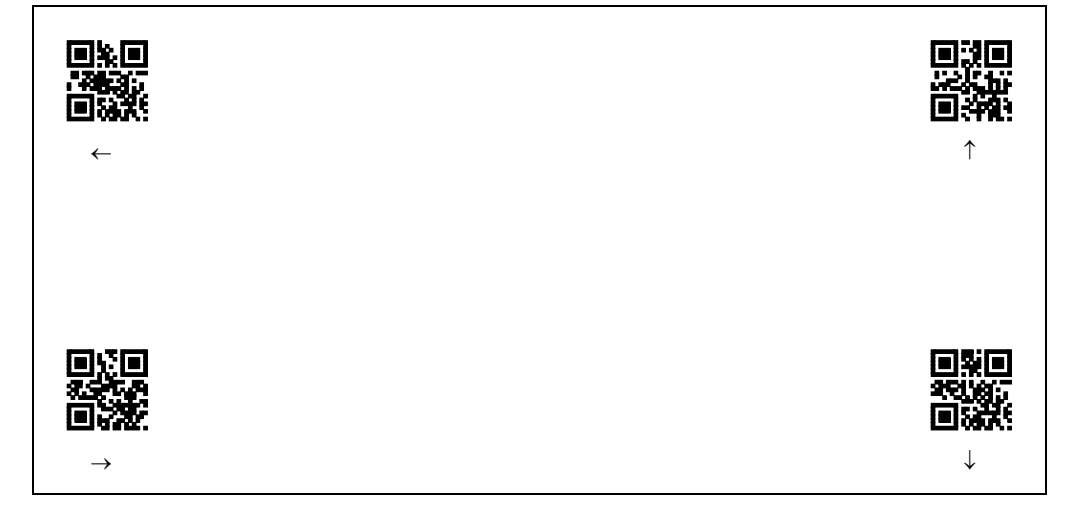

#### Data transmission format

Transmission of code ID mark

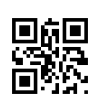

Disable (default)

## Transmission of the number of digits

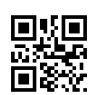

Disable (default)

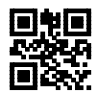

Enable in 2 digits

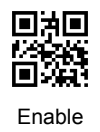

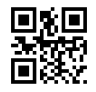

Enable in 4 digits

#### ■ 2D codes, mirror image and black-and-white inverted codes

Scanning MicroQR Code

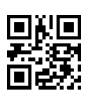

Disable

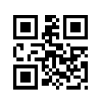

Enable (default)

Scanning black-and-white inverted codes

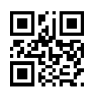

Black cells/bars on a white background (default)

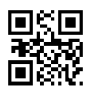

White cells/bars on a black background

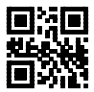

Automatically identify black and white inverted codes

Scanning Structured Append QR Code

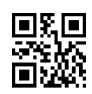

Non-edit mode (default)

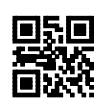

Batch edit mode

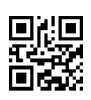

Disable (default)

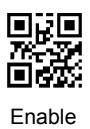

Scanning MaxiCode

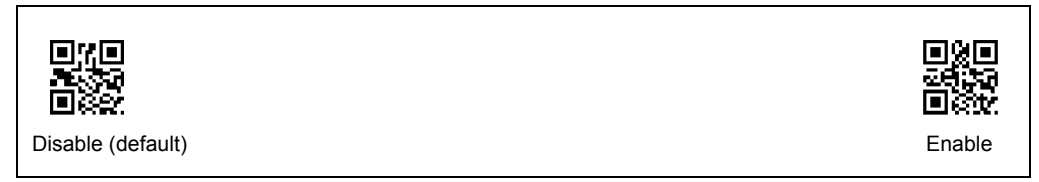

Scanning Data Matrix

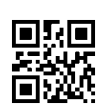

Disable (default)

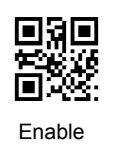

#### Bar codes

### Scanning UPC-A, UPC-E, EAN-13 and EAN-8

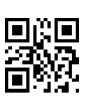

Disable

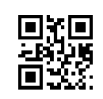

Enable (default)

Scanning Interleaved 20f5

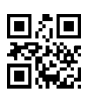

Disable

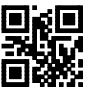

Enable with a check digit (Check digit transmission disabled)

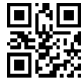

Enable without a check digit (default) Enable with a check digit (Check digit transmission enabled)

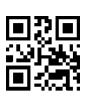

Disable

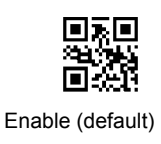

Scanning Codabar (NW-7)

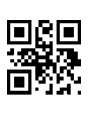

Disable

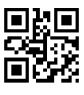

Enable without a check digit (default)

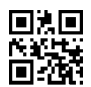

Enable with a check digit (Check digit transmission enabled)

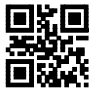

Enable with a check digit (Check digit transmission disabled)

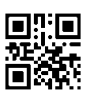

Disable

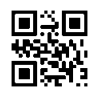

Transmit(a/b/c/d) (default)

Scanning Code 39

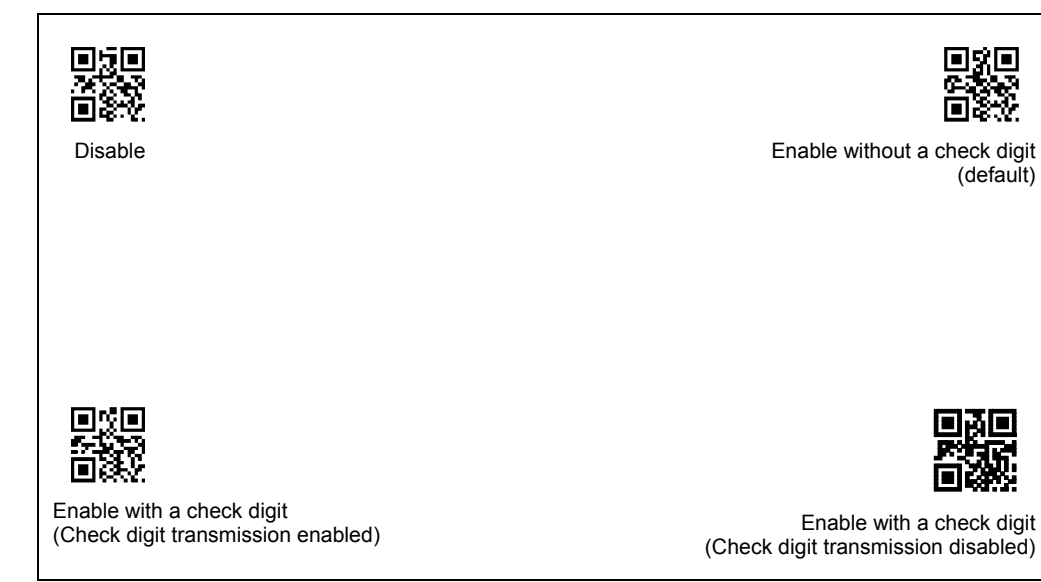

Transmission of start/stop codes for Code 39

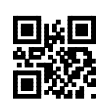

Disable (default)

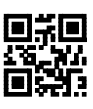

Enable

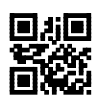

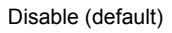

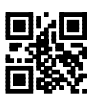

Enable

Scanning GS1 DataBar

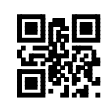

Disable (default)

Scanning GS1 Composite symbols

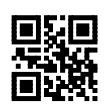

Disable (default)

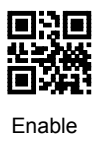

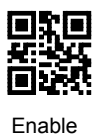

#### Other settings

Speaker control

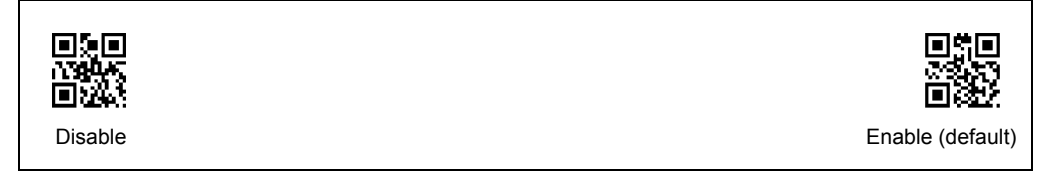

**Indicator LEDs** 

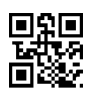

Disable

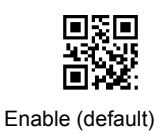

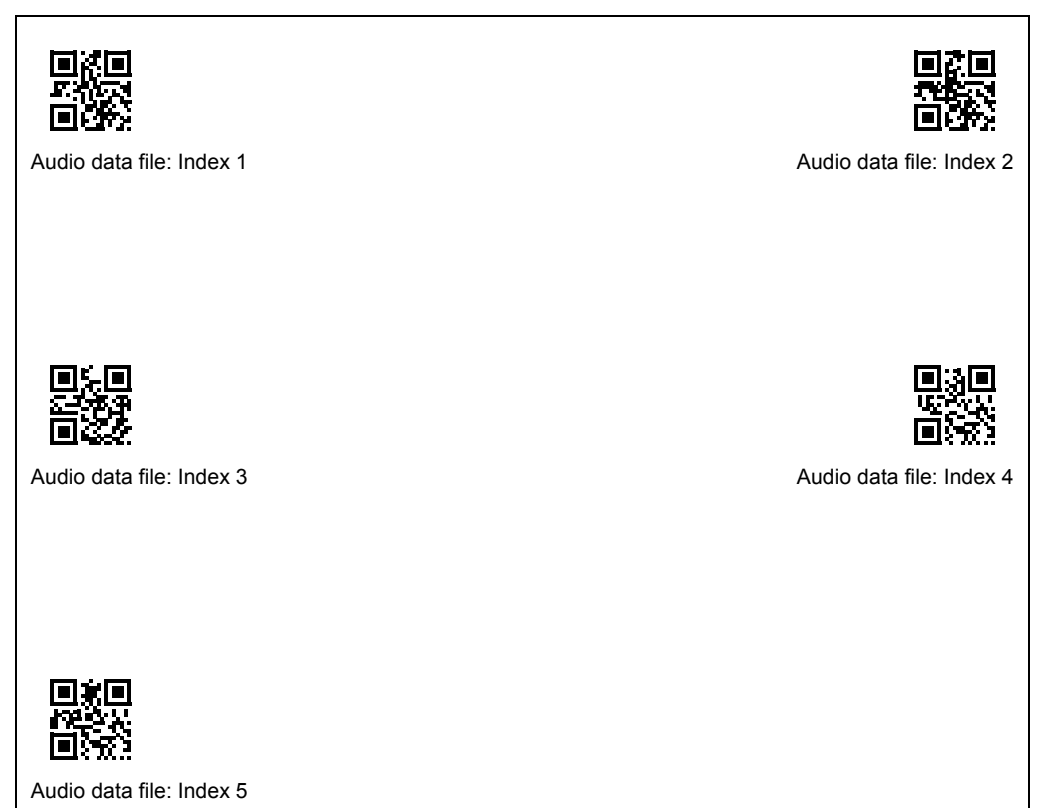

- (Note 1) This is not menu to register an audio data file.
- (Note 2) Scanning two or more QR Code symbols specifying an audio data file index in succession makes the last scanned one go into effect.
- (Note 3) A QR Code symbol specifying an audio data file index and the one specifying a playback volume should be scanned in this order. Scanning those symbols in the reverse order results in an error.
- (Note 4) Settings made by scanning audio-related QR Code symbols go into effect the moment the scanner reads the "End setting" QR Code symbol.

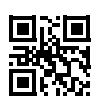

Playback volume: Level 0

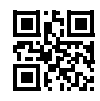

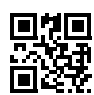

Playback volume: Level 2

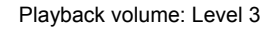

Playback volume: Level 1

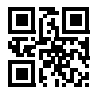

Playback volume: Level 4

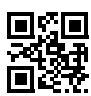

Playback volume: Level 6

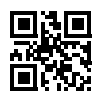

Playback volume: Level 8

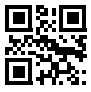

Playback volume: Level 5

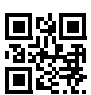

Playback volume: Level 7

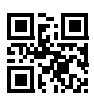

Playback volume: Level 9

# Problem 1: Low reading efficiency.

| Probable cause                                                       | What to do:                           |
|----------------------------------------------------------------------|---------------------------------------|
| • A target code is not within the scan range of the scanning window. | • Bring a code within the scan range. |
| • The code may be smeared.                                           | • Wipe off the dirt from the code.    |
| • The code may be blurred.                                           | • Use a code clearly printed.         |

#### Problem 2: Cannot read 2D codes or bar codes.

| Probable cause                                                                                                    | What to do:                                                     |
|----------------------------------------------------------------------------------------------------|-----------------------------------------------------------------|
| • The type of the code to be scanned has not been set as a readable code.                                           | • Enable the type of the code to be scanned as a readable code. |
| • The scanned bar code contains no check digit,<br>while the "Enable, with a check digit"<br>parameter is selected. | • Select the "Enable, without a check digit" parameter.         |
| • The check digit contained in the scanned bar code is wrong.                                                       | • Use a correct bar code.                                       |

#### Problem 3: Code data cannot be displayed normally on the computer screen. (USB-COM interface)

| Probable cause                                                                                 | What to do:                                                                                 |
|------------------------------------------------------------------------------------------------|---------------------------------------------------------------------------------------------|
| • The communications conditions of the scanner are different from those of the connected host. | • Change the communications conditions of the scanner to match those of the connected host. |
| • Any device driver other than our Active USB-COM port driver may be used.                     | • Use our Active USB-COM port driver that is designed for the USB-COM interface.            |

# Problem 4: Code data cannot be displayed normally on the computer screen. (USB keyboard interface)

| Probable cause                                                                                                 | What to do:                                                                                                    |  |
|----------------------------------------------------------------------------------------------------|----------------------------------------------------------------------------------------------------|--|
| • The keyboard type selected may not match one that is set up in the host computer.                            | • Select the same keyboard type as one that is set up in the host computer.                                    |  |
|                                                                                                    | (You can check the computer's keyboard type by clicking<br>My Computer   Control Panel   Keyboard   Hardware.) |  |
| • The Caps Lock state selected may not match that of the connected keyboard.                                   | • Select the same Caps Lock state as that of the connected keyboard.                                           |  |
| • Any device driver other than the<br>system-supplied driver (USB device class<br>driver for HID) may be used. | • Use the system-supplied driver.                                                                              |  |
| • The computer's keyboard may be held down.                                                                    | • Do not press the computer's keyboard when scanning codes.                                                    |  |

# Appendix 1 Specifications

|                            | Item                        | QK30-U                                                                                                    |
|----------------------------|-----------------------------|----------------------------------------------------------------------------------------------------|
| Scanning<br>specifications | Readable codes              | QR Code (Model 1 and Model 2), MicroQR Code, SQRC (*1), iQR Code,<br>PDF417, MicroPDF417, MaxiCode, Data Matrix, Aztec, GS1 Composite<br>symbol, EAN-13/8, UPC-A/E, UPC/EAN with add-on, Interleaved 2of5<br>(ITF), Standard 2of5 (STF), Code 39, Codabar (NW-7), Code 93,Code128,<br>GS1-128, and GS1 DataBar |
|                            | Skew angle                  | 360°                                                                                                    |
|                            | Scanning resolution         | 0.25 mm (9.8 mils) min. for two-dimensional codes<br>0.18 mm (7.1 mils) min. for bar codes                                                                                                    |
|                            | Elevation angle (skew)      | ±10°                                                                                                    |
|                            | Tilt angle (pitch)          | ±10°                                                                                                    |
|                            | Light source                | LED (white)                                                                                                    |
|                            | Reading confirmation        | Indicator LEDs (blue, red and green), speaker                                                                                                    |
| USB interface              |                             | USB-COM interface, and USB keyboard interface                                                                                                    |
|                            | Standards                   | USB 1.1 compliant                                                                                                    |
|                            | Operating voltage           | 5.0 VDC ±5%                                                                                                    |
|                            | Power consumption           | Max. 400 mA                                                                                                    |
| Environmental conditions   | Operating temperature range | -5 to 50°C                                                                                                    |
|                            | Operating humidity range    | 10 to 90% RH (*2)                                                                                                    |
|                            | Storage temperature range   | -10 to 60°C                                                                                                    |
|                            | Storage humidity range      | 5 to 95% RH (*2)                                                                                                    |
|                            | Ambient illuminance range   | Max. 3,000 lux                                                                                                    |
| Dimensions (W)             | x (D) x (H)                 | 4.9 x 3.3 x 1.6 inches (125 x 85 x 40 mm)                                                                                                    |
| Weight                     |                             | Approx. 250 g                                                                                                    |

(\*1) To use SQRC (Security QR Code), contact your Denso Wave representative.

(\*2) Sharp temperature change, dewing or freezing not allowed, wet-bulb temperature 30°C max.

Control commands refer to commands that are exchanged between the host computer and the scanner via the communications line.

Some of the control commands that the host computer issues are functionally equivalent to some parameters that can be set with the QR-coded parameter menu (refer to Chapter 11). Settings of those control commands have priority over settings made with the QR-coded parameter menu.

Note that turning off the scanner clears control command settings so that settings made with the QR-coded parameter menu take effect unless the PW command is sent to the scanner for saving control command settings into the flash ROM.

If commands other than the ones listed below are sent to the scanner, the scanner operation is not assured.

Note: Selecting the USB keyboard interface disables the control commands.

Note: Until the completion of execution of a specified control command, the subsequent command will not be executed.

Note: During configuration with the QR-coded parameter menu, the scanner does not receive any control command and returns the "NG" response.

**Note:** After recognition of the virtual COM port when the USB-COM interface is used, the scanner requires a maximum of one second to be ready to receive control commands.

| Control Commands | Parameter                                          | Response       | Function                                                                                                    |  |
|------------------|----------------------------------------------------|----------------|----------------------------------------------------------------------------------------------------|--|
| Z<br>(Note 1)    | None                                               | None           | Switch to standby Upon receipt of a Z command, the scanner goes standby.                                           |  |
| R<br>(Note 1)    | None                                               | None           | Ready to scan<br>Upon receipt of an R command, the scanner becomes<br>ready to scan.                               |  |
| S                | See <u>Parameter Details</u> ,<br>[1] given later. | OK/NG (Note 2) | Allow the specified code type to be read.                                                                          |  |
| MA               | None                                               | None           | Switch the scanning target to LCD and paper.                                                                       |  |
| MP<br>(Note 3)   | None                                               | None           | Switch the scanning target to paper.                                                                               |  |
| ML<br>(Note 6)   | None                                               | None           | Switch the scanning target to LCD.                                                                                 |  |
| Ι                | See <u>Parameter Details</u> ,<br>[2] given later. | None           | Control the speaker beeping time, speaker volume,<br>speaker tone, and indicator LEDs as specified<br>temporarily. |  |
| BR               | See <u>Parameter Details</u> ,<br>[3] given later. | OK/NG (Note 2) | Enable the speaker, and control the speaker beeping time, speaker volume and speaker tone as specified.            |  |
| BZ               | None                                               | OK/NG (Note 2) | Disable the speaker.                                                                                               |  |
| DR               | None                                               | OK/NG (Note 2) | Enable the indicator LEDs.                                                                                         |  |
| DZ               | None                                               | OK/NG (Note 2) | Disable the indicator LEDs.                                                                                        |  |
| NR               | See <u>Parameter Details</u> ,<br>[4] given later. | OK/NG (Note 2) | Enable transmission of the number of digits.                                                                       |  |
| NZ               | None                                               | OK/NG (Note 2) | Disable transmission of the number of digits.                                                                      |  |
| CR               | None                                               | OK/NG (Note 2) | Enable transmission of code ID marks.                                                                              |  |
| CZ               | None                                               | OK/NG (Note 2) | Disable transmission of code ID marks.                                                                             |  |

| Control Commands                | Parameter                                          | Response       | Function                                                                                                    |  |
|---------------------------------|----------------------------------------------------|----------------|----------------------------------------------------------------------------------------------------|--|
| TR                              | See <u>Parameter Details</u> ,<br>[5] given later. | OK/NG (Note 2) | Specify the double-read prevention timeout.                                                                                                    |  |
| MENULOCK<br>(Note 4) (Note 5)   | None                                               | OK/NG (Note 2) | Enable restriction on the use of QR-coded parameter menu.                                                                                                    |  |
| MENUUNLOCK<br>(Note 4) (Note 5) | None                                               | OK/NG (Note 2) | Disable restriction on the use of QR-coded parameter menu.                                                                                                    |  |
| VER                             | None                                               | Ver.n.nn       | Request for software version.<br><response from="" scanner="" the=""> Ver. n.nn<br/>where n.nn is version number (Ex. Ver. 1.00)</response>                                                                                      |  |
| IR                              | None                                               | OK/NG (Note 2) | Enable transmission of scanner ID.                                                                                                    |  |
| IZ                              | None                                               | OK/NG (Note 2) | Disable transmission of scanner ID.                                                                                                    |  |
| ID                              | None                                               | ID. nnnnn      | Request for scanner ID (serial number)<br><response from="" scanner="" the=""> "ID. nnnnnn"<br/>where nnnnnn is a serial number (Ex. ID. 000001)</response>                                                                      |  |
| DLV                             | See <u>Parameter Details</u> ,<br>[6] given later. | OK/NG (Note 2) | Specify the bar code scanning level (1 to 8).                                                                                                    |  |
| PW<br>(Note 4) (Note 5)         | None                                               | OK/NG (Note 2) | Save parameter values.<br>This command saves settings made with control<br>commands into the flash ROM. Without a PW command,<br>the scanner loses settings made with control commands<br>when it is turned OFF.                 |  |
| IS                              | See <u>Parameter Details,</u><br>[7] given later.  | OK/NG (Note 2) | Play back an audio data file specified by index, with the<br>specified playback volume.<br>If the scanner receives two or more IS commands in<br>succession, it plays back the audio data file specified by<br>the last command. |  |
| VOLSND                          | See <u>Parameter Details</u> ,<br>[8] given later. | OK/NG (Note 2) | Specify the playback volume for an audio data file specified by index.                                                                                                    |  |

(Note 1) When the power is ON, the scanner is ready to scan.

If the scanner receives an R command, sends the code data read, and receives Z and R commands with a code being applied to the scanning window of the scanner, then it sends even the same code data twice. This is because the Z command cancels the double-read prevention processing.

- (Note 2) If the scanner receives a control command successfully, it returns an "OK" response to the host. If the format or parameter of the received control command is invalid, the scanner returns an "NG" response.
- (Note 3) The scanner can read codes even displayed on a mobile's LCD under some conditions.
- (Note 4) To make the scanner save settings made with control commands into the flash ROM, do not turn the scanner power OFF until the host returns an "OK" or "NO" response. Doing so may cause the scanner to malfunction.
- (Note 5) These commands can save settings into the flash ROM a maximum of 1,000,000 times due to the restrictions on the flash ROM.
- (Note 6) The scanner can read codes even displayed on a paper under some conditions.

Parameter Details

#### [1] "S" command parameters

| Specified code symbol                 | Parameter           | Example | Readable code symbol                   |
|---------------------------------------|---------------------|---------|----------------------------------------|
| QR Code/MicroQR Code                  | Q                   | SQ      | QR Code/MicroQR Code                   |
| iQR Code                              | G                   | SG      | iQR Code                               |
| PDF417/MicroPDF417                    | Y                   | SY      | PDF417/ MicroPDF417                    |
| Data Matrix                           | Z                   | SZ      | Data Matrix                            |
| Aztec                                 | J                   | SJ      | Aztec                                  |
| EAN/UPC<br>(EAN-13/EAN-8/UPC-A/UPC-E) | А                   | SA      | EAN-13/EAN-8/UPC-A/UPC-E               |
| Interlayed 2of5(ITE)                  | I[:[C]]             | SI      | ITF with/without check digit           |
| Interleaved 2015(11F)                 | (Note 1)            | SI:C    | ITF with check digit                   |
| Standard 2of5(STF)                    | H[:[C]]<br>(Note 1) | SH      | STF with/without check digit           |
|                                       |                     | SH:C    | STF with check digit                   |
| Cadabar (NIW 7)                       | N[:[C]]             | SN      | NW-7 with/without check digit          |
| Couabai (INW-7)                       | (Note 1)            | SN:C    | NW-7 with check digit                  |
| Code 20                               | M[:[C]]             | SM      | Code 39 with/without check digit       |
| Code 59                               | (Note 1)            | SM:C    | Code 39 with check digit               |
| Code 93                               | L                   | SL      | Code 93                                |
| Code 128/GS1-128                      | K                   | SK      | Code 128/GS1-128                       |
| GS1 DataBar (Note 2)                  | R                   | SR      | GS1 DataBar                            |
| GS1 Composite symbols                 | V                   | SV      | GS1 Composite symbols                  |
| Multi-line barcode scanning           | &                   | S&      | Up to 3 lines of bar codes at one time |

(Note 1) Adding ":C" allows the scanner to read only codes with a check digit(s) so that the scanner cannot read codes having no check digit.

(Note 2) RSS refers to all of the following codes:

GS1 DataBar Omnidirectional (RSS-14), GS1 DataBar Truncated (RSS-14 Truncated), GS1 DataBar Limited (RSS Limited), GS1 DataBar Expanded (RSS Expanded), GS1 DataBar Stacked (RSS-14 Stacked), GS1 DataBar Expanded Stacked (RSS Expanded Stacked), GS1 DataBar Stacked Omnidirectional (RSS-14 Stacked Omnidirectional).

To specify two or more parameters in a command sequence, separate them with commas (,) as shown below. If any one of them is wrong, the scanner returns an "NG" response to the host and makes all parameters invalid.

Example If you specify "SQ,A,I,N:C,M:C,K", the scanner can read the following codes.

QR Code/MicroQR Code EAN-13/EAN-8/UPC-A/UPC-E ITF with/without check digit Codabar (NW-7) with check digit Code 39 with check digit Code 128/GS1-128

#### Command parameters for multi-line barcode scanning (to be preceded by an ampersand (&))

| Specified code symbol                 | Syntax                                                                                                    | Example                  |  |
|---------------------------------------|----------------------------------------------------------------------------------------------------|--------------------------|--|
| EAN/UPC<br>(EAN-13/EAN-8/UPC-A/UPC-E) | A: code [1stchara[2ndchara]]<br>where, code is A, B, or C specifying the following:<br>A EAN-13/UPC-A<br>B EAN-8<br>C UPC-E | &A:A, &A:B, &A:C, &A:A49 |  |
| Interleaved 2of5 (ITF)                | <pre>I[:[[mini.no.digits[-max.no.digits]][C]; [1stchara[2ndchara]]]]</pre>                                                  | &I:6-10C;, &I:;12        |  |
| Codabar (NW-7)                        | N[:[mini.no.digits[-max.no.digits]]<br>[startstop][C]]                                                                      | &N:8AAC, &N:4-8C         |  |
| Code 39                               | <pre>M[:[[mini.no.digits[-max.no.digits]][C]; [1stchara[2ndchara]]]]</pre>                                                  | &M:8-12C;, &M:;23        |  |
| Code 128                              | <pre>K[:[[mini.no.digits[-max.no.digits]]; [1stchara[2ndchara]]]]</pre>                                                     | &K:6-12;, &K:;34         |  |
| GS1-128                               | <pre>W[:[[mini.no.digits[-max.no.digits]]; [1stchara[2ndchara]]]]</pre>                                                     | &W:6-12;, &W:;34         |  |
| Code 93                               | <pre>L[:[[mini.no.digits[-max.no.digits]]; [1stchara[2ndchara]]]]</pre>                                                     | &L:6-12;, &L:;34         |  |

Note 1: The minimum and maximum numbers of digits for bar codes to be read should satisfy the following condition. mini.no.digits ≤ max.no.digits

- Note 2: Specifying mini.no.digits only makes the scanner read the number of digits specified by mini.no.digits. Specifying max.no.digits only is not allowed.
- Note 3: The number of lines allowed for multi-line barcode scanning is 2 or 3.
- Note 4: The data output order follows the order of code types specified by an "S" command.
- Note 5: To specify two or more parameters in a command sequence, separate them with commas (,) as shown below. If any one of them is wrong, the scanner returns an "NG" response to the host and makes all parameters invalid (Example) Specification of S&A:A,&L&N:C allows the following codes to be scanned.
  - Multi-line bar codes under the following conditions
    - 1st line: EAN-13/UPC-A
    - 2nd line: ITF with/without a check digit
    - 3rd line: Codabar (NW-7) with a check digit
- Note 6: If a bar code specified for multi-line barcode scanning does not satisfy the scanning condition, the scanner scans it as a single-line code.

(Example) Specification of S&A:A12,&M,&K:5-10;56 allows the following codes to be scanned.

- Multi-line bar codes under the following conditions
  - 1st line: EAN-13/UPC-A starting with 12
  - 2nd line: Code 39 with/without a check digit
  - 3rd line: Code 128 of 5 to 10 digits, starting with 56

(In the above case, the scanner can read EAN-13/UPC-A and Code 128 out of the above specifications as a single-line code, but it cannot read any Code 39 as a single-line code. This is because Code 39 has no scanning condition specification so that all Code 39 symbols are targets for multi-line scanning.)

Note 7: Single-line scanning and multi-line scanning can be specified at one time.

(Example) Specification of SZ,Y,&A:A12,&M,&K:5-10;56 allows the following codes to be scanned.

- Data Matrix
- PDF417/MicroPDF417
- Multi-line bar codes under the following conditions 1st line: EAN-13/UPC-A starting with 12 2nd line: Code 39 with/without CD 3rd line: Code 128 of 5 to 10 digits, starting with 56
- EAN-13/UPC-A and Code 128 out of the above scanning specifications, as a single-line code
- **Note 8:** Multi-line barcode scanning should be specified at the end of a command sequence. Specifications halfway in a command sequence results in an error.

(Wrong example) SZ,Y,&A:A12,&M,&K:5-10;56,Q MicroQR Code follows multi-line barcode scanning, so this results in an error. (Correct example) SZ,Y,Q,&A:A12,&M,&K:5-10;56
#### [2] "I" command parameters

| Items                             | Parameter | Example | Function                                                                                          |
|-----------------------------------|-----------|---------|---------------------------------------------------------------------------------------------------|
| Speaker beening time              | Т0        | IT0     | 60 ms                                                                                             |
| Speaker beeping time              | T1        | IT1     | 420 ms                                                                                            |
|                                   | V0        | IV0     | Low                                                                                               |
| Speaker volume                    | V1        | IV1     | Medium                                                                                            |
|                                   | V2        | IV2     | High                                                                                              |
|                                   | F0        | IF0     | Low tone                                                                                          |
| Speaker tone                      | F1        | IF1     | High tone                                                                                         |
|                                   | F2        | IF2     | Medium tone                                                                                       |
|                                   | D0        | ID0     | Light the blue LED for approx. 500 ms.                                                            |
|                                   | D1        | ID1     | Flash the blue LED for approx. 2 seconds at intervals of approx. 50-ms ON and approx. 50-ms OFF.  |
|                                   | D2        | ID2     | Light the green LED for approx. 500 ms.                                                           |
| ON/OFF interval of indicator LEDs | D3        | ID3     | Flash the green LED for approx. 2 seconds at intervals of approx. 50-ms ON and approx. 50-ms OFF. |
|                                   | D4        | ID4     | Light the red LED for approx. 500 ms.                                                             |
|                                   | D5        | ID5     | Flash the red LED for approx. 2 seconds at intervals of approx. 50-ms ON and approx. 50-ms OFF.   |

Note 1: If the scanner receives an "I" command when it is ready to scan, it may take a maximum of 100 ms for the scanner to operate.

- Note 2: The speaker and the indicator LEDs operate regardless of whether they are enabled or disabled.
- Note 3: When the same parameters having different values are specified, the last specified one takes effect.
- Note 4: Specifications of the speaker volume and tone only do not produce any operation.
- Note 5: To specify two or more parameters in a command sequence, separate them with commas (,) as shown below. If any one of them is wrong, the scanner returns an "NG" response to the host and makes all parameters invalid (Example) Specification of ITO, IDO The scanner beeps the speaker for 60 ms and lights the blue LED for approx. 500 ms.

#### [3] "BR" command parameters

| Items          | Parameter | Example | Function                    |
|----------------|-----------|---------|-----------------------------|
| Enable speaker | NONE      | BR      | Beep the speaker for 60 ms. |
| Speaker volume | V0        | BRV0    | Low                         |
|                | V1        | BRV1    | Medium                      |
|                | V2        | BRV2    | High                        |
|                | F0        | BRF0    | Low tone                    |
| Speaker tone   | F1        | BRF1    | High tone                   |
|                | F2        | BRF2    | Medium tone                 |

Note 1: When the same parameters having different values are specified, the last specified one takes effect.

Note 2: To specify two or more parameters in a command sequence, separate them with commas (,) as shown below. If any one of them is wrong, the scanner returns an "NG" response to the host and makes all parameters invalid

(Example) Specification of BRV0, BRF0

The scanner enables the speaker and switches the speaker volume and tone to Low.

#### [4] "NR" command parameters

| Items                             | Parameter | Example | Function                      |
|-----------------------------------|-----------|---------|-------------------------------|
| Enable transmission of the number | 2         | NR:2    | Transmit data by two digits.  |
| of digits                         | 4         | NR:4    | Transmit data by four digits. |

#### [5] "TR" command parameters

| Items                          | Parameter | Example | Function                                                                  |
|--------------------------------|-----------|---------|---------------------------------------------------------------------------|
|                                | 00        | TR00    | Enable double-read processing.                                            |
| Double-read prevention timeout | 01 to 99  | TR05    | Set the double-read prevention timeout (x 100 ms)<br>Default: 05 (500 ms) |

## [6] "DLV" command parameters

| Items                   | Parameter | Example              | Function                                                                                          |
|-------------------------|-----------|----------------------|---------------------------------------------------------------------------------------------------|
| Bar code scanning level | Bn        | DLVB1<br>to<br>DLVB8 | Scanning level 1 to 8<br>(Low) $1 \leftarrow$ Scanning level $\rightarrow$ 8 (High)<br>Default: 2 |

Note 1: The "DLV" command applies to all one-dimensional codes, not to two-dimensional ones.

Note 2: Specifying a high scanning level may increase the scanning time required.

The entry range of the scanning level is from 1 to 8. Increasing the scanning level value decreases the bar-code reading efficiency, but it diminishes the possibility of misreading of low-quality bar codes (split, stained, thicker, or thinner). To the contrary, decreasing the value increases the bar-code reading efficiency, but the scanner may misread low-quality bar codes.

#### [7] "IS" command parameters

| Items                       | Parameter                                                    | Example              | Function                                                                                                    |
|-----------------------------|--------------------------------------------------------------|----------------------|----------------------------------------------------------------------------------------------------|
| Playback of audio data file | <i>n,m</i><br>where<br><i>n</i> : 1 to 5<br><i>m</i> : 0 to9 | IS1,0<br>to<br>IS1,9 | Play back an audio data file specified by index, with<br>the specified playback volume.<br>Audio file index ( <i>n</i> ): 1 to 5<br>Playback volume ( <i>m</i> ): 0 to 9<br>(Minimum) 0 $\leftarrow$ Playback volume $\rightarrow$ 9 (Maximum)<br>This parameter can be omitted. If it is omitted, the<br>playback volume specified by the configuration<br>software (ScannerSetting_2D) or a VOLSND<br>command applies.<br>Example: File index 1, Playback volume 0<br>IS1,0 |

## [8] "VOLSND" command parameters

| Items           | Parameter                                                     | Example                        | Function                                                                                                    |
|-----------------|---------------------------------------------------------------|--------------------------------|----------------------------------------------------------------------------------------------------|
| Playback volume | <i>n,m</i><br>where<br><i>n</i> : 1 to 5<br><i>m</i> : 0 to 9 | VOLSND 1,0<br>to<br>VOLSND 1,9 | Specify the playback volume for an audio data file<br>specified by index.<br>Audio file index $(n)$ : 1 to 5<br>Playback volume $(m)$ : 0 to 9<br>(Minimum) 0 $\leftarrow$ Playback volume $\rightarrow$ 9 (Maximum)<br>Example: File index 1, Playback volume 1<br>VOLSND1,1 |

## USB Interface

USB connector, type A

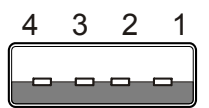

Viewed from pin side

| Pin # | Signal |
|-------|--------|
| 1     | DC5V   |
| 2     | D-     |
| 3     | D+     |
| 4     | GND    |

2D Code Scanner (Fixed type)

QK30-U

## User's Manual

First Edition, May 2014

DENSO WAVE INCORPORATED

# DENSO WAVE INCORPORATED

1, Yoshiike, Kusagi, Agui-cho, Chita-gun, Aichi 470-2297, Japan <u>http://www.denso-wave.com/</u>